# SELANGKAH KE ARAH e-DAGANG

Azhar Abd Aziz Hamidah Maidinsah Hasfazilah Ahmat Mohd Nazrul Mohd Amin Nor Hashimah Sulaiman Sanizah Ahmad

1 

# SELANGKAH KE APAH

Δ

Aznar Abd Aziz Hamidah Maidinsah Hasfazilah Ahmat Mohd Nazrul Mohd Amin Nor Hashimah Sulaiman Sanizah Ahmad 

# ISI HANDUNGAN

| MODUL 1 | INTERNET                                                               | 2    |
|---------|------------------------------------------------------------------------|------|
| 1.1     | Apa itu Internet?                                                      | 2    |
| 1.2     | Fungsi Internet                                                        | 3    |
| 1.3     | Jenis Browser Dan Ciri-Cirinya                                         | 6    |
| 1.4     | Apa itu URL                                                            | 8    |
| 1.5     | Carian                                                                 |      |
| 1.6     | Website                                                                | . 10 |
| 1.7     | Menghubungkan Internet                                                 | . 12 |
| MODUL 2 |                                                                        | . 14 |
| 1.8     | Membuka Gmail                                                          | . 14 |
| 1.9     | Menukarkan bahasa d' Gn. il                                            | . 16 |
| 1.10    | Buat Akaun Gma <sup>;,</sup>                                           | . 19 |
| 1.11    | Log Masuk                                                              | . 27 |
| 1.12    | Log Kelu:                                                              | . 28 |
| 1.13    | Cara ' Aca 'haa 'ar Email                                              | . 30 |
| 1.14    | Cai. Mezieriksa Email                                                  | . 30 |
| 1.15    | Ca i M. nadam Email                                                    | . 32 |
| 1.16    | ت دtapan Akaun Gmail ر جmail A count Setting) Buka tetapan akaun Gmail | . 33 |
| 17      | M. nukar bahasa di akaun Gmail                                         | . 35 |
| 1 18    | Menukar kat. 🔪 Juan akaun Gmail                                        | . 36 |
| 1 19    | Menar h gai ba. profil akaun (Bagi yang belum mepunyai gambar profil)  | 39   |
| 1.20    | Mei ikar e mba. profil akaun (Bagi yang sudah mepunyai gambar profil)  | . 42 |
| MODUL 3 | rister Perbankan Atas Talian                                           | . 46 |
| 4       | Pen <sub>z</sub> vnalan 'Online Banking'                               | . 46 |
| 1.27    | Ke nudahan 'Online Banking'                                            | . 46 |
| 1.22    | _yarat-syarat untuk mendaftar                                          | . 47 |
| 1.23    | Bagaimana untuk mendaftar?                                             | . 48 |
| MODUL 4 | e-DAGANG                                                               | . 53 |
| 4.1     | Cara cipta akaun dan membeli barang di mudah.my                        | . 53 |
| 1.24    | Cara menjual barang di mudah.my                                        | . 60 |
| 1.25    | Cara Mengesan Bungkusan "Parcel"                                       | . 65 |
| PERINC  | GATAN!                                                                 | . 67 |
| RUJUKAN | ۰                                                                      | . 68 |

## MODUL 1 INTERNET

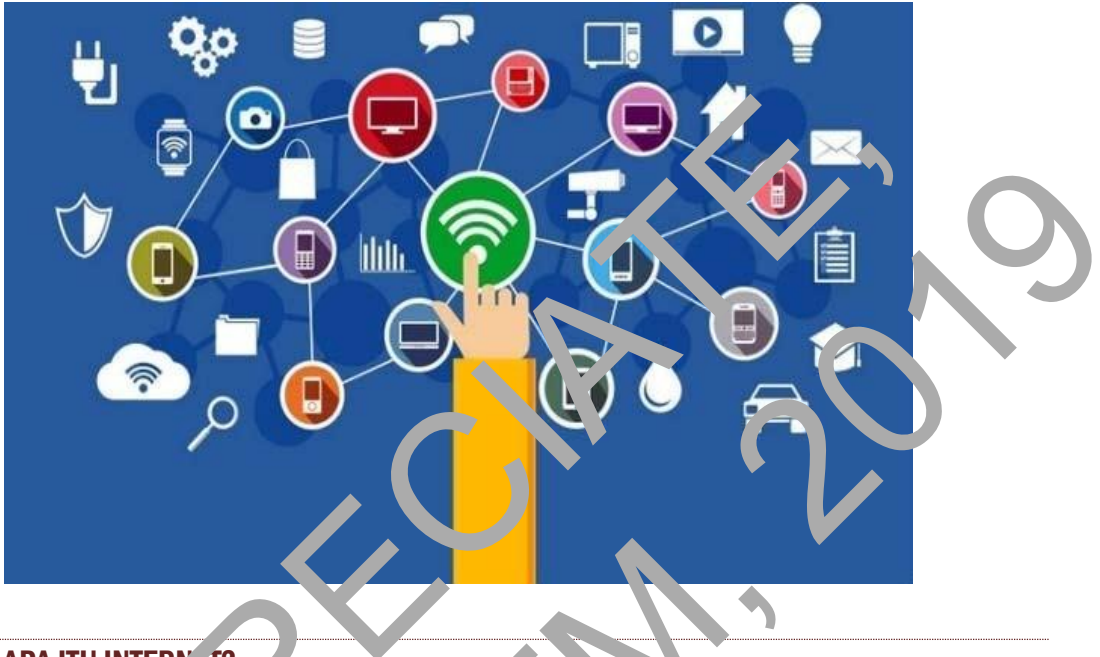

## 1.1 APA ITU INTERN **(**?

Internet berasal d' 1 ga ung. 1 *inter* dan *networ*, iaitu inter-net atau rangkaian untuk berhubung dan berk, 1 unikasi antara satu am. 1ain.

Internet me. 'bo' .nkan pengguna :

- Mengakses pelbagai jenis maklumat berkaitan pendidikan, perniagaan, trend, isu semas, c. n lair lain lagi.
- Memudah. uu 'yon unikasi antara pengguna dimana hubungan jarak jauh ticak lagi yenjadi halangan.
  - Men. lehkan jual-beli dalam talian (*online shopping*).
- P.... in-tain lagi.

P nggu aan Laernet seharusnya bermanfaat dan tidak disalahgunakan. Jika digunakan deng n baik, Internet dapat memberikan manfaat kepada pengguna. Laman Internet dapat diakses dengan menggunakan 'web browser'. 'Web browser' dapat diibaratkan sebagai pintu akses kepada Internet. Antara 'web browser' yang terkenal adalah Google Chrome, Mozilla Firefox dan Internet Explorer.

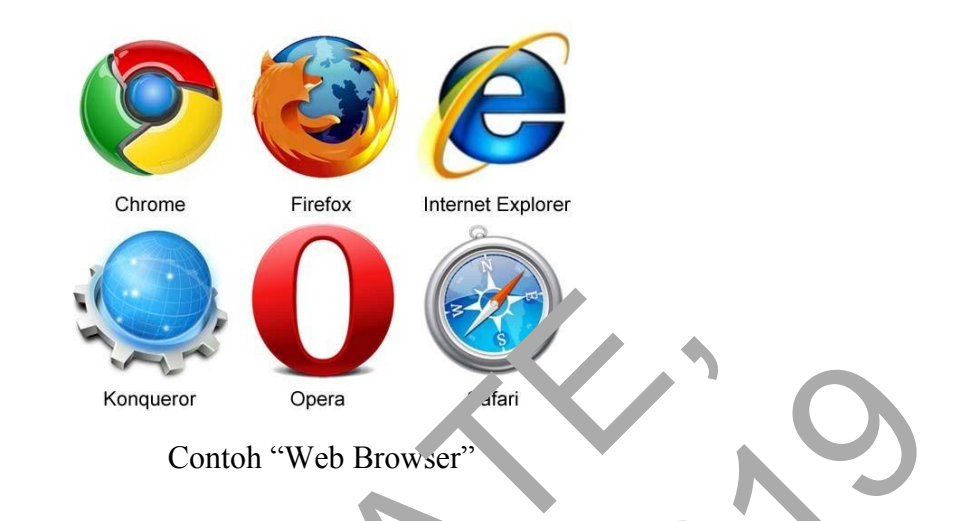

## **1.2 FUNGSI INTERNET**

Internet boleh digunakan untuk:

a. **Komunikasi**- E-mail (*lectr nic Mail*) merupak salah satu medium formal yang selalu digunakan untuk u rkon uni'asi. Antar emai y ng lerkenal adalah **Gmail** (www.gmail.com). Munlui apail yi Gmail, ar a bou'n mu ghantar dan menerima pesanan, forum, kerja dar seba ainy

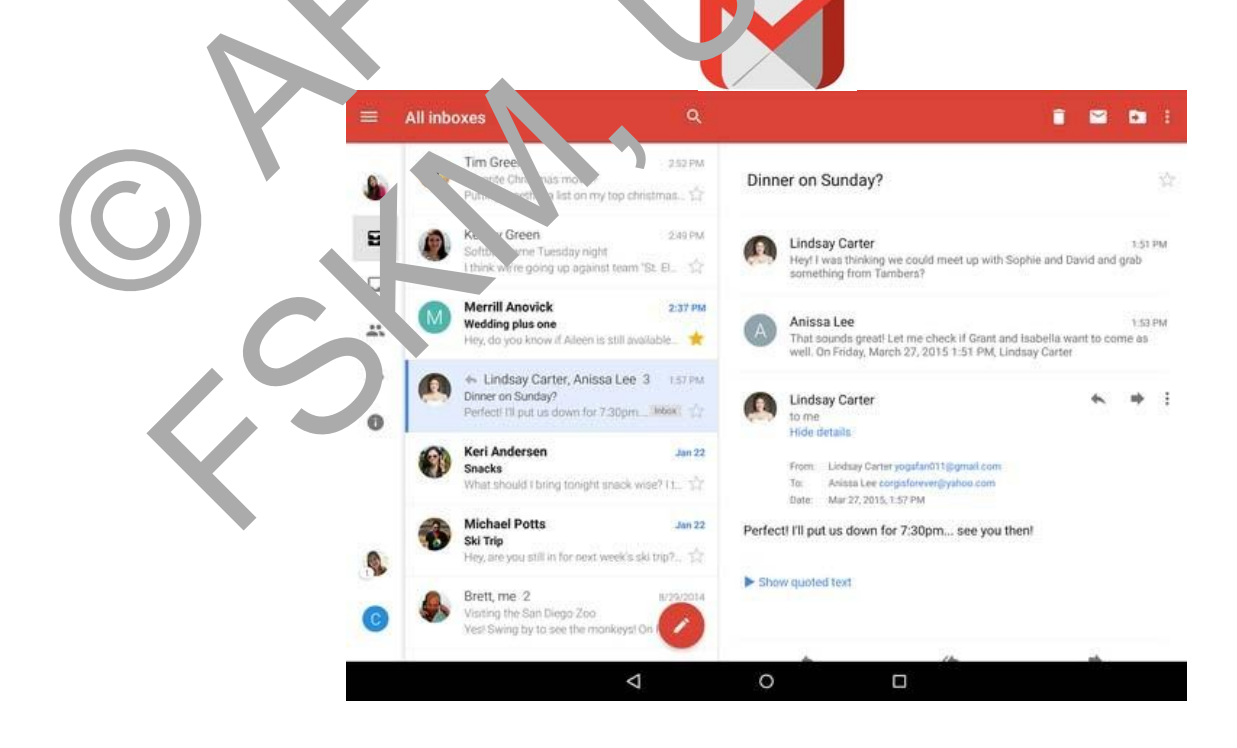

b. **Bersosial** - Aplikasi Whatsapp, Facebook, Twitter dan Instagram boleh digunakan untuk tujuan bersosial dan berkomunikasi antara satu sama lain secara lebih santai. Anda dapat berkongsi gambar, video dan maklumat dengan mudah melalui aplikasi ini.

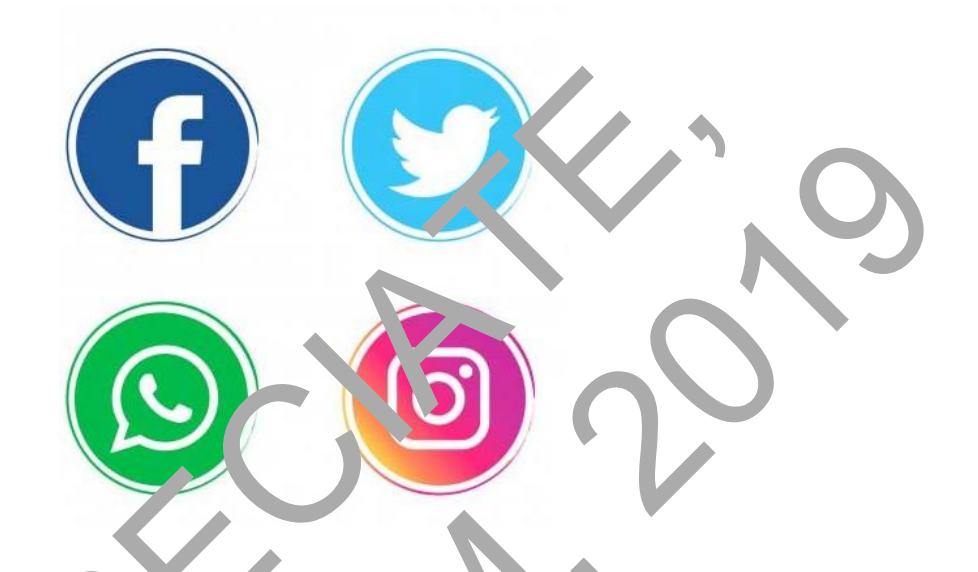

c. **Perdagangan**- Internet momber, an pengalama ya ru lengan membolehkan aktiviti jual beli dilaksanakar oran atas talian atau e- agong.

Antara kebaikan e- 'agr .ig:

- Oapa' menjimatkan masa perta wang dengan hanya membeli secara atas tahin hanya dengan menggu. Disa telefon atau komputer.
- Dap at memperc h keuntungan hasil dari perniagaan atas talian dimana sasaran pelangga le ih m luas.

Aplikasi Mudah y dan Shopee sering digunakan oleh pengguna untuk menjual dan membel bara gen yang terpakai dan baru. Terdapat pelbagai jenis barang yang dapat dijual di Jaman web t sebut. Selain itu, pengguna boleh menjual barang sendiri dengan cara me yat naik gambar dan maklumat barang tersebut di www.mudah.my

## Laman web Mudah.my (<u>www.mudah.my</u>)

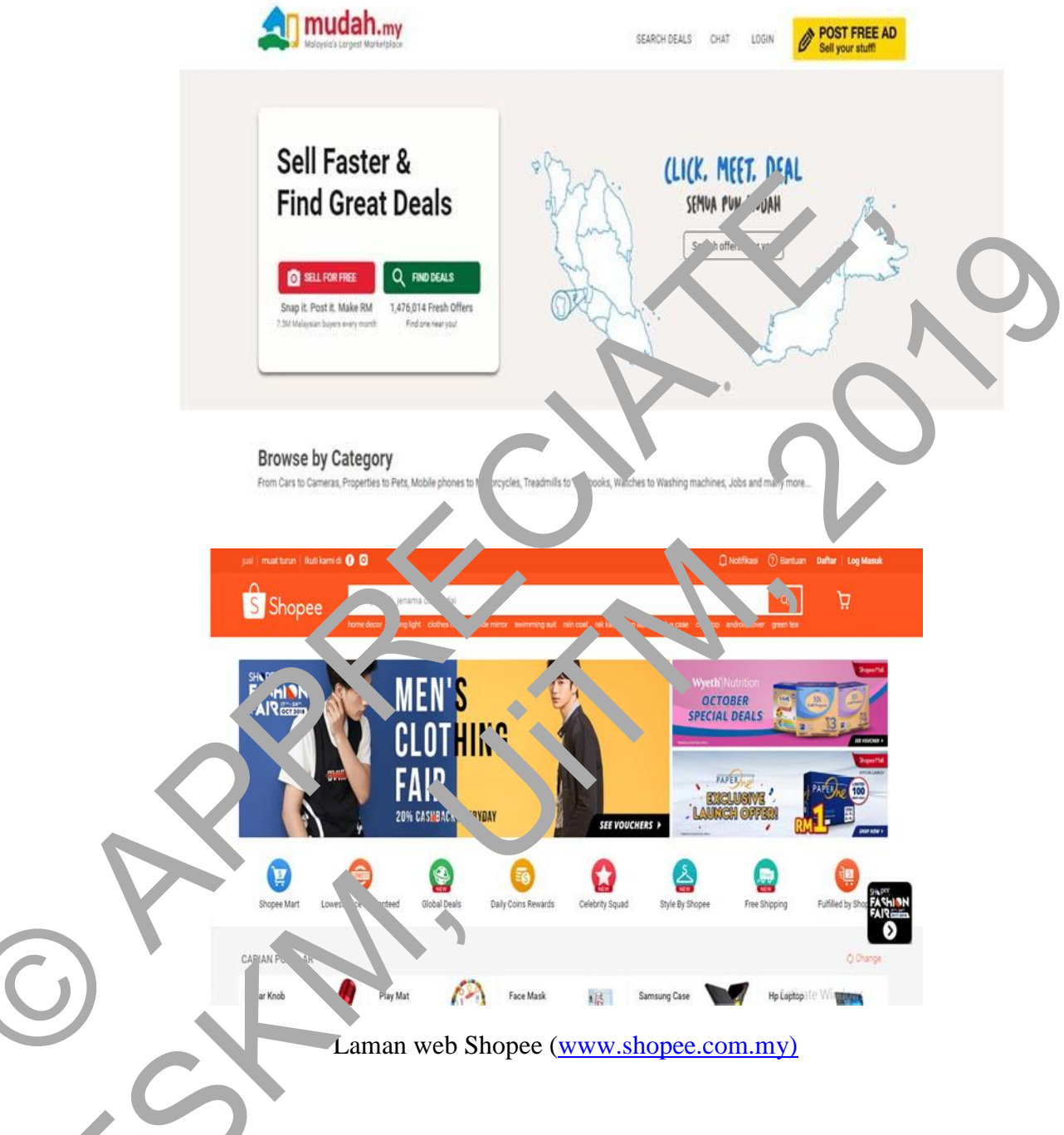

. **Mor ari maklumat** - Melalui browser, pengguna boleh mencari maklumat dengan vat dan mudah. Dengan Internet, semua maklumat terletak di hujung jari.

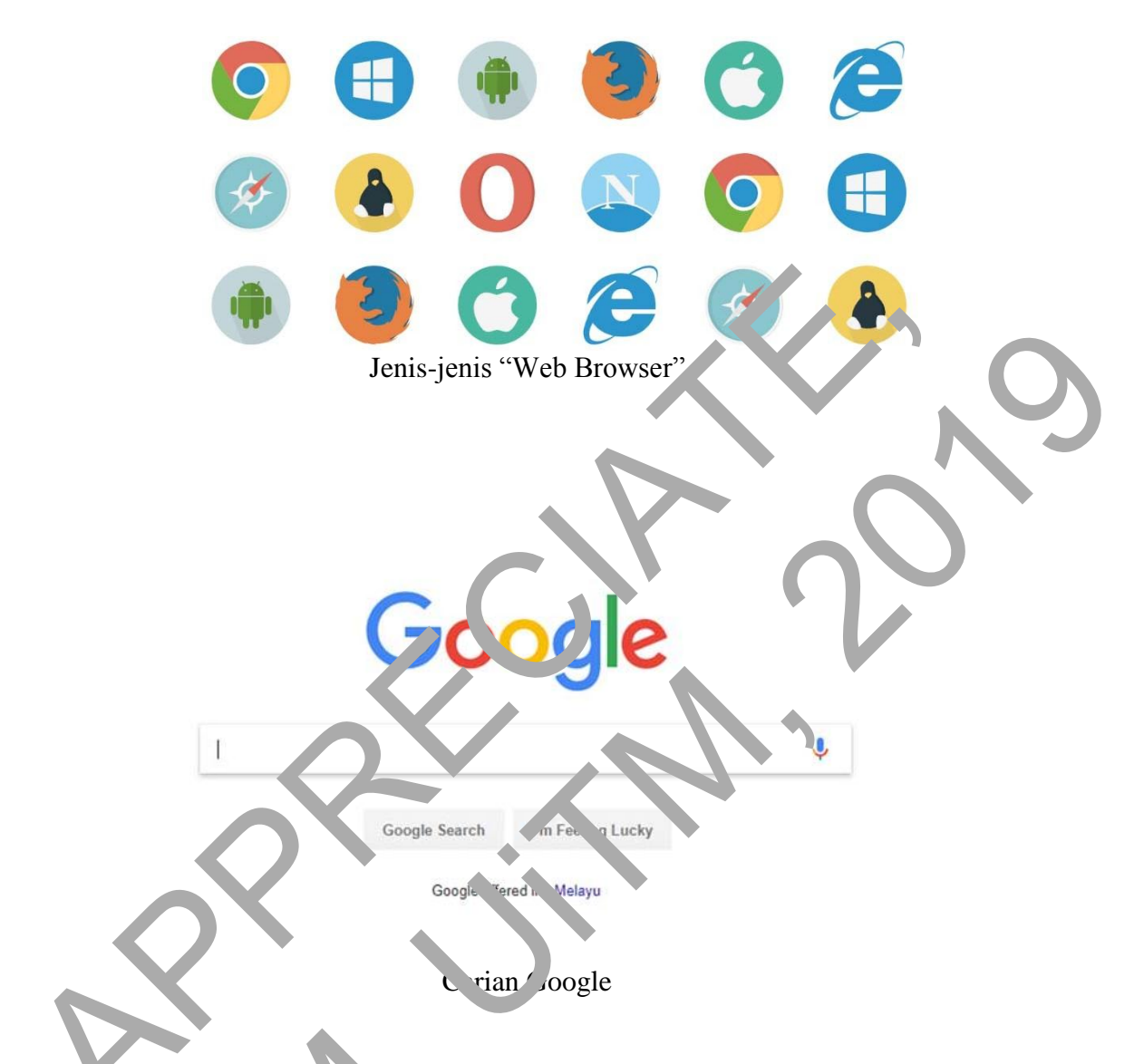

| JENI BI OWSEN     | CIRI-CIRI                                                                                                    |  |  |  |  |
|-------------------|----------------------------------------------------------------------------------------------------|--|--|--|--|
| ! Mozilla 1 refox | • Mozilla Firefox (aslinya bernama Phoenix dan kemudian dikenal sementara sebagai Mozilla Firebird).                                                                                                    |  |  |  |  |
|                   | • Browser dengan pengguna yang cukup ramai.<br>Menurut browser statistics yang diambil dari<br>w3schools, browser dengan logo <i>fox</i> berwarna<br>jingga ini memiliki pengguna sebesar 28.5% yang<br>merupakan posisi kedua setelah Google Chrome. |  |  |  |  |

| JENIS BROWSER        | <ul> <li>CIRI-CIRI</li> <li>Internet Explorer dengan singkatan IE atau MSIE, adalah sebuah penjelajah web dari Microsoft.</li> <li>IE tersedia untuk banyak versi Microsoft Windows, namun Microsoft telah berhenti mengeluarkan versi mutakhir untuk semua platform kecuali Windows XP.</li> <li>Google Chrome ad aah ouah penjelajah wet open source yarg dikembargkan oleh Google dengan menggunakan kesin rendering Workit.</li> <li>Google Chrome menganakan kesin rendering Workit.</li> <li>Google Chrome menjalanka laman web dala n waktu sirgaaa.</li> <li>Coogle Chrome menjalanka laman neb interaktif, a, likasi veb, dan JavaScript ehn cepat dari sebelomanya.</li> </ul>                                                                 |  |  |  |
|----------------------|----------------------------------------------------------------------------------------------------|--|--|--|
| 2. Internet Explorer | • Internet Explorer dengan singkatan IE atau MSIE, adalah sebuah penjelajah web dari Microsoft.                                                                                                    |  |  |  |
|                      | • IE tersedia untuk banyak versi Microsoft Windows,<br>namun Microsoft telah berhenti mengeluarkan versi<br>mutakhir untuk semua plat <sup>f</sup> rm kecuali Windows<br>XP.                                                                                                    |  |  |  |
| 3. Google Chrome     | <ul> <li>Google Chrome ad nah ouah penjelajah wet open source yarg tikembangkan oleh Google dengan menggunakan pesin rendering W 'rKit.</li> <li>Google Chrome terbuka dengan sangat cepa dari desktop.</li> <li>Google Chrome memuat laman w b dala n waktu singkat.</li> <li>Coogle Chrome menjalankat lam n web interaktif, a likasi reb, dan JavaScript ehn cepat dari sebelemanya.</li> <li>Google Chrome seng ia dirancang untuk efisiensi, si nple dan mudah digu akan.</li> <li>Menelusur da mona vigasi ke laman web dari kotak ving sama.</li> <li>Mengatur tion mengorganisasi tab dengan cepat dan mudah.</li> <li>Mengatur tion mengorganisasi tab dengan satu klik dari tumonail yang sering anda kunjungi pada 'aman Tab Baru.</li> </ul> |  |  |  |
| C fari               | <ul> <li>Safari adalah sebuah penjelajah web buatan Apple<br/>Inc. yang awalnya ditujukan khusus bagi sistem<br/>operasi Mac OS. Safari dipasang bersama Mac OS<br/>X dan merupakan penjelajah web bawaan (default)<br/>di sistem operasi tersebut sejak Mac OS X v10.3.</li> </ul>                                                                                                    |  |  |  |
| o. Open              | • Opera adalah penjelajah web dan paket perangkat<br>lunak Internet antara platform. Opera terdiri dari<br>kumpulan perangkat lunak untuk Internet seperti<br>penjelajah web, serta perangkat lunak untuk<br>membaca dan mengirim surat elektronik.                                                                                                    |  |  |  |
|                      | • Opera dianggap ringan dan cepat dibanding Internet Explorer.                                                                                                    |  |  |  |

## 1.4 APA ITU URL

- URL adalah singkatan dari "**Uniform Resource Locator**" iaitu merupakan rangkaian karakter menurut format standard tertentu.
- Digunakan untuk menunjukkan alamat dari suatu sumber misalnya seperti dokumen, file dan gambar yang terdapat di internet.

:IIwv

Fungsi-fungsi URL:

http://ww

- Untuk pengid atin, asi yatu dokumen ang rdapat pada Web.
- Digunakan uk uk memberikan nam dok men yang terdapat pada web.
- Untu' mem erika alamat pada setiap Veb ang berisikan dokumen.
- Mempe, Judah dalam mengakses <sup>1</sup>okur en atau file melalui suatu web.
- 1 fem \_ mudah dalam mengingat alamat dokumen yang ada dalam suatu web

## 1.5 CARIAN

- a. Sila pilih salah satu browser dan klik pada ikon browser tersebut.
- b. Selepas itu, window seperti gambar di bawah akan dipaparkan di skrin komputer anda.

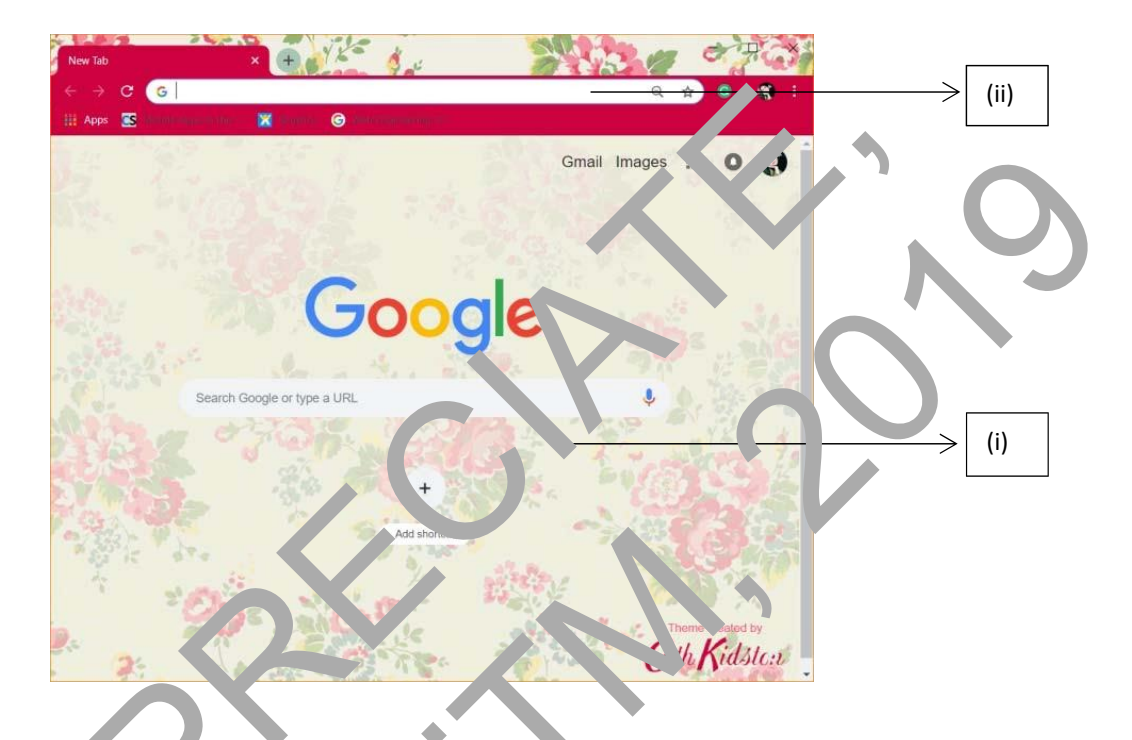

- c. Anda bok'n zielanjutkan caria teris di ruangan (i) dengan menaip kata kunci berkaitar deng n tujuan carian anda. Sela n itu, anda boleh terus ke ruangan (ii) untuk menain URL.
- d. Se as nu, anda akan dibawa ke paparan seterusnya dan klik pada pilihan anda.

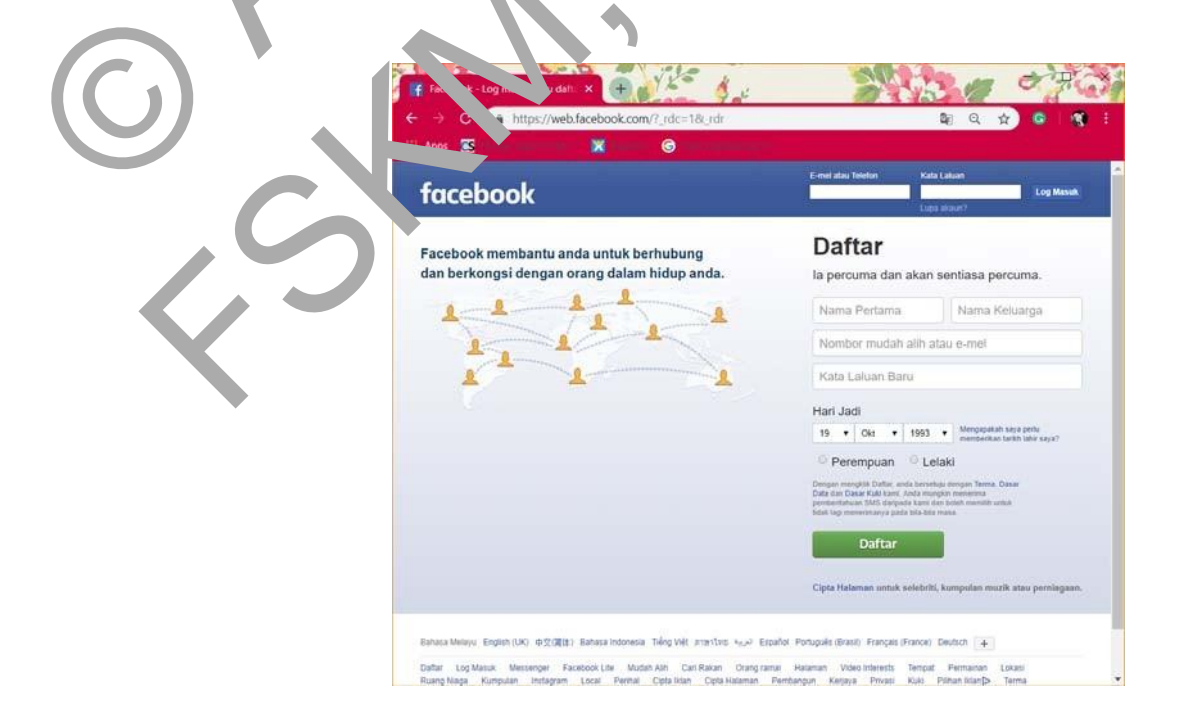

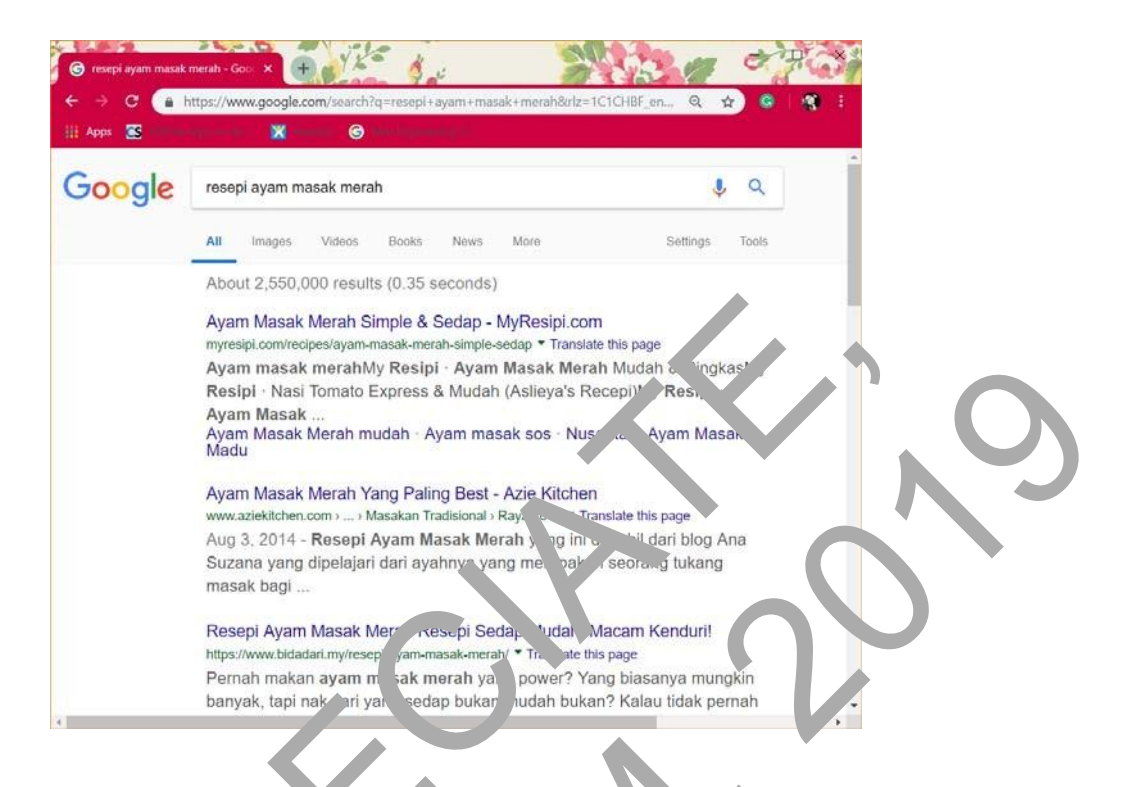

## **1.6 WEBSITE**

i. Sosial dan perp<sup>:</sup> Jan Facebook).

Anda boleh mengg, palan akaun Faceboc' un pk dijao kan salah satu sumber mengiklankan produk.

ii. ∖ide

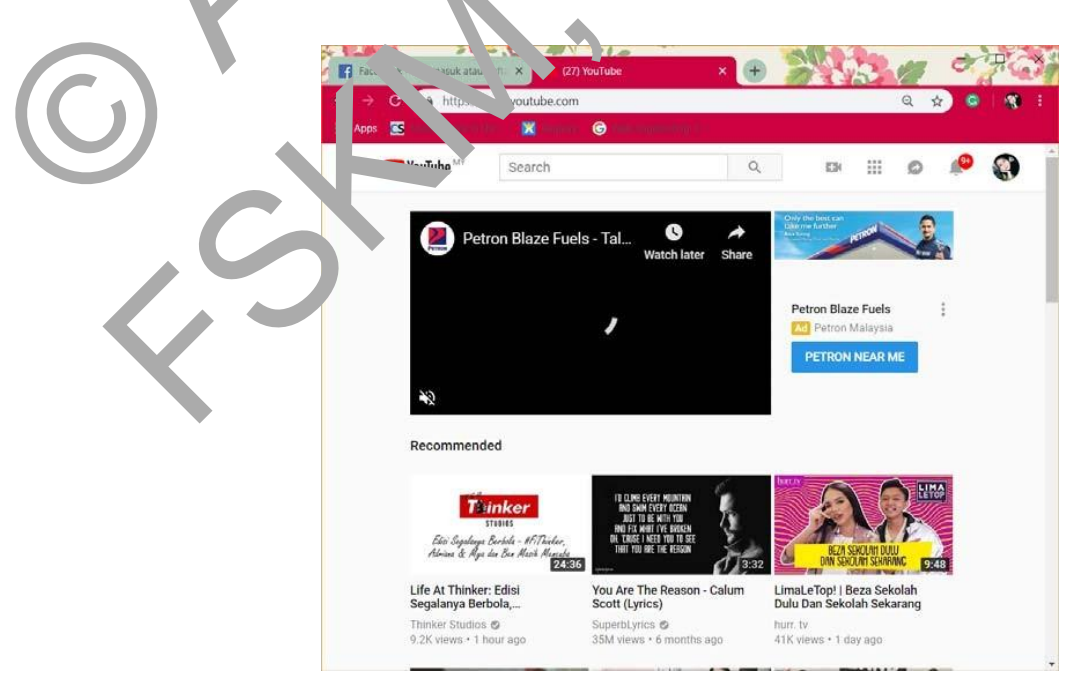

## iii. Penjualan produk (Lazada/Shopee dan lain-lain)

Terdapat banyak platform yg bertujuan untuk memasarkan barangan atau produk secara atas talian. Platform ini memudahkan barangan atau produk anda dimuatnaik dan dipasarkan supaya produk anda dikenali.

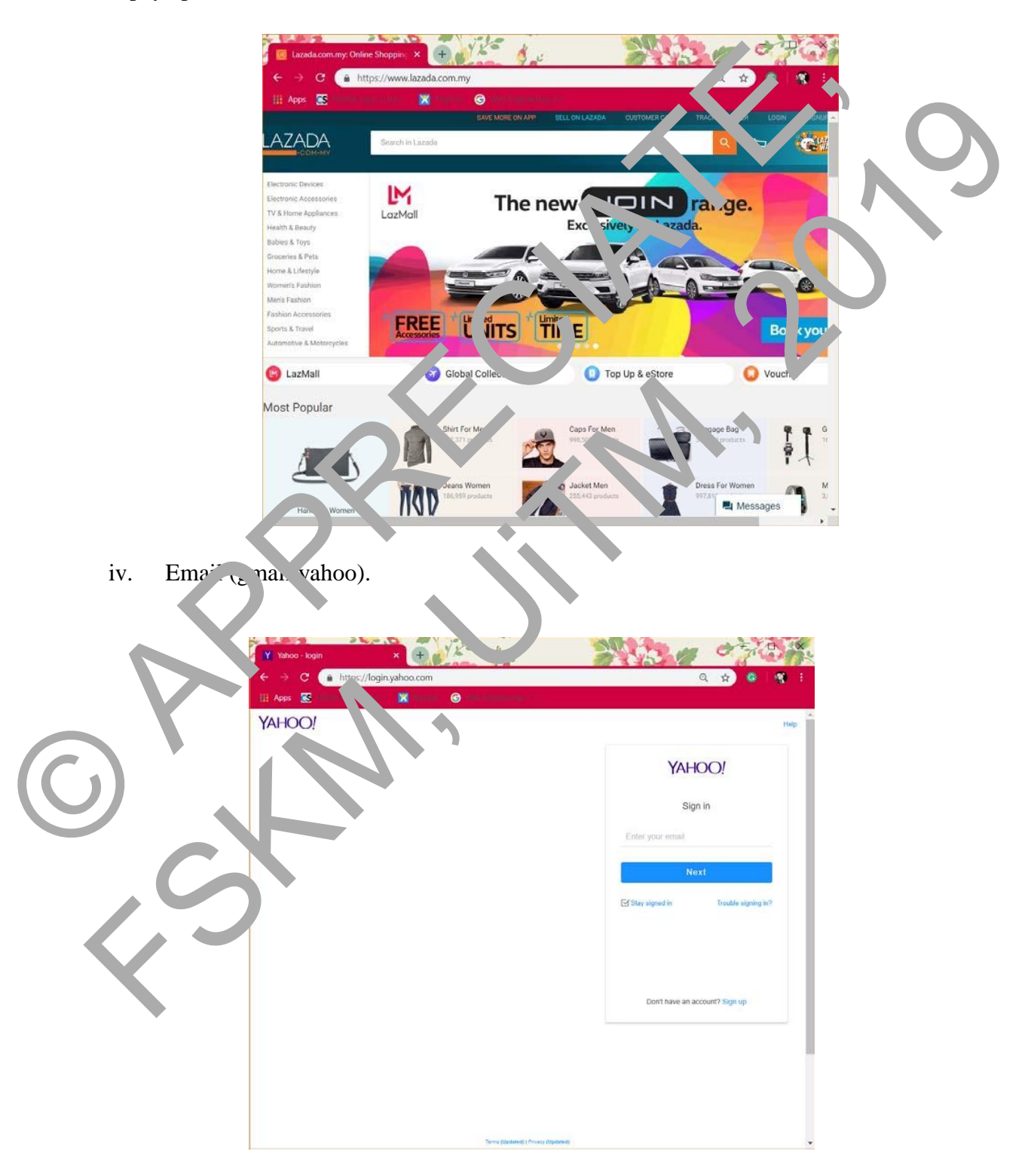

## **1.7 MENGHUBUNGKAN INTERNET**

Internet memerlukan peranti dan juga penghubung Internet seperti Wi-Fi dan juga kabel Ethernet.

a. Peranti (devices) – Sebagai permulaan, peranti haruslah mempunyai ciri dapat mengakses Internet terlebih dahulu. Antara jenis peranti ialah komputer riba (laptop), tablet, telefon pintar (smartphone) dan sebagainya.

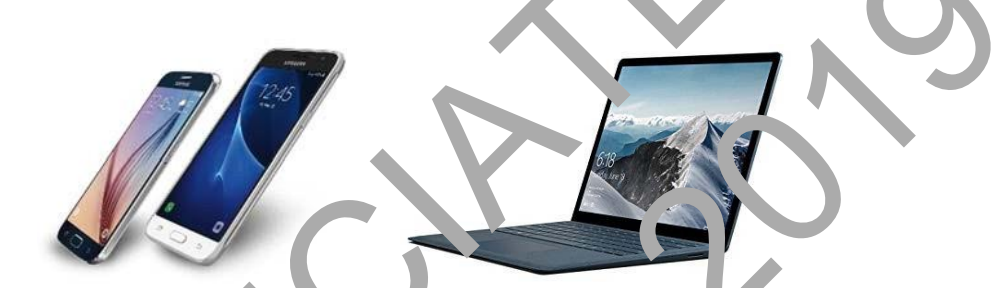

b. Penghubung Internet – Internet d. pat dir kses melalui Wi-Fi dir juga Ethernet.
Perbezaan Wi-Fi dan juga Etherni t ad nah Wi-Fi dapat men s. ubungkan peranti secara terus ke Internet manakala Ethernet n. emen'uk mi 'cable' securbungan.

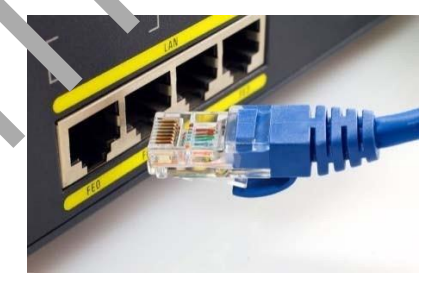

Can mengakses W'-Fn tan to uputer:

Cari dan klik simbol vi-Fi dibahagian hujung kanan sebelah bawah komputer.

|             |            |             | 2                   |
|-------------|------------|-------------|---------------------|
|             |            |             | Collapse $\sim$     |
|             | ⊊ <u>∎</u> | D           | Ø                   |
|             | Connect    | Note        | All settings        |
| Ð           | φ          | ంసం         | *                   |
| Project     | Batt       | VPN         | Bluetooth           |
| *           | ſſ.        | S           | 占                   |
| 40%         | Available  | Quiet hours | Location            |
| \$          |            |             |                     |
| Flight mode |            |             |                     |
|             | ^          | • ₽ 0 €     | 11:14<br>20/01/2016 |

- ii. Cari dan pilih nama Wi-Fi yang betul dan tekan 'connect'.
- iii. Masukkan kata laluan (password) yang betul sekiranya ada.
- iv. Wi-Fi telah berjaya disambungkan sekiranya status Wi-Fi ditulis 'connected'.

## MODUL 2 GMAIL

## **1.8 MEMBUKA GMAIL**

1. Taip gmail di ruang google

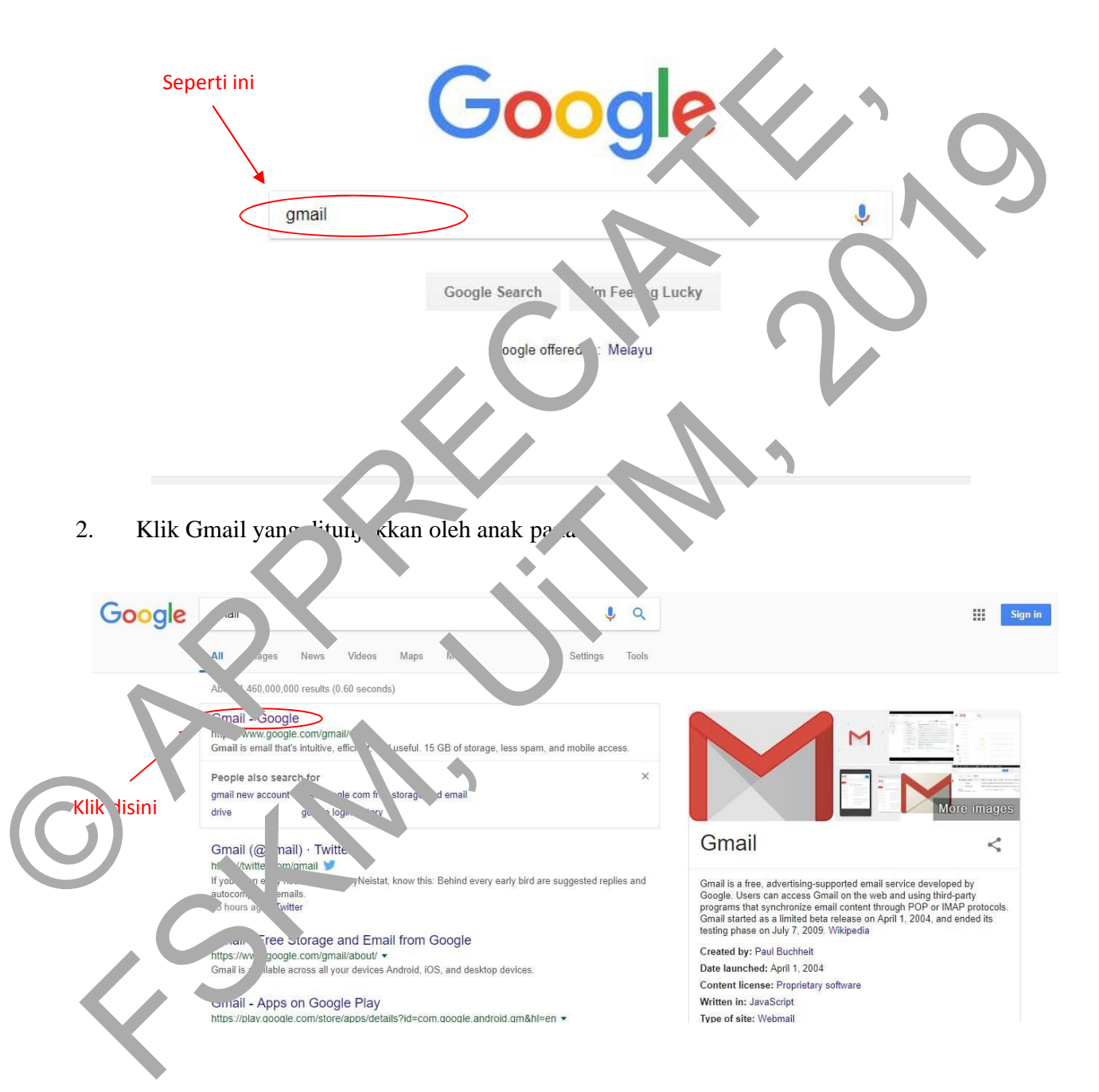

3. Log masuk Gmail dipaparkan .

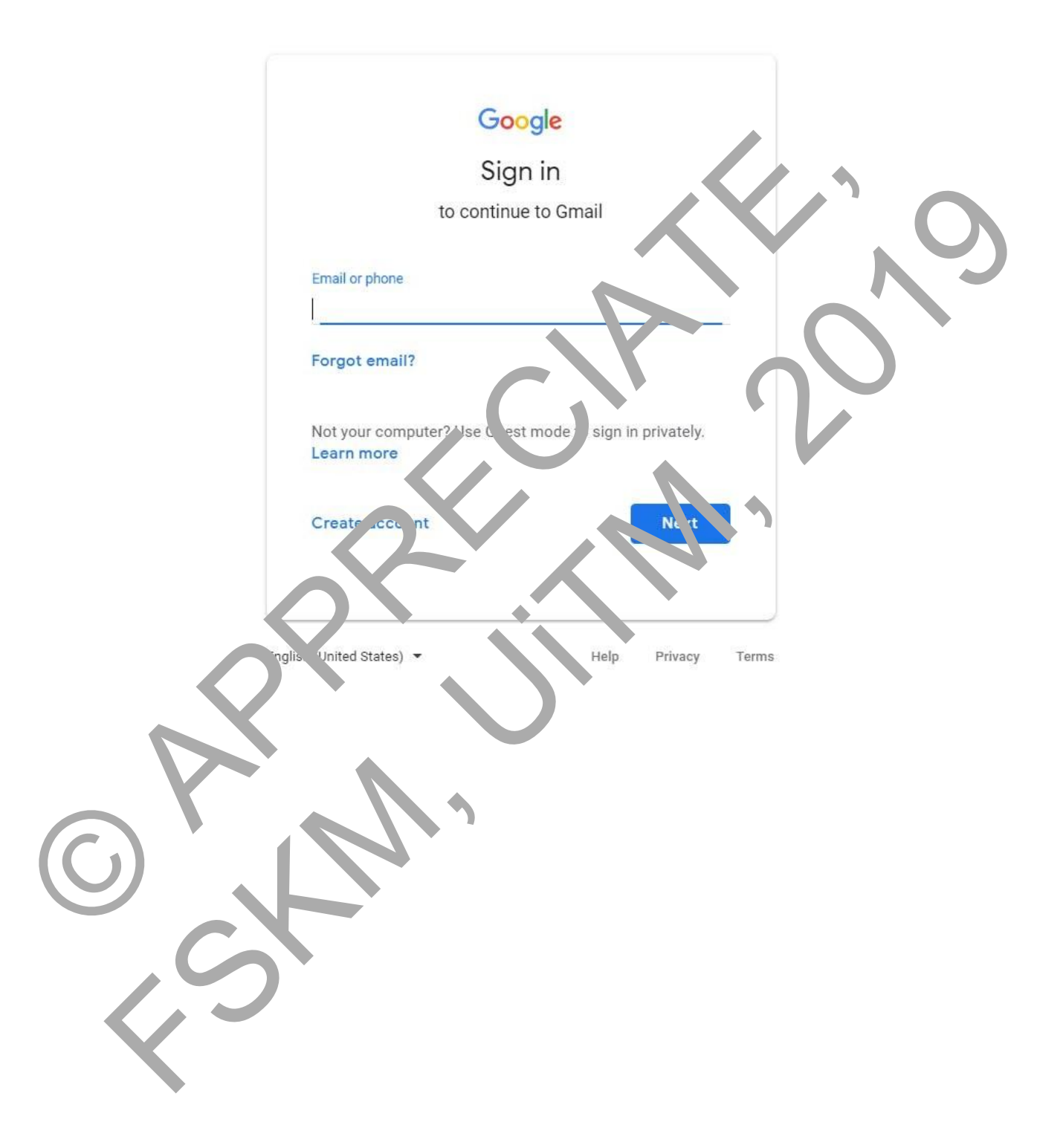

## **1.9 MENUKARKAN BAHASA DI GMAIL**

4. Menukar bahasa english ke melayu. Klik seperti yang di bulatkan

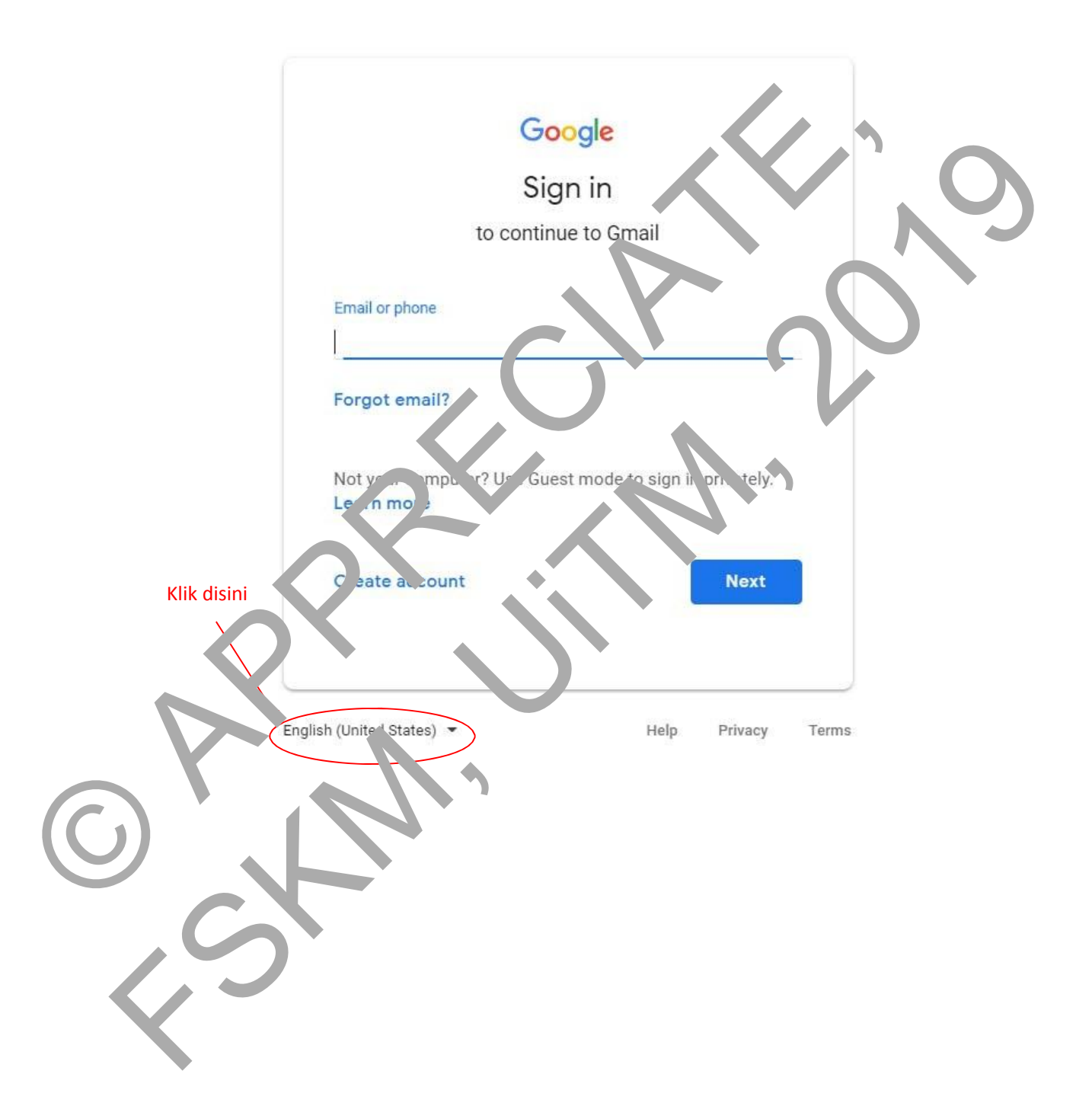

5. Klik yang dibulatkan berwarna hijau sehingga menjumpai Melayu. Klik Melayu yang dibulatkan berwarna merah.

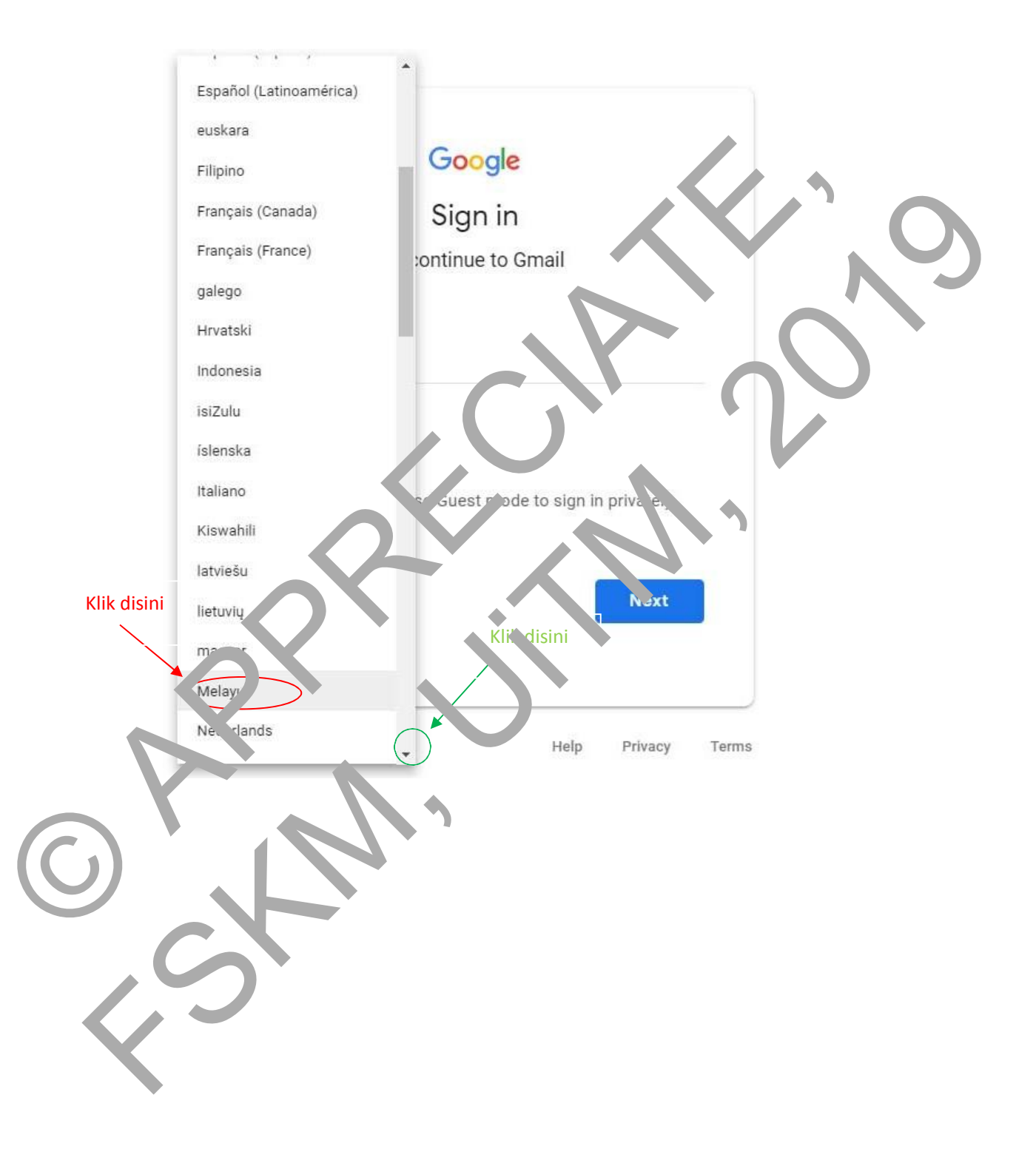

6. Gmail telah bertukar ke bahasa melayu seperti gambar dibawah.

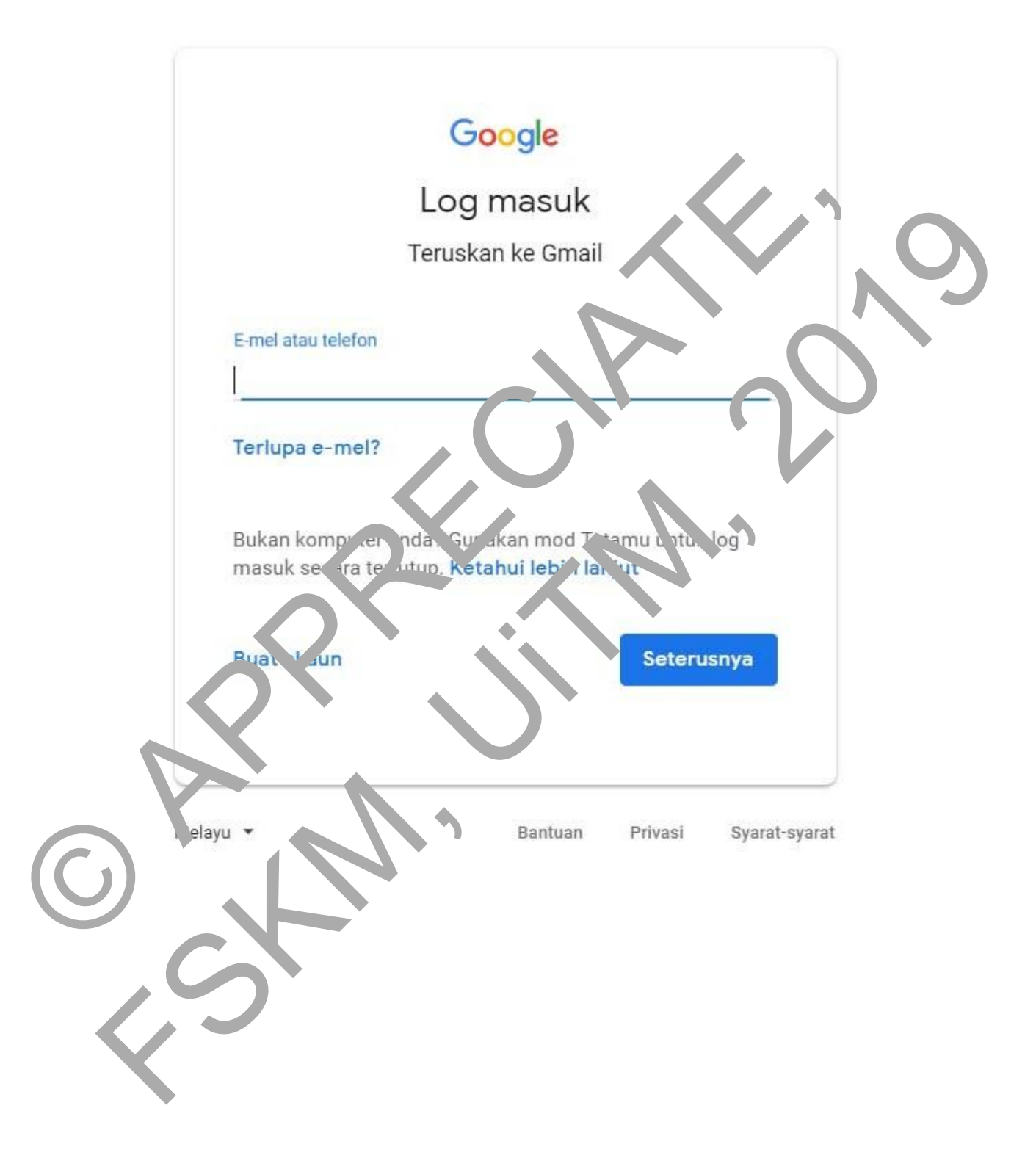

## 1.10 BUAT AKAUN GMAIL

## 7. Klik Buat Akaun yang dibulatkan di dalam gambar

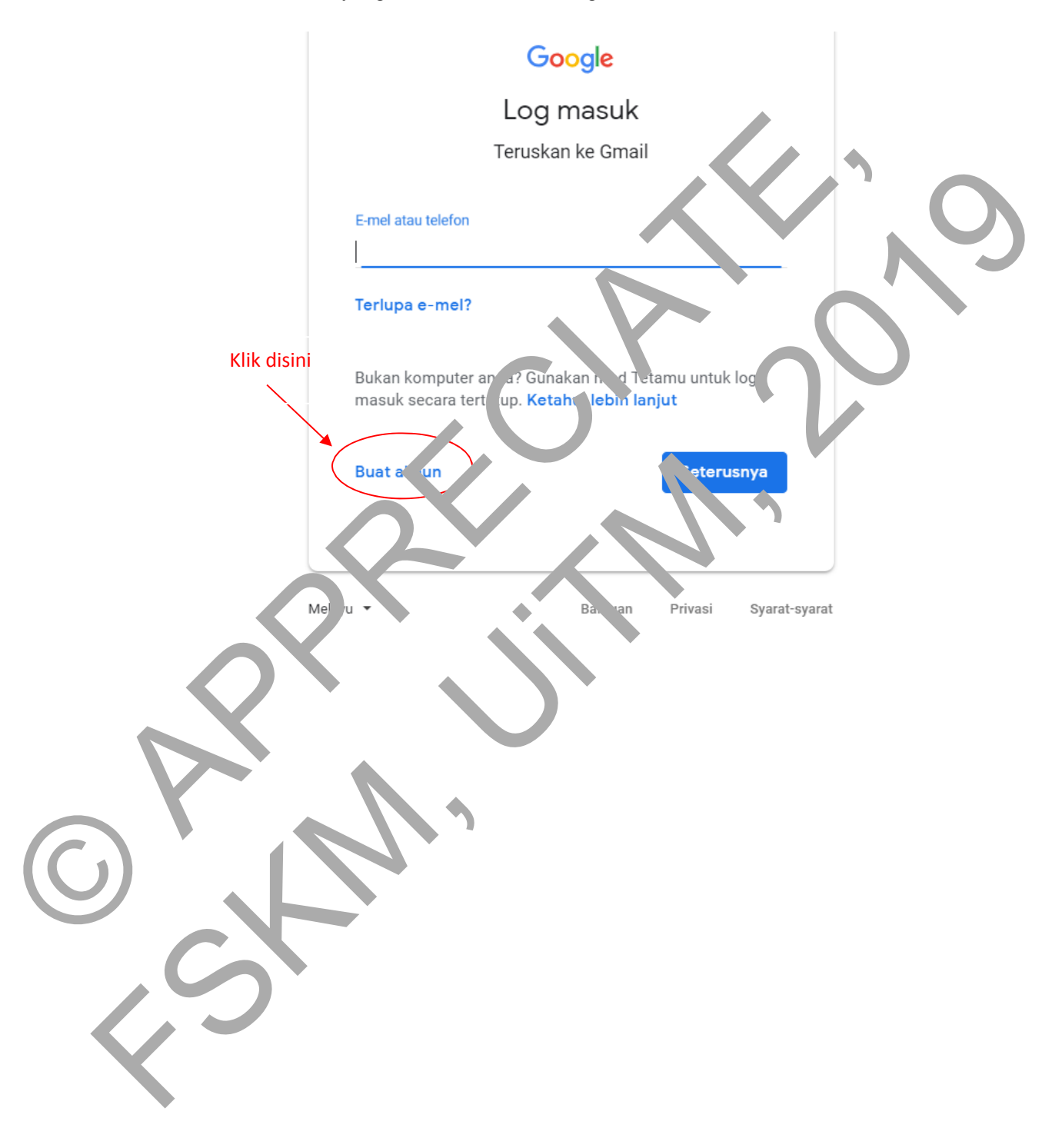

#### 8. Isi maklumat yang diperlukan

## Google

## Buat Akaun Google anda

| Teruskan ke Gmail                                  |                           |                                           |
|----------------------------------------------------|---------------------------|-------------------------------------------|
| Nama pertama                                       | Nama keluarga             |                                           |
| Nama Pengguna                                      | @y_nail.co)               |                                           |
| Anda boleh menggunakan                             | huruf, nombor & noktah    |                                           |
| Kata laluan                                        | Sahka , kata 👦 yan: 🛛 🐼   | Dengan hany patu akaun, semua             |
| Gunakan sekurang-kuranya<br>huruf, nombor & simbol | a 8 aksara - nga gabungan | produk Google akan bekerja untuk<br>anda. |
| Sebaliknya, lo su                                  | Set u va                  |                                           |

## Penjelasan / .ra 1 eng. i maklumat akaun y iai

- Nan. . Isikan nama pertama da. nam<sup>2</sup> keluarga anda. Sebagai contoh, jika nama p what slah Ahmad bin Abu ruangan pertama ialah Ahmad dan ruangan keluarga i .1ah Abu.
  - **Vama Pengguna** : Nas. 'kai, lamat email yang diinginkan. Pilihlah dengan unik kerana ia akan ne. jad, username dan gabungkan dengan angka dan tanda noktah. Contohny: ahma`abu2018
  - Tidak, erl comulis @gmail.com di dalam ruangan tersebut kerana ianya d'.....sukk v secara automatik.
  - Alar ... nah tidak semestinya mempunyai nama anda, cuma apa yang penting ialah be<sup>1</sup> m ada yang menggunakan alamat email tersebut.
  - Jika aua peringatan "Orang lain telahpun menggunakan nama pengguna itu.Ambil perhatian kerana kami mengabaikan tanda titik dan huruf besar dalam nama pengguna. Cuba nama lain?" Anda juga boleh mencuba alamat email yang telah tersedia.

- **Kata laluan** : Masukkan kata laluan yang anda inginkan sekurang-kuranya 8 karakter. Sebaiknya cuba gabungkan antara huruf dan nombor yang panjang supaya akaun anda tidak mudah diceroboh oleh orang lain.
- Jangan gunakan nombor kad pengenalan, nombor handphone anda ataupun apa- apa yang menceritakan tentang maklumat diri anda sebagai kata laluan. Ini akan memudahkan orang yang tidak bertanggungjawab menceroboh akaun email anda.
- Penggunaan huruf besar dan huruf kecil amat berpengaruh dalam ruangan buat kata laluan ini. Jadi kena pastikan CAPS LOCK anda ON at<sup>2</sup> . OFF terlebih dahulu.
- Sahkan kata laluan anda : Masukkan kembali kata la yan yang telah dimasukkan tadi.
- 9. Ini contoh maklumat yang telah di isi. K 'k jang dibulatkan be warna jijau untuk menukarkan yang dibulatkan ber arna merah

## Google

Buat Akaun Gouy'e a. da

Teruskan ke Gmail

Nama keluarga Nama pertam Ahm Abu Nama guna a. 19d.at. 2018 @gmail.com Klik disini aa boleh menggunakan hu 🕥 ombor & noktah. ata la uan: a laluan Dengan hanya satu akaun, semua ..... Ø produk Google akan bekerja untuk ranva 8 aksaya dengan gabungan Gunakan kura anda. huruf\_nomb. imbo Klik disini Seterusnya Sebaliknya log masuk

10. Ini hasilnya selepas tekan gambar mata. Anda boleh melihat apa yang telah ditaip. Klik

yang dibulatkan berwarna hijau untuk mengisi maklumat yang lain.

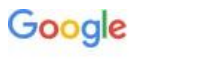

Seterusnya

## Buat Akaun Google anda

Teruskan ke Gmail Nama pertama Nama keluarga Ahmad Abu Nama Pengguna ahmad.abu2018 @\_\_\_\_ail.co Anda boleh menggunakan huruf, nombor & noktak Kata laluan Sahkan kata lal Dengan han, a satu akaun, semua Abu2018 Abu? .18  $\odot$ produk Google akan bekerja untuk Gunakan sekurang-kuranya 8 aksara n gabup 🛄 .n anda. huruf, nombor & simbol Sebaliknya, I .eru: J ma JIK

11. Isi maklumat dan klik Seterusnya

yang dibulatkan

|              | Selamat datang ke Google                                                                                               |  |  |  |  |
|--------------|----------------------------------------------------------------------------------------------------|--|--|--|--|
|              | 8                                                                                                    |  |  |  |  |
|              | aa7941220@gmail.com                                                                                                    |  |  |  |  |
|              |                                                                                                    |  |  |  |  |
|              |                                                                                                    |  |  |  |  |
|              | Nombor telefon (pilihan)                                                                                               |  |  |  |  |
|              | Kami akan menggunakan nombor anda untuk tujuan keselamatan akaun. Nombor itu tidak akan dapat dilihat oleh orang lain. |  |  |  |  |
|              | Alamat e-mel pemulihan (pilihan)                                                                                       |  |  |  |  |
|              | Kami akan menggunakan e-mel ini untuk memastikan akawaran<br>selamat                                                   |  |  |  |  |
|              | Hari Bulan Tahun                                                                                                    |  |  |  |  |
|              | Tarikh lahir anda<br>din, hsiakan & selamat                                                                            |  |  |  |  |
|              | Jantina                                                                                                    |  |  |  |  |
|              |                                                                                                    |  |  |  |  |
|              | Mengapakah kan sekeminta maklumat ini                                                                                  |  |  |  |  |
|              | Kemb. eterusr a                                                                                                    |  |  |  |  |
| Pen          | elar para mengisi maklumat akaun gmail                                                                                 |  |  |  |  |
| •            | <b>Jari lahir</b> : Masukk, n. ri, bulan dan tahun kelahiran                                                           |  |  |  |  |
|              | Jantina : Masu, kan je tina anda samada perempuan, lelaki ataupun lain-lain.                                           |  |  |  |  |
| $\mathbf{O}$ | Nom or t lefon : N asukkan nombor telefon mudah alih anda.                                                             |  |  |  |  |
| •            | A at e nel pemulihan : Masukkan alamat email lain jika ada.(Boleh untuk tidak                                          |  |  |  |  |
|              | tiis', aoa, an)                                                                                                    |  |  |  |  |
|              |                                                                                                    |  |  |  |  |
|              |                                                                                                    |  |  |  |  |

#### 12. Tekan bulatan yang berwarna merah

## Google

## Privasi dan Syarat

Untuk membuat Akaun Google, anda perlu bersetuju menerima **Syarat Perkhidmatan** di bawah. Selain itu, apabila anda mencipta akaun, kami memproses maklumat anda seperti yang diterangkan dalam **Dasar Privasi** kami, termasuk perkara utama ini:

#### Data yang kami proses apabila anda menggunakan Google

- Apabila anda menyediakan Akaun Google, kami menyimpan maklumat yang anda berikan bapada kami seperti nama, alamat e-mel dan nor por telefor
- Apabila anda menggunakan perkhidmata. Google untuk melakukan perkara seperti menulis mulai dalam Gmail atau menulis ulaum pada udeo YouTube, kami akan menyimpah, akuumat uong anda buat.
- Sebagai contoh, apa ua anda mencari estoran di Peta Google atau menontori video en YouTube, kam akan memprotesin, aklun at tentang aktiviti itu, termasukar akluma seperti ideo yang anda anton, ID peranti, an marun, P, data kuki dan lokasi.

da mengawal data yang kami kampula cara data tersebut digunakan

## 13. Sehingga muncul Saya setuju

dan kl<mark>ik</mark>saya setuju

seperti dalam gambar dibawah

## Google

#### Privasi dan Syarat

tujuan ini. Contohnya, bergantung pada tetapan akaun anda, kami menyiarkan iklan berdasarkan maklumat tentang minat anda, yang kami boleh peroleh daripada penggunaan Carian dan YouTube oleh anda. Kami juga menggunakan data daripada bertrilion-trilion pertanyaan carian untuk menghasilkan model pembetulan ejaan yang kami gunakan di seluruh perkhidmatan kami.

#### Kawalan di tangan anda

Batal

Bergantung pada tetapan akaun anda, sesetengah data ini mungkin dikaitkan dengan Akaun Google anda dan kami mengendalikan data ini sebagai maklumat peribadi. Anda boleh mengawal cara kami mengampul dan menggunakan data ini sekarang dengan mengklik "Lagi Pilihan" di bawah. Anda boleh mela skan swalan anda kemudian atau menarik balik persetujuan and untuk masa depan dengan melawar Akaun suya (myaccount.google.com) pada bila-bu musa. Anda mangawal data wa kami

Anda mengawal data yang kami kampul & cara data tersebut digunakan

Saya 🌪 tuju

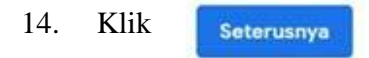

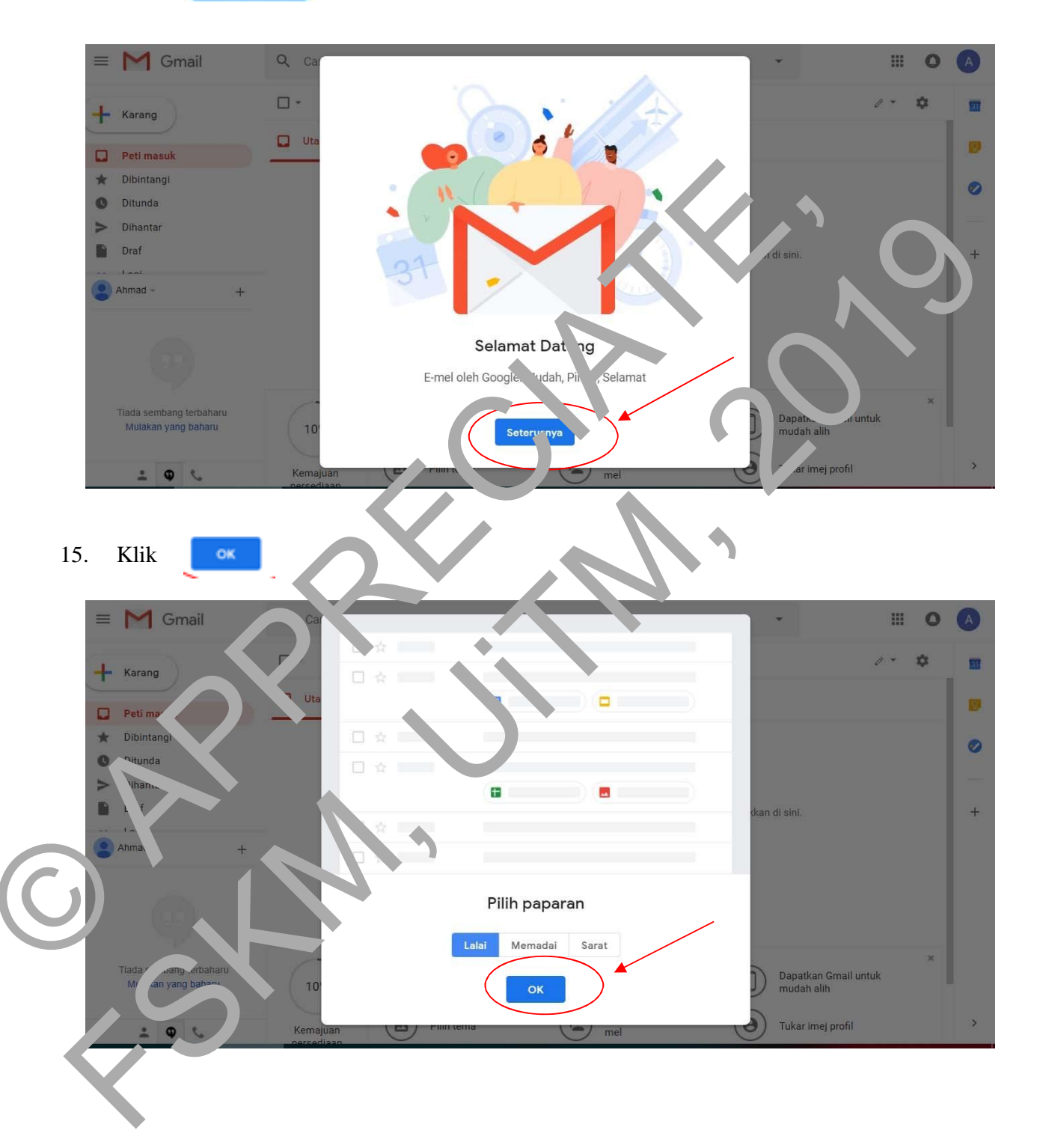

## 16. Akaun gmail yang telah Berjaya dibuat

| = M Gmail                                      | Q, Cari dalam mel                     |                                              |                              | *                       | o           | A  |
|------------------------------------------------|---------------------------------------|----------------------------------------------|------------------------------|-------------------------|-------------|----|
| + Karang                                       | □• C :                                |                                              |                              |                         | 0 - ¢       | 31 |
| Peti masuk                                     | Utama                                 | Sosial .                                     | Promos                       | i                       |             |    |
| 🛨 Dibintangi                                   |                                       |                                              |                              |                         |             |    |
| O Ditunda                                      |                                       |                                              |                              |                         |             | 0  |
| > Dihantar                                     |                                       | Tab Utama anda kosong.                       |                              |                         |             |    |
| Draf                                           |                                       | Mesej peribadi dan mesej yang tidak di       | paparkan dalam Jain akan     | ditu. Vkan di           |             |    |
|                                                |                                       | Untuk menambahkan atau mengalih ke           | luar tab. kli etapa), ti mas | uk.                     |             |    |
| Tiada sembang terbaharu<br>Mulakan yang baharu | 10%                                   | Akaun Dibu                                   | Ketu sli cara                | Di tkan u<br>mi ti alib | × Juntu     |    |
| . <b>O</b> %                                   | Kemajuan                              | Pi <sup>li</sup> h tema                      | Import kenalan dan mel       | Tu rim uro              | fil         | >  |
| <b>1.11</b><br>17. Masukka<br>yang berwarna    | LOG MASUK<br>n e-mel ar ua a<br>biru. | ruan <sub>z</sub> v <sup>2</sup> .g disediak | a Jan kli': ku               | ak bertulis "S          | Seterusnya" |    |

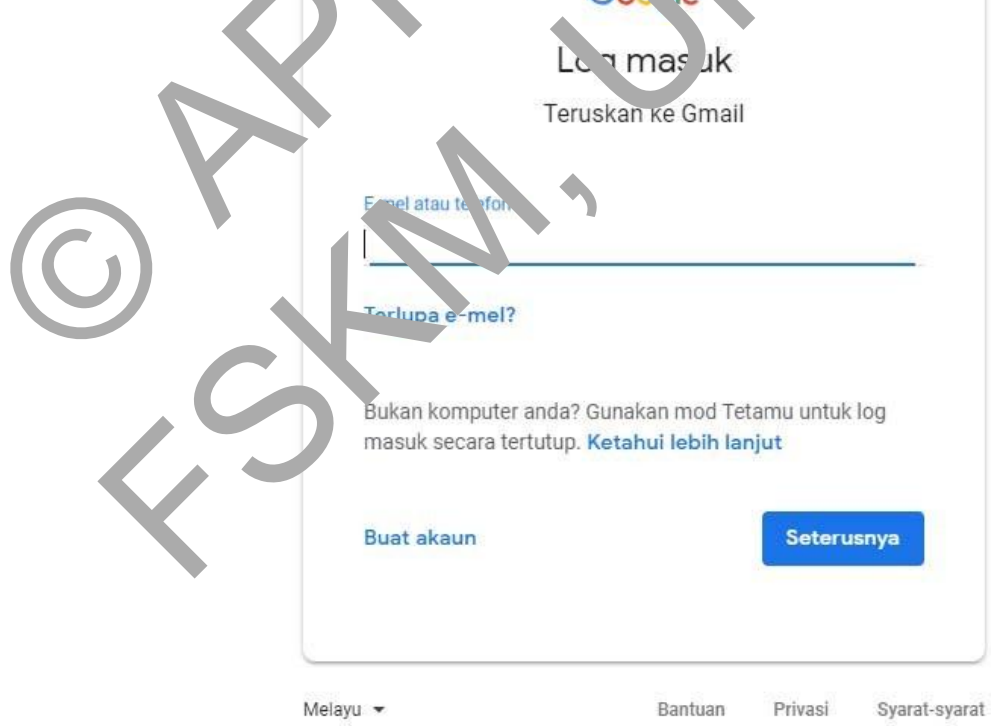

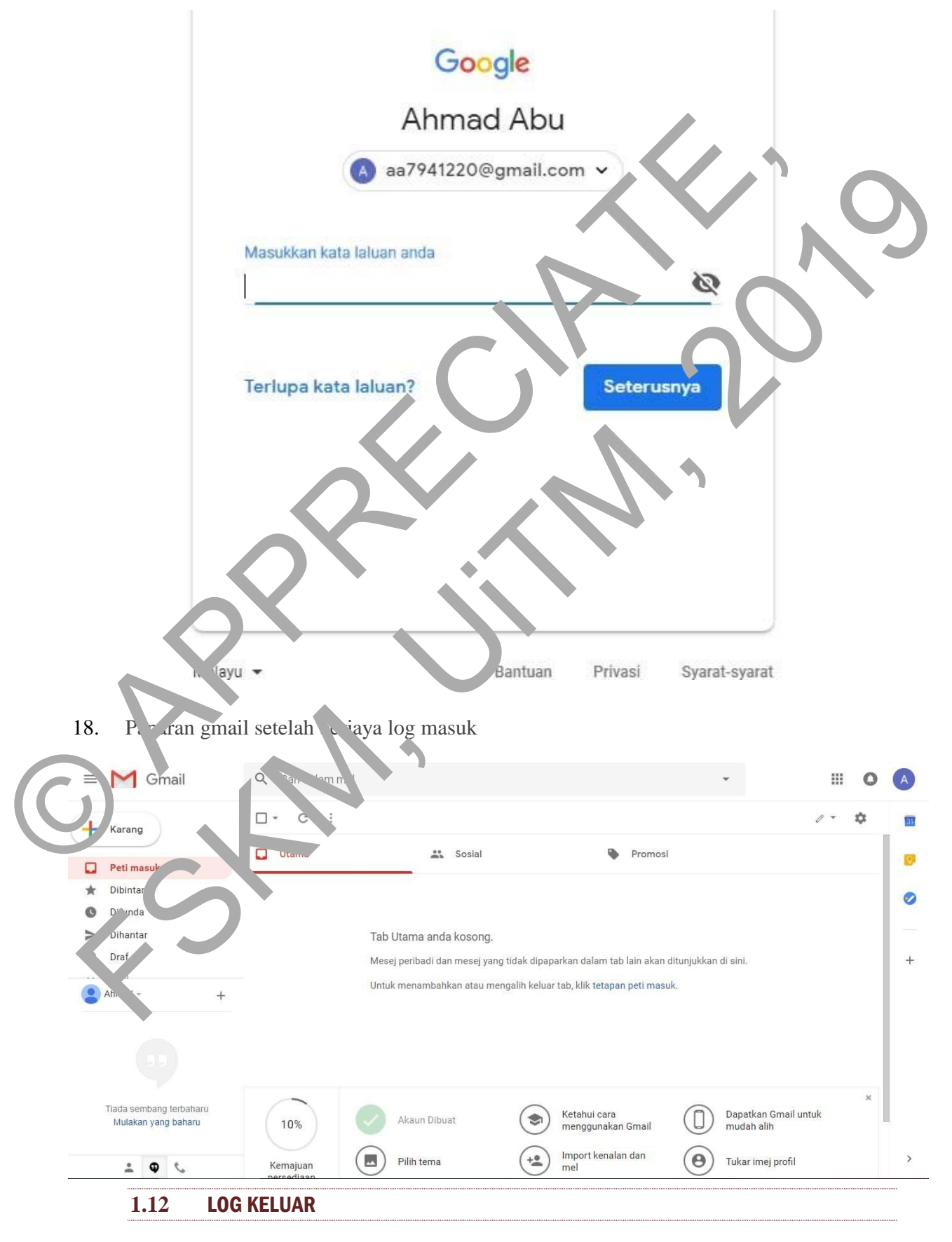

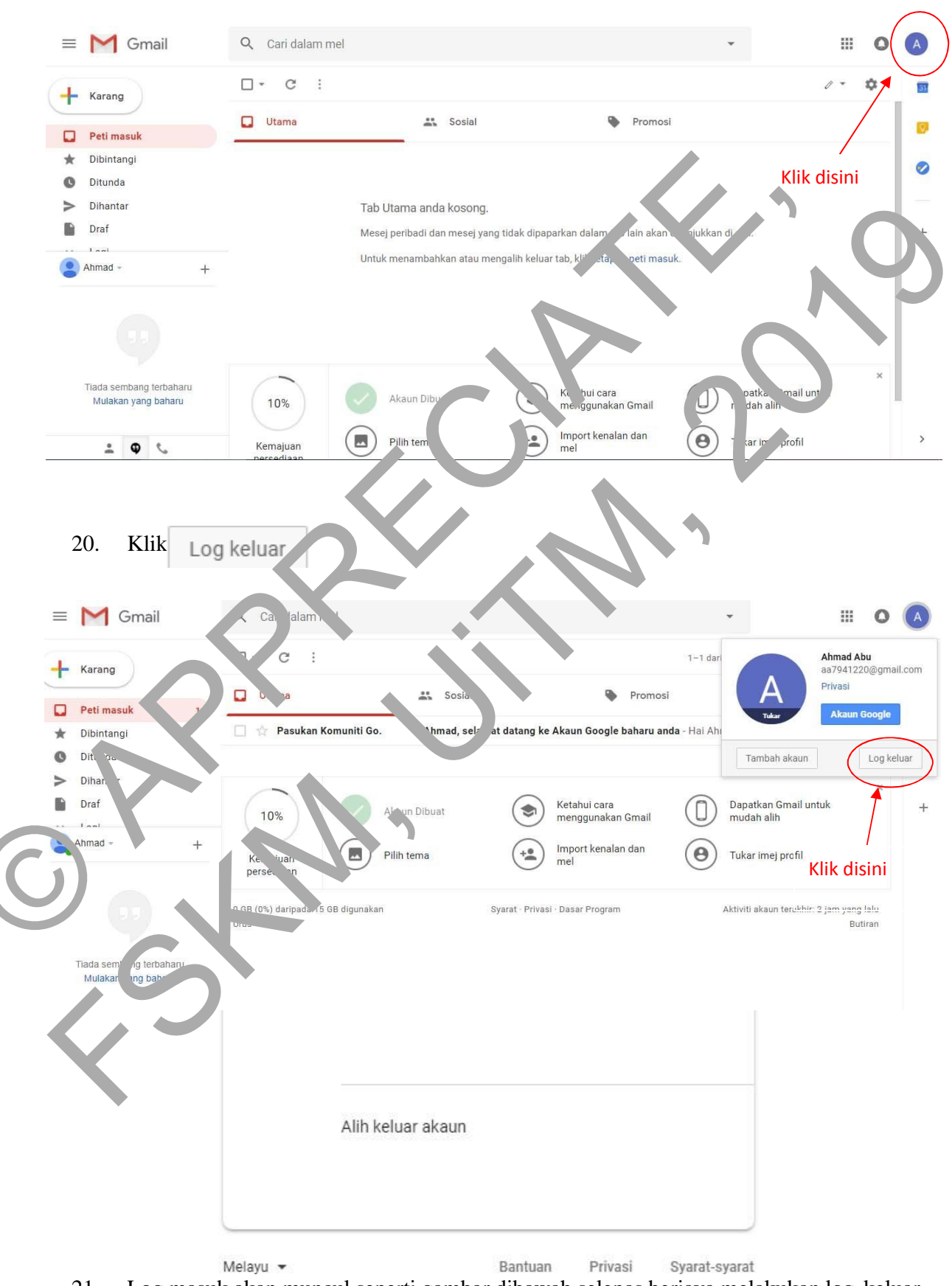

#### 19. Klik di bahagian atas belah kanan yang dibulatkan seperti dalam gambar dibawah

21. Log masuk akan muncul seperti gambar dibawah selepas berjaya melakukan log keluar

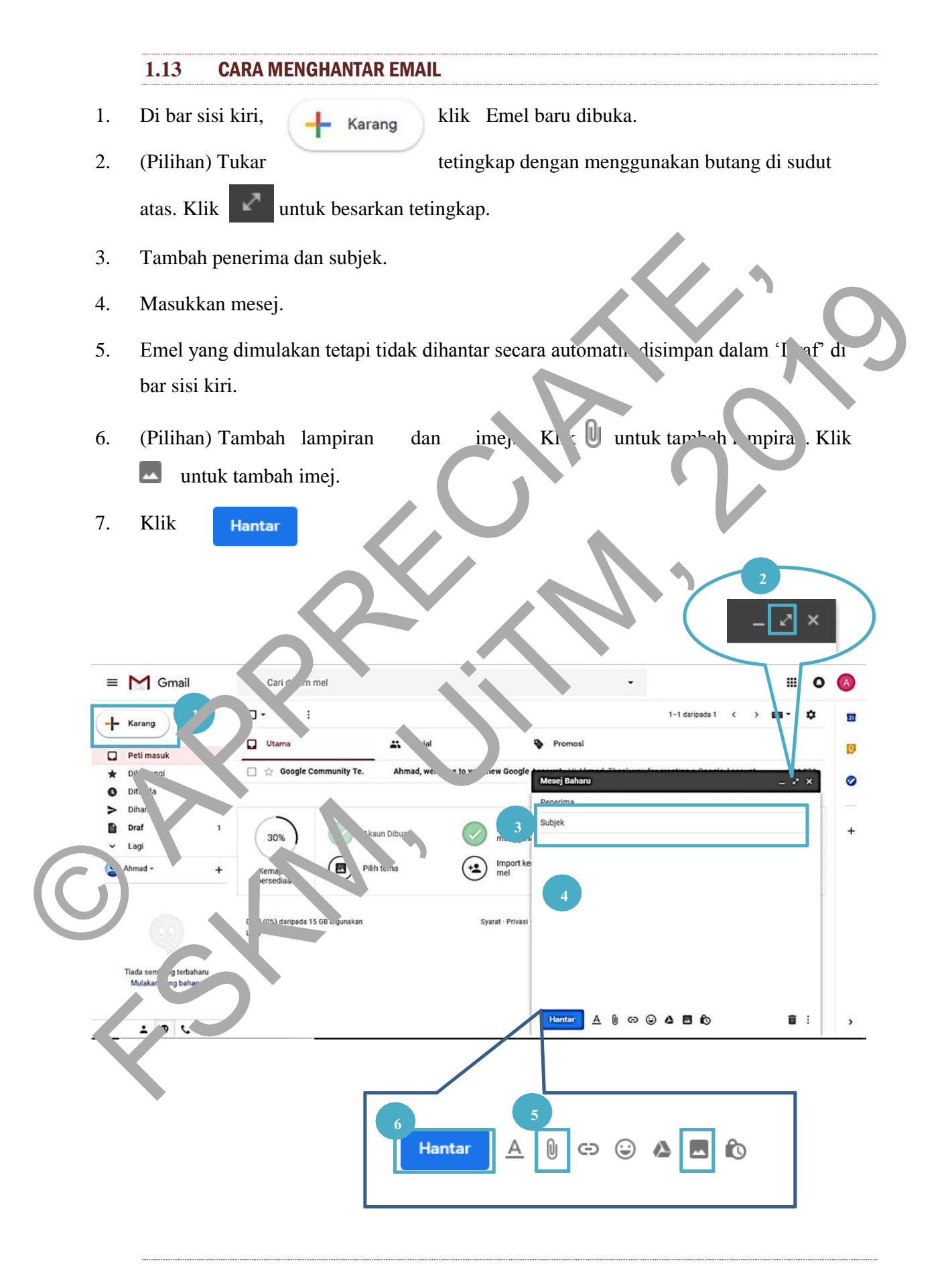

1)

| ≡ M Gma     | ail | Q. Cari dalam mel    |                               | *                         |                                  |                                   |                    | ш       | 0  | 0 |
|-------------|-----|----------------------|-------------------------------|---------------------------|----------------------------------|-----------------------------------|--------------------|---------|----|---|
| + Karang    |     | □- C :               |                               |                           |                                  |                                   | 1-2 daripada 2     | c > .   | ¢  |   |
| Peti masuk  |     | Utama                | 🚉 Sosial                      | Promosl                   |                                  |                                   |                    |         |    |   |
| * Dibimangi |     | 🔲 🛊 eny darwishah    | Pemberitahuan pembelajaran -  | Dimaklumkan bahawa k      | elas pada hari esok akan dibata  | alkan. Sekian terima kasih.       |                    | 10:03 P | TG |   |
| O Ditunda   |     | 🗌 🖈 Google Community | enyy, welcome to your new Goo | gle Account - Hi enyy, Ti | nank you for creating a Google A | Account. Here is some advice to g | et started with yo | 9:57 P  | TG | 0 |
| > Dihantar  |     |                      |                               |                           |                                  |                                   |                    |         |    |   |
| Draf        |     |                      | <b>1</b>                      |                           |                                  |                                   |                    |         |    | + |
| 👻 Lagi      |     |                      |                               |                           |                                  |                                   |                    |         |    |   |
| enyy -      | +   |                      |                               |                           |                                  |                                   |                    |         |    |   |

- Di sebelah kiri rajah, terdapat beberapa pilihan unt x engguna r emeriksa emai sepe ta peti masuk, dibintangi, ditunda, dihantar dan draf.
- ii) Untuk memeriksa dan membaca email yang b. ru o t sila tekan bu ang Peti mas k seperti dalam bulatan.
- iii) Selepas menekan butang Peti mas ik, senarai e pail akan diser praik n disebelah kanan seperti yang ditunjukkan oleh ana, panah.

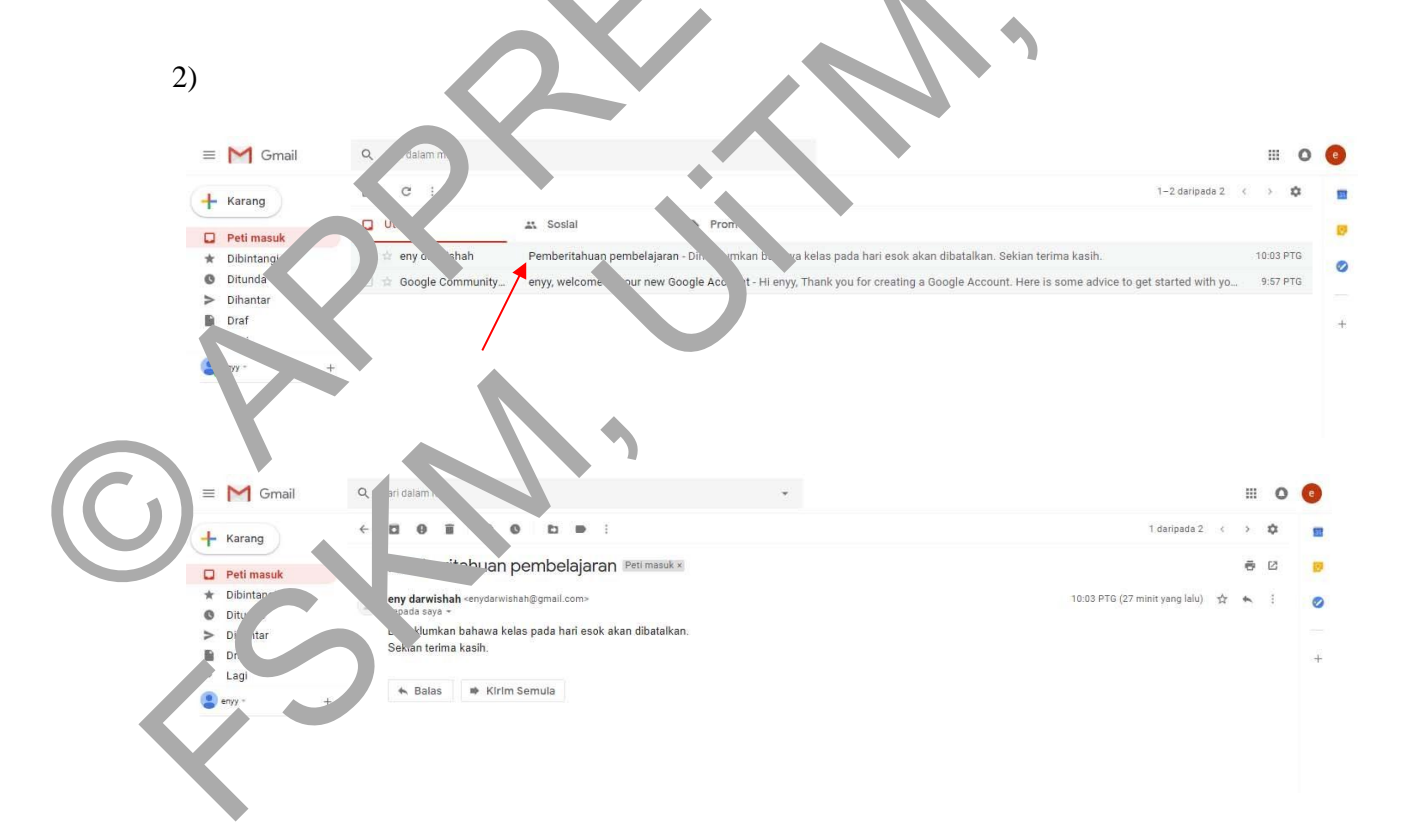

- i) Jika ingin membuka mana-mana email yang disenaraikan, sila klik 2 kali di email yang hendak dibuka.
- ii) Hasilnya dapat dilihat seperti rajah diatas.

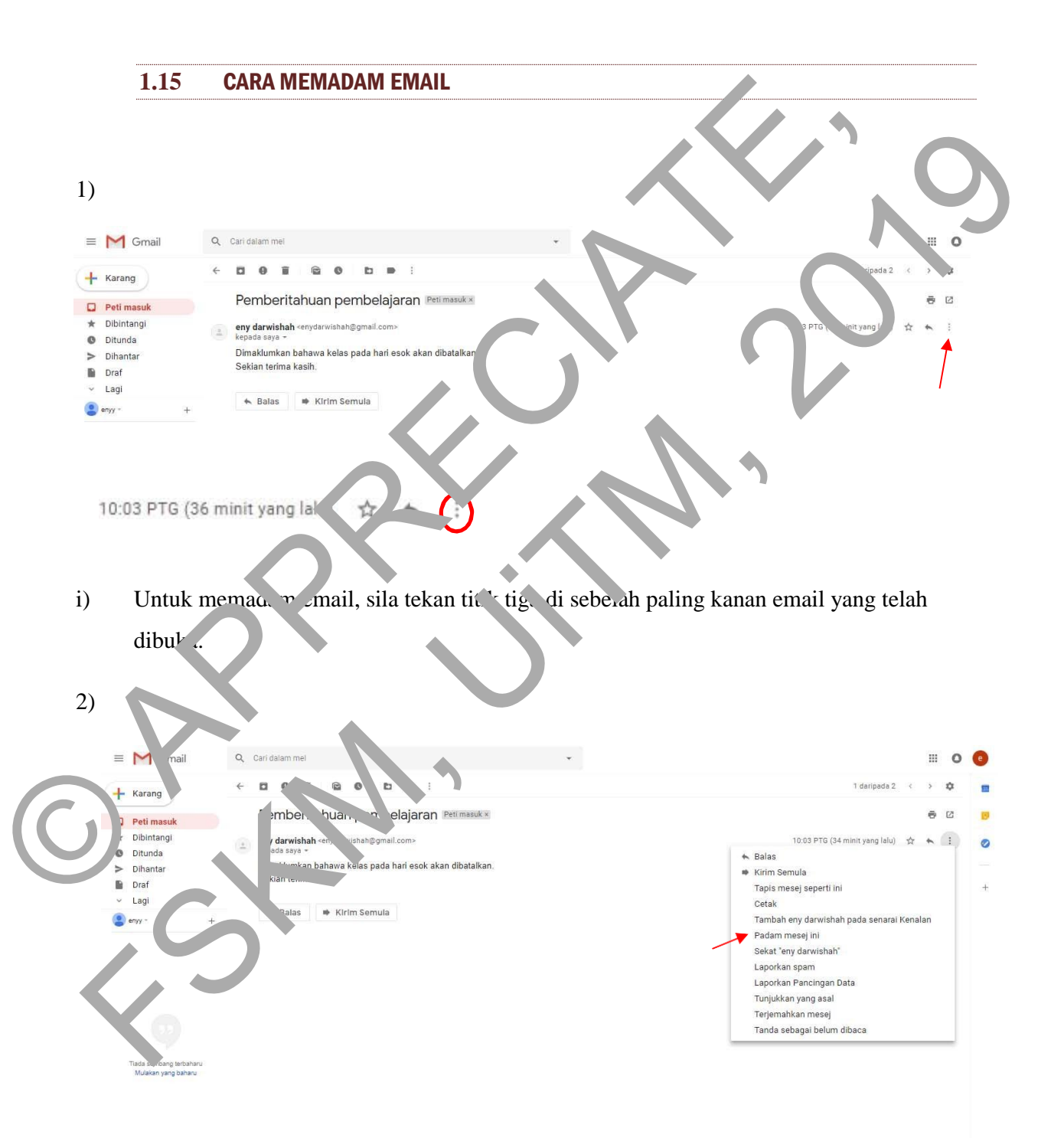
i) Kemudian, sila tekan Padam mesej ini untuk memadam email yang tidak dikehendaki.

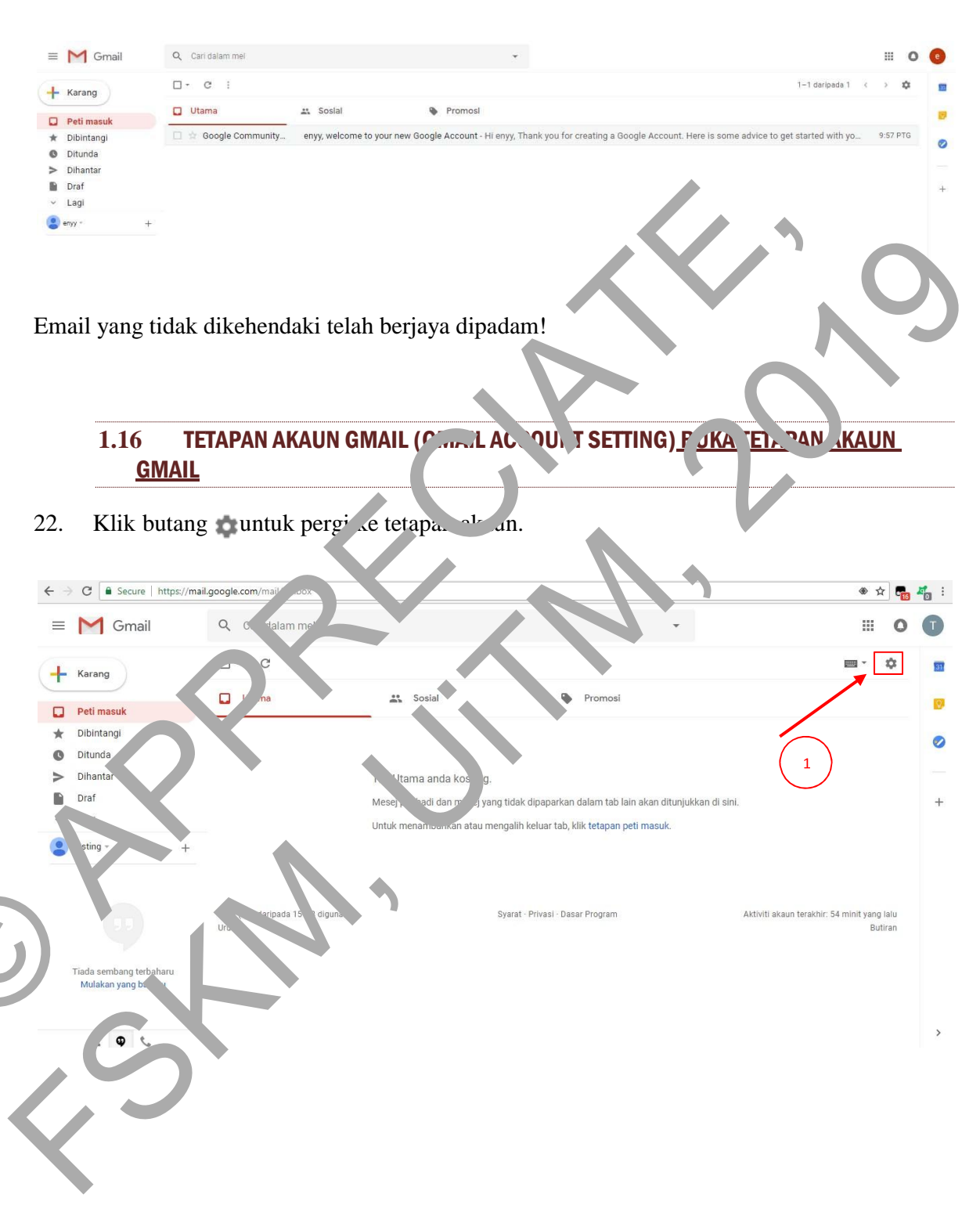

#### 23. Klik "Tetapan".

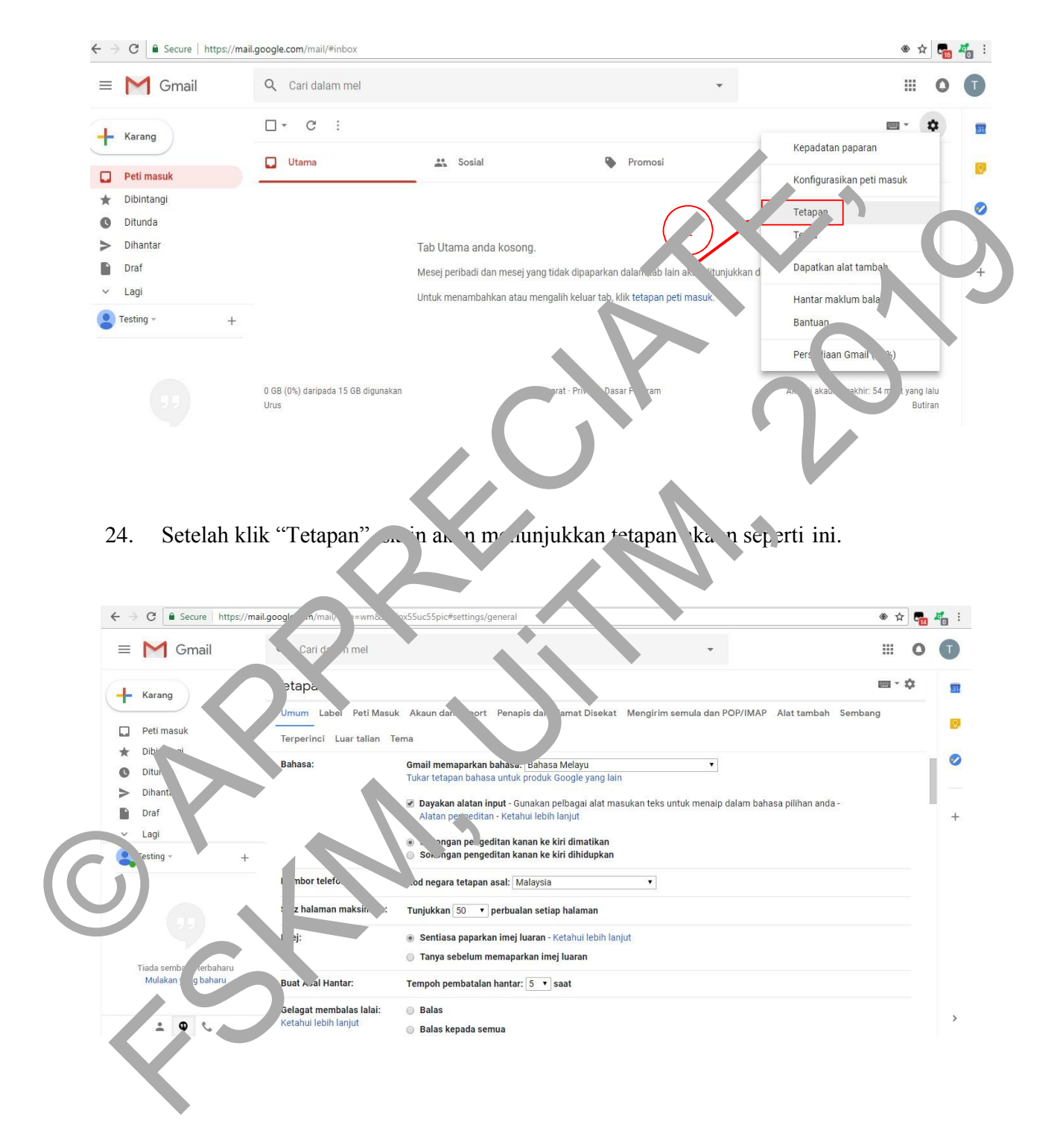

#### 1.17 MENUKAR BAHASA DI AKAUN GMAIL

1. Untuk menukar ke bahasa lain (Contoh: tukar ke Bahasa Inggeris), klik "Umum" dan pilih English (UK) di "Gmail memaparkan bahasa".

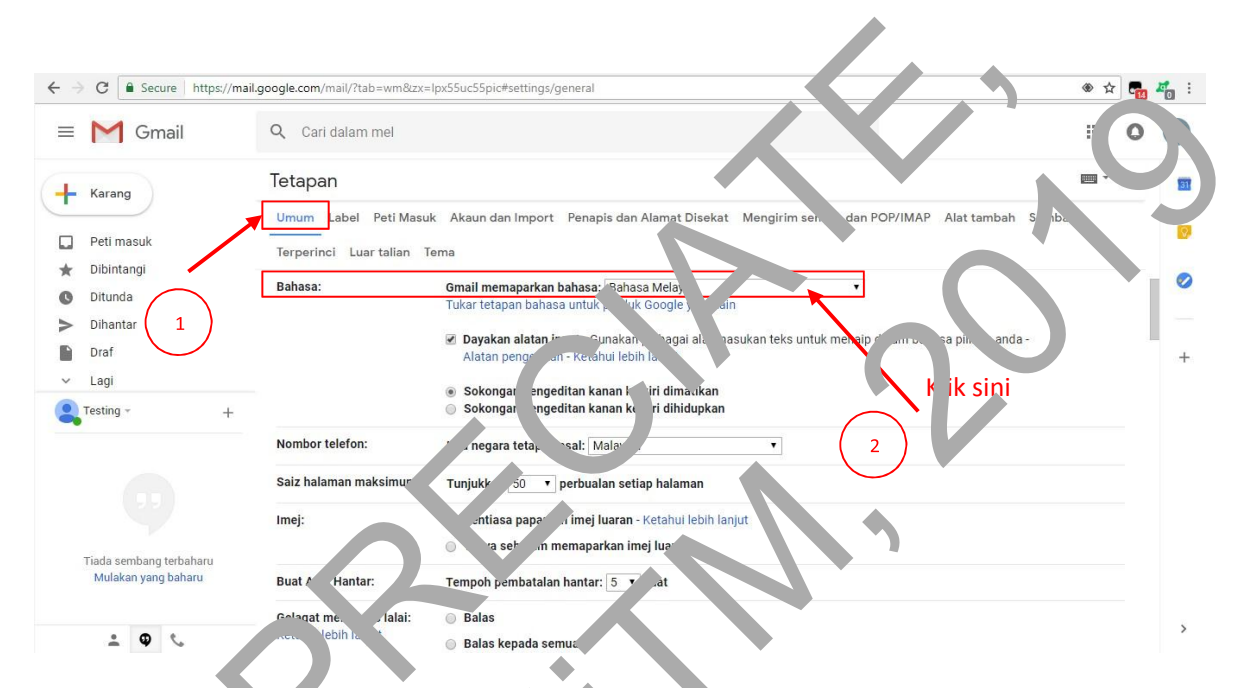

2. Klik "Engly, ', UK)" untuk menuk r ke Pahasa inggeris.

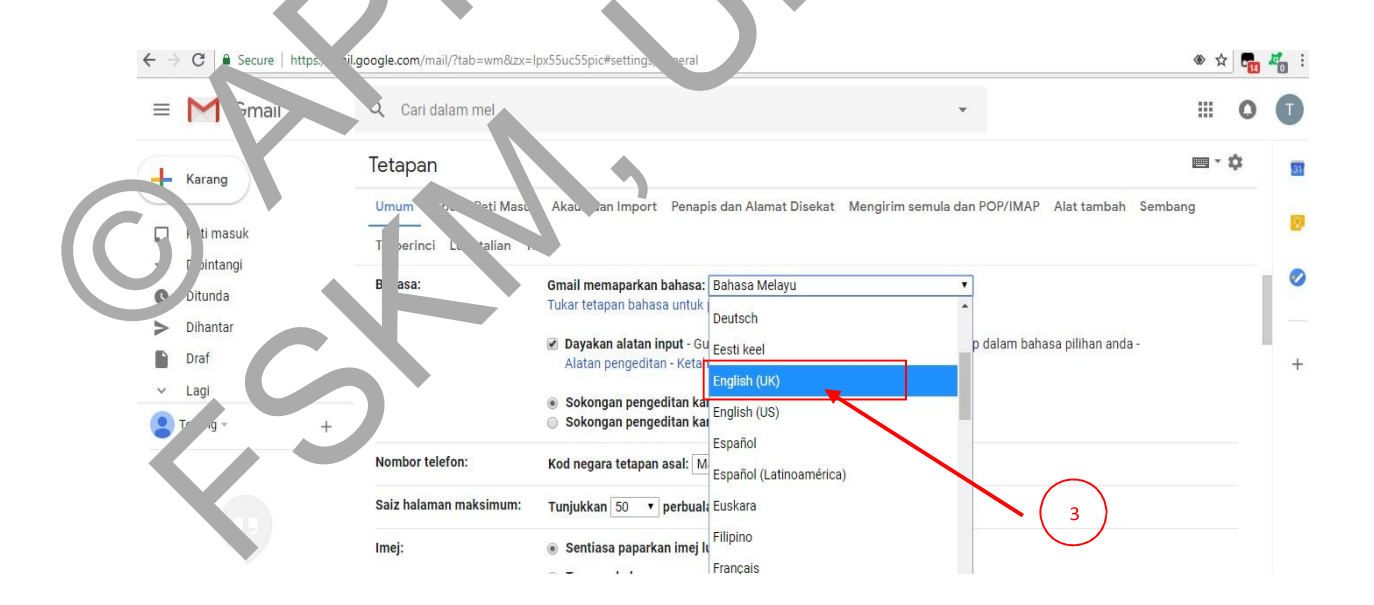

3. Selepas itu, skrol ke bawah dan menekan butang Simpan Perubahan untuk menyimpan perubahan bahasa yang dibuat.

| → C Secure   https://mai                       | .google.com/mail/?tab=wm&zx=lpx55uc55pic#settings/general                                    | ۰ 🗘 🖷 🐇                                  |
|------------------------------------------------|----------------------------------------------------------------------------------------------|------------------------------------------|
| = M Gmail                                      | Q Cari dalam mel 👻                                                                           | III 0 (                                  |
| Karang                                         | Tetapan                                                                                      | m - \$                                   |
|                                                | Umum Label Peti Masuk Akaun dan Import Penapis dan Alamat Disekat Mengirim semula dan OP/I   | MAP Alat tambah Sembang                  |
| Peti masuk                                     | Terperinci Luar talian Tema                                                                  |                                          |
| 🖌 Dibintangi                                   | Auto balas cuti: I Auto balas cuti dimatikan                                                 |                                          |
| Ditunda                                        | (menghantar balasan automatik<br>kenada mesel masuk, lika kenalan Auto balas cuti dihidupkan |                                          |
| <ul> <li>Dihantar</li> </ul>                   | menghantar kepada anda Hari pertama: 19 Oktober 2018                                         |                                          |
| Draf                                           | beberapa mesej, balasan<br>automatik ini akan dihantar paling Subjek:                        |                                          |
| z Lagi                                         | banyak adalah sekali setiap 4 hari)<br>Katabut labih lanist                                  |                                          |
| Testing - +                                    | Sans Serif + T B I U A + co                                                                  |                                          |
| Tiada sembang terbaharu<br>Mulakan yang baharu | 4 Hantar respons Yepada Treka yang ada dalam Kenalan ira s<br>Sin in Perubahan Batal         | sahaja                                   |
| ≗ <b>♀</b> %                                   | 0 GB (0%) daripada 15 GB digunal Syarat - Privasi - Dasar Proc Im                            | Aktiviti akaun terakhir: 3 jam yang lalu |
| 1 10 MEN                                       |                                                                                              |                                          |

1. Untuk nenu ar k. a laluan, klik "Akaun 'an h. port". Selepas itu, klik "Tukar kata laluan".

| 4    | - 9 Secure   https://m                         | nail.google.chm/mail/?tab=wm&zx=lpx55                                                                                | uc55pic#settings/accounts                                                                                                    | * ± 🖥                 | <b>4</b> 0 : |
|------|------------------------------------------------|----------------------------------------------------------------------------------------------------|----------------------------------------------------------------------------------------------------|-----------------------|--------------|
|      | = M Gmail                                      | Q m mel                                                                                                    |                                                                                                    | III 0                 | T            |
|      | 4 Karang                                       | Tetapa.                                                                                                    |                                                                                                    | <b>≡</b> • ¢          |              |
| (()) | Peti masuk                                     | Umun Peti Masuk A                                                                                                    | kaun dan Import Penapis dan Alamat Disekat Mengirim semula dan POP/IMA                                                                                      | P Alat tambah Sembang |              |
| U    | Dibintongi     Ditundu     Ditundu             | Tukar tetapan akaun:                                                                                                 | Tukar kata laluan<br>Tukar pilihan pemulihan kata laluan<br>Tetapan lain Akaun Google                                                                       |                       | 0            |
|      | Draf                                           | Import mel dan kenalan:<br>Ketahui lebih lanjut                                                                      | import daripada akaun Yahooi, Hotmail, AOL atau mei web atau POP3 yang lain.<br>Import mel dan kenalan                                                      |                       | +            |
|      | Testing - +                                    | Hantar mel sebagai:<br>(Guna Gmail untuk menghantar<br>daripada alamat e-mel anda yang lain)<br>Ketahui lebih lanjut | Testing Modul <testingmodul18©gmail.com><br/>Tambah satu lagi alamat e-mel</testingmodul18©gmail.com>                                                       | edit maklumat         |              |
|      |                                                | Semak mel daripada akaun lain:<br>Ketahui lebih lanjut                                                               | Tambahkan akaun mel                                                                                                    |                       |              |
|      | Tiada sembang terbaharu<br>Mulakan yang baharu | Benarkan akses ke akaun anda:<br>(Benarkan orang lain membaca dan                                                    | Tambah akaun lain                                                                                                    |                       |              |
|      | more an Jang Olmand                            | menghantar mel bagi pihak anda)<br>Keta <mark>hui lebih lanjut</mark>                                                | <ul> <li>Tandakan perbualan sebagai dibaca apabila dibuka oleh orang lain</li> <li>Biarkan perbualan belum dibaca apabila dibuka oleh orang lain</li> </ul> |                       |              |
|      | ÷ 🗣 📞                                          | Tambah storan tambahan:                                                                                              | Anda sedann menonunakan N GR (0%) darinada 15 GR anda                                                                                                    |                       | ,            |

2. Untuk meneruskan, sila masukkan kata laluan yang asal dan tekan butar Seterusnya

| ogie                           |                                                                                                    |        |
|--------------------------------|----------------------------------------------------------------------------------------------------|--------|
|                                | Kata laluan                                                                                                    | 0      |
|                                | Plih kata laluan kukuh dan jangan gunakan semula kata laluan ini untuk akaun lain. Ketahul lebih lanjut<br>Penukaran kata laluan akan menyebabkan anda dilog keluar daripada semua peranti, termasuk telefon<br>anda. Anda perlu memasukkan kata laluan baharu pada semua peranti anda. |        |
|                                | Kata laluan baharu                                                                                                    |        |
|                                | Kekuatan kata laluan: Kuat<br>Gunakan sekurang-kurangnya 8 aksara. Jangan<br>gunakan kata laluan daripada tapak web lain<br>atau sesuatu yang terlalu jelas, seperti nama<br>haiwan kesayangan anda. Mengapa?                                                                           |        |
|                                | Sahkan kata laluan baharu                                                                                                    | $\cap$ |
| onle Svarat 8. Privasi Banhuan |                                                                                                    | JY I   |

3. Selepas itu, masuk'an ata lura baru di drim konk. Kata laluan baharu" dan tulis semula kata laluan baru ter cour " dalam kotz'r "Sahi in kara laluan baharu". (Penting: Kata laluan hendaklah ineng juna in sekurang-kurangnji 8 karakter)

| ← → C<br>Google | n, rount.ge | 2.com/u/0/signinoptions/password?hl=ms&rapttl4PzNit_vit-C4mlnjZgoGxYOcilZBRkg62Hypl_SNAhqVkAT2ZmU8L65ahjKPniSQ                                                                                                    | 6 o | * | <b>1</b> |
|-----------------|-------------|----------------------------------------------------------------------------------------------------|-----|---|----------|
|                 | ÷           | Kata laluan                                                                                                    |     |   | 0        |
|                 | 6           | Pilih kata Mkan kukuh dan jangan gunakan semula kata laluan ini untuk akaun lain. Ketahui lebih lanjut<br>Penukara un taluan akan menyebabkan anda dilog keluar daripada semua peranti, termasuk telefon<br>anda. Ands veru memasukkan kata laluan baharu pada semua peranti anda.<br>Katu untuk<br>Kekuatan kata laluan<br>gunakan kata laluan daripada tapak web lain<br>atau sesuatu yang terlalu jelas, seperti nama<br>haiwan kesayangan anda. Mengapa?<br>Sahkan kata laluan baharu |     |   |          |

4. Setelah selesai memasukkan kata laluan baru, klik butang untuk menyimpan perubahan kata laluan.

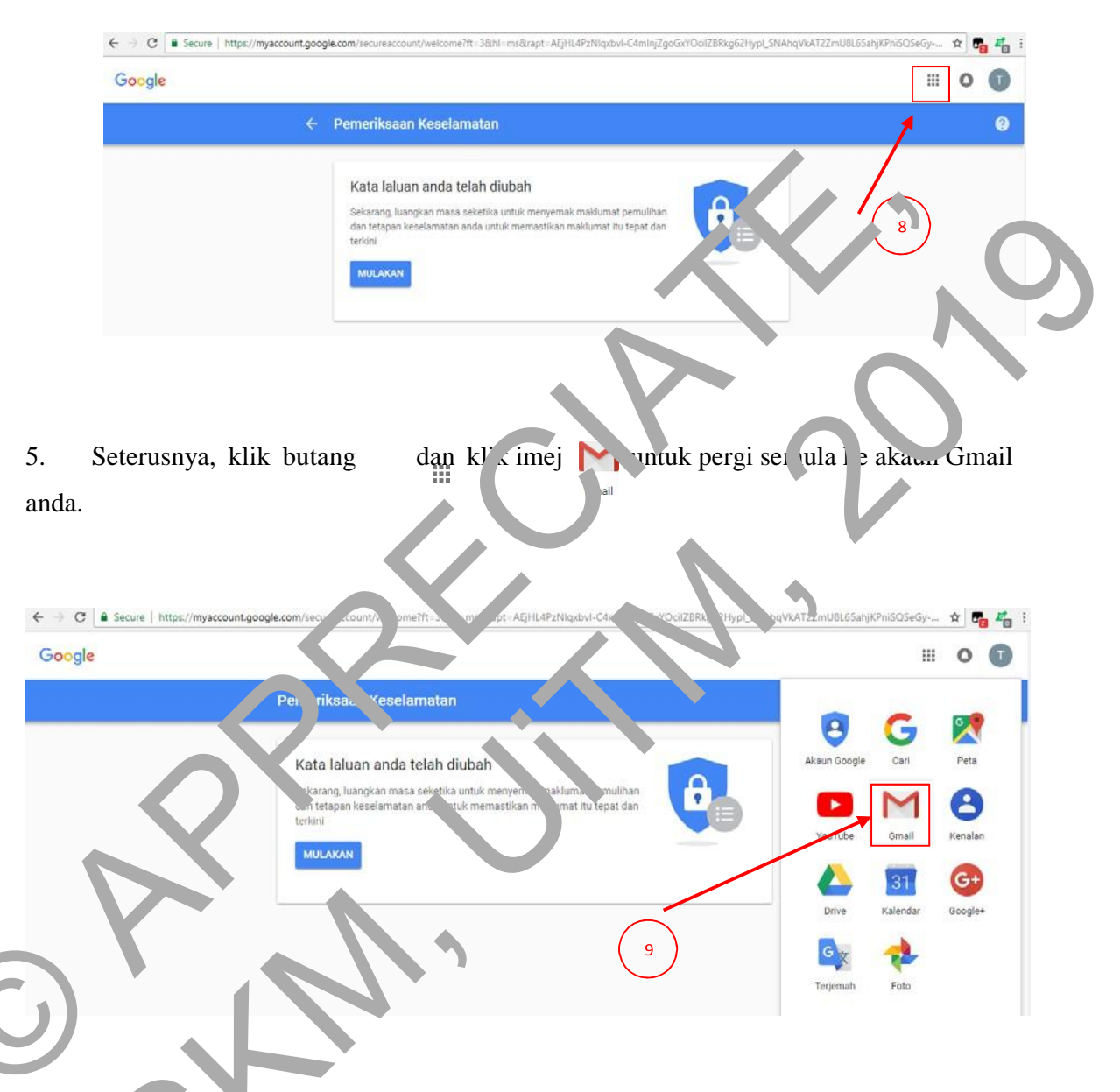

6. Se' lah selesa menukar kata laluan, anda akan menerima satu email dari Google men atakan anda udah menukar kata laluan akaun anda.

| M Gmail     | Q. Cari dalam mel   |                           |                                   |                                    | III 0        | T  |
|-------------|---------------------|---------------------------|-----------------------------------|------------------------------------|--------------|----|
| Karang      | □- C :              |                           |                                   | 1-1 daripada 1 <                   | <b>⊡</b> • ¢ | 83 |
| Batimseuk 1 | Utama               | 🚉 Sosial                  | Promosi                           |                                    |              |    |
| Dibintangi  | 🗌 📩 Google 🛛 baharu | Your password changed - \ | Your password changed Hi Testing, | The password for your Google Accou |              |    |
| Ditunda     |                     | ×                         |                                   |                                    |              | 0  |
| Dihantar    |                     |                           |                                   |                                    |              |    |
| Draf        |                     |                           |                                   |                                    |              | +  |
| Lagi        |                     |                           |                                   |                                    |              |    |
|             |                     | A                         |                                   |                                    |              |    |
| ± 0 €       |                     | $\mathbf{C}$              |                                   | 2                                  |              | 3  |
|             |                     |                           |                                   |                                    |              |    |

1. Untuk mep inba gai bar profil, klik 'Umu י" dan кik ayat "Pilih gambar" di bahagian "Gambar Saya".

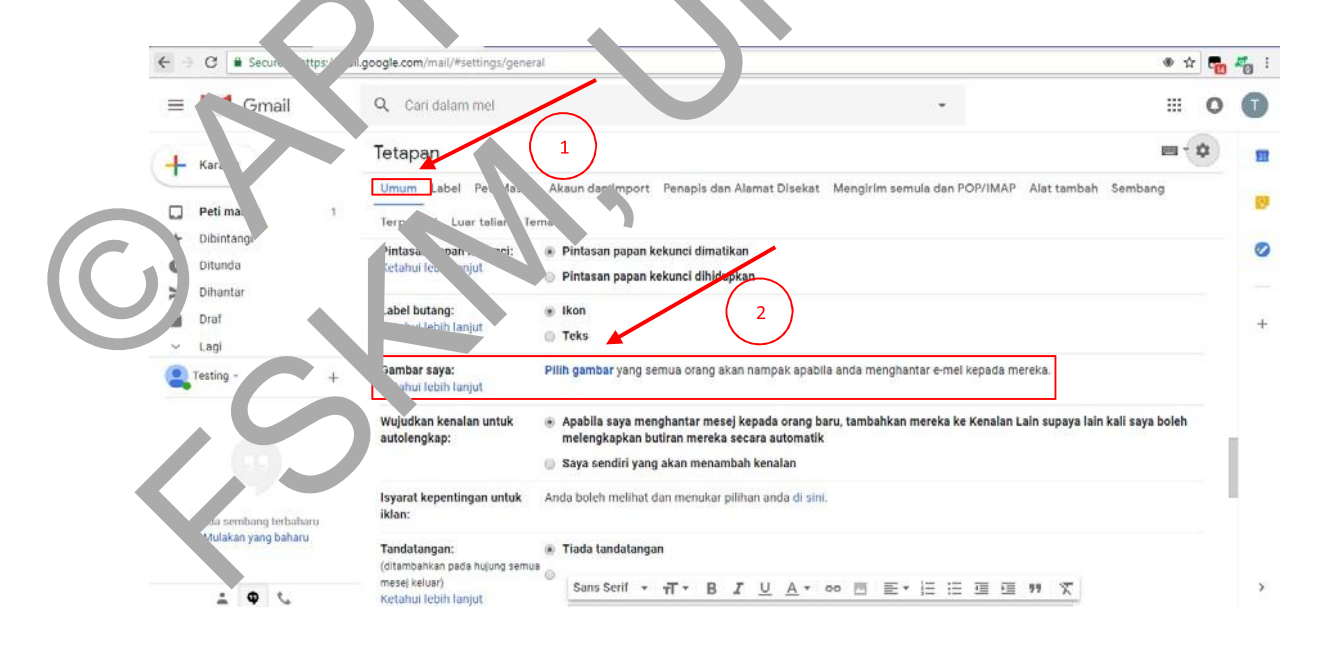

untuk memilih gambar dari komputer untuk dijadikan Choose File

Tekan butang sebagai gambar profil.

2.

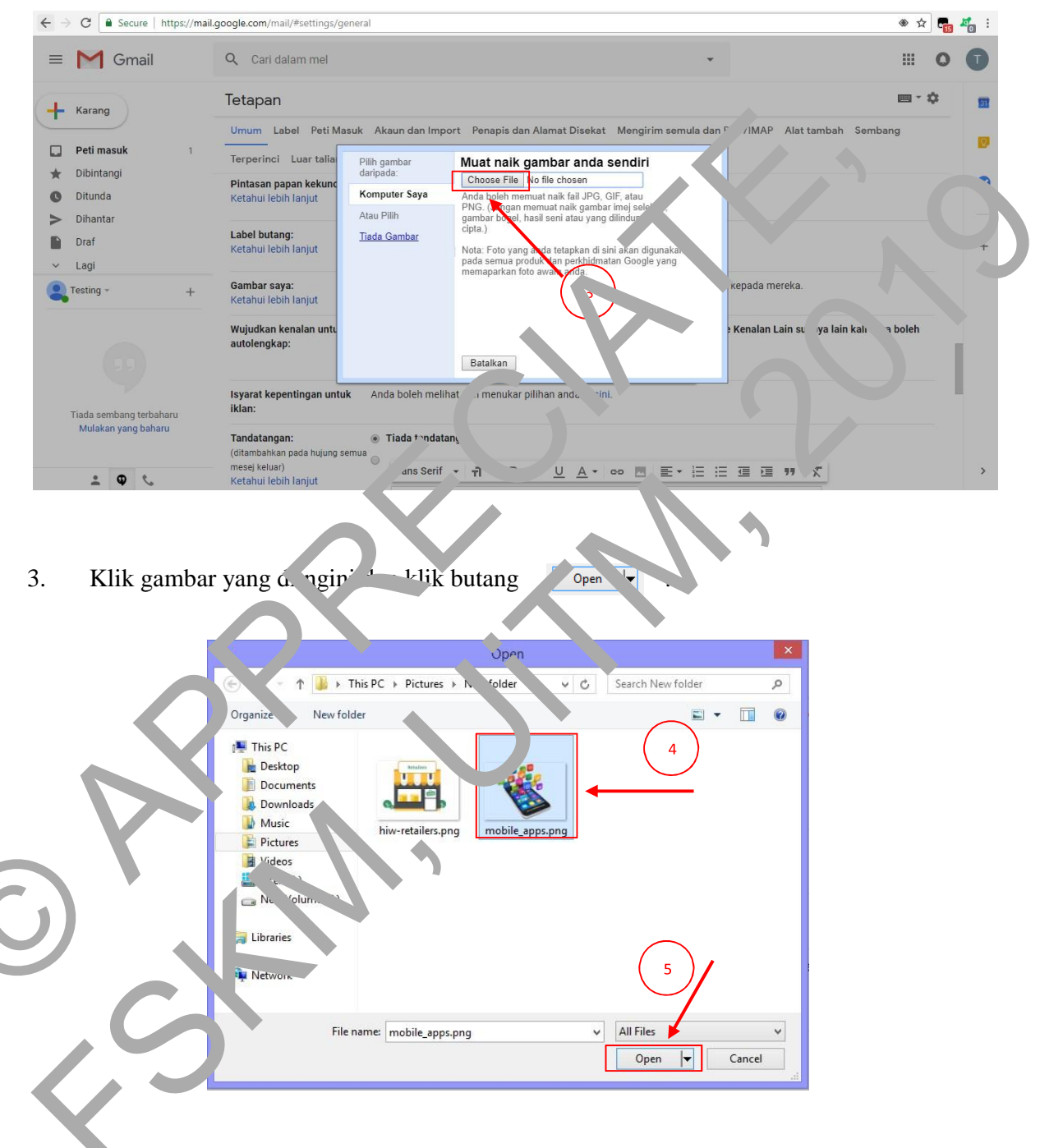

4. Sterusnya, anda boleh menyelaraskan saiz dan kedudukan gambar untuk dijadikan gambar profil. Tekan dan tarik kotak kecil di bawah kotak besar tersebut untuk memilih bahagian yang ada mahukan.

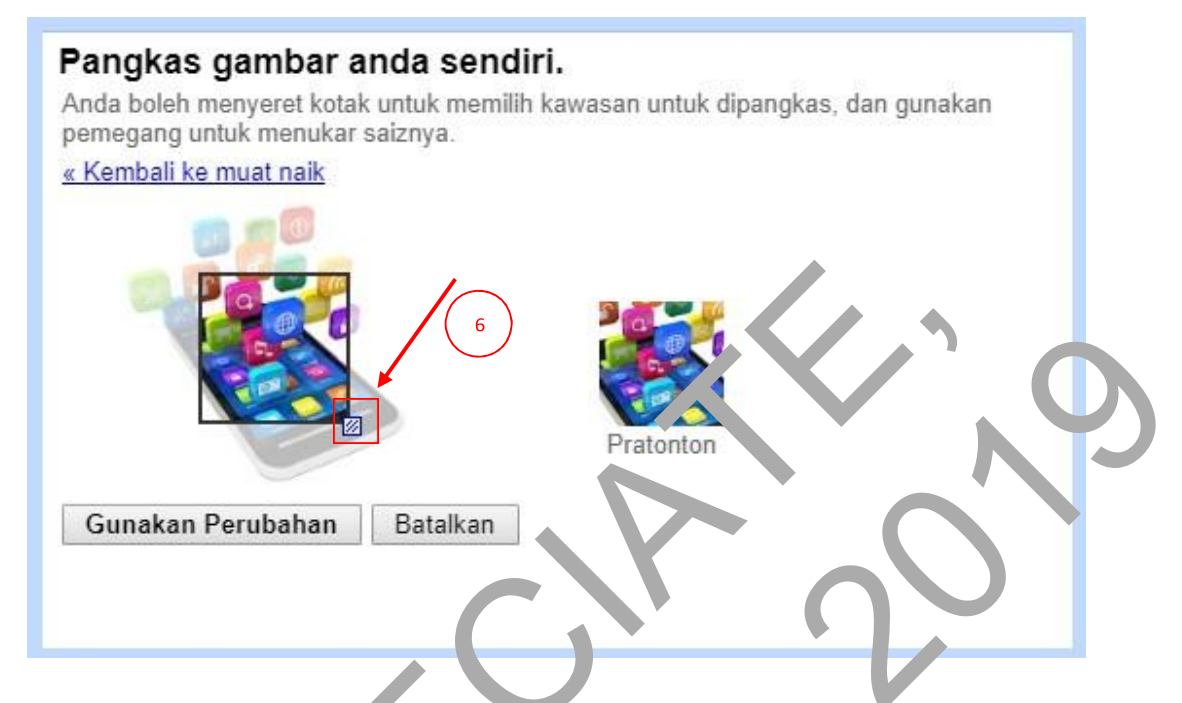

5. Gambar di "Pratonton" r crupa<sup>1</sup> an gambar yang ak dijadikan sebagai gambar profil.

Selepas itu, klik butang 'ne' in Perus itan

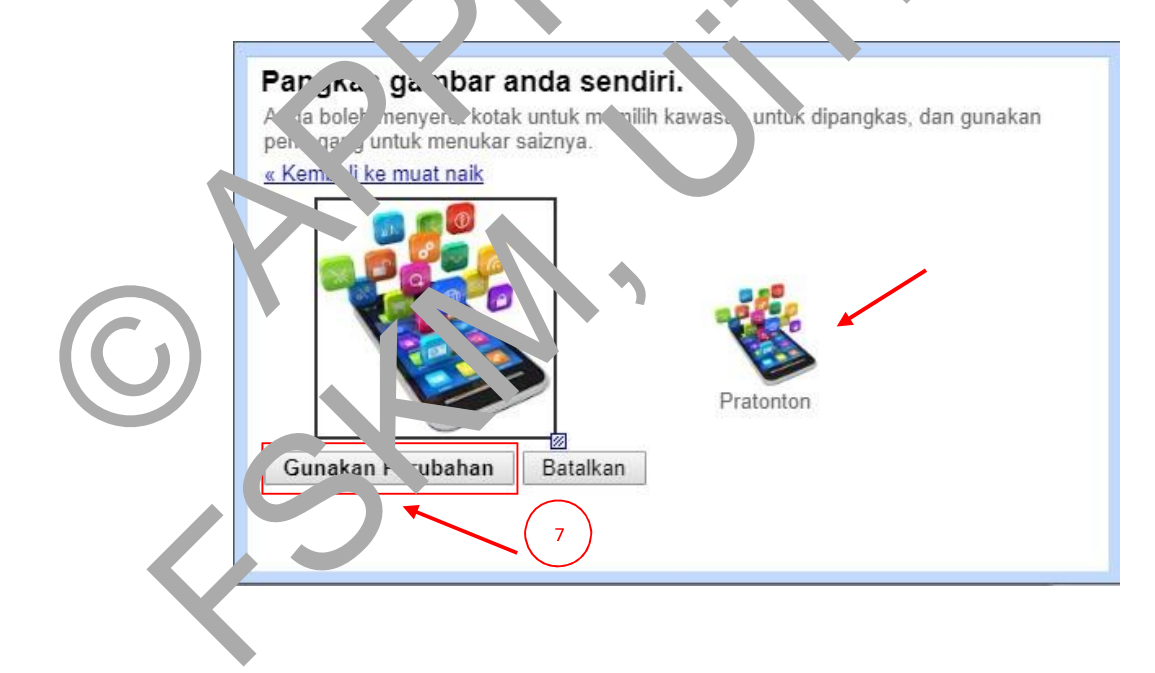

6. Setelah selesai, gambar profil anda akan keluar di bahagian "Tetapan".

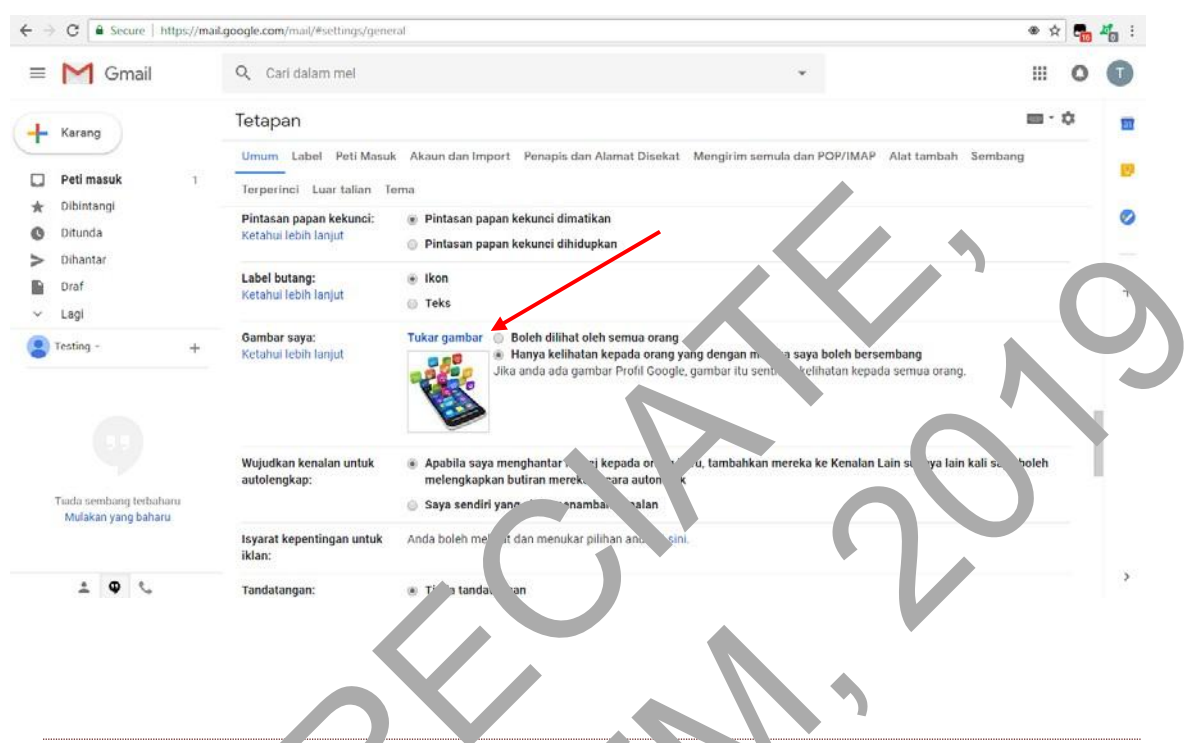

1.20 MENUKAR AM and OFIL AKAUN JAGI , 'NG , DAH MEPUNYAI GAMBAR PROFIL)

1. Untu' menu ar galabar profil, l'ik "Umu " oan tekan ayat "Tukar gambar" di bahagian "Gambar saya

2

| ← ♂ Secure https://mail.goo | gle.com/m                                       | al 🔹 🔹 👘                                                                                                    | <b>#</b> i |
|-----------------------------|-------------------------------------------------|----------------------------------------------------------------------------------------------------|------------|
| = 🌱 Gmail                   | Cari dala, mel                                  |                                                                                                    | 1          |
| Karang                      |                                                 |                                                                                                    |            |
| Peti masuk                  | undin Shi Peti Masur                            | n naun uan import i renapis uan naimat Disenait i wengu ini semula uan POP/IMAP. Nai tamban i dembang<br>Ima                                                                                                    |            |
| C unida                     | Pintasan papan kekunci:<br>Ketahui lebih lanjut | <ul> <li>Pintasan papan kekunci dimatikan</li> <li>Pintasan papan kekunci dinidupkan</li> </ul>                                                                                                    | 0          |
| Lagi                        | Label butang:<br>Ketahui lebih lanjut           | s Ikon 2                                                                                                    | +          |
| Testing +                   | <b>Gambar saya:</b><br>Ketahui lebih lanjut     | Tukar gambar         Boleh dilihat oleh semua orang           **         Hanya kelihatan kepada orang yang dengan mereka saya boleh bersembang           **         Hanya kelihatan kepada orang yang dengan mereka saya boleh bersembang           Jika anda ada gambar Profil Google, gambar itu sentiasa kelihatan kepada semua orang. |            |
| Tiada seebang tebaharu      | Wujudkan kenalan untuk<br>autolengkap:          | <ul> <li>Apabila saya menghantar mesej kepada orang baru, tambahkan mereka ke Kenalan Lain supaya lain kali saya boleh<br/>melengkapkan butiran mereka secara automatik</li> <li>Saya sendiri yang akan menambah kenalan</li> </ul>                                                                                                    |            |
| wuukun yang uuDahi          | Isyarat kepentingan untuk<br>iklan:             | Anda boleh melihat dan menukar pilihan anda di sini,                                                                                                    |            |
| ± • •                       | Tandatangan:                                    | <ul> <li>Tiada tandatangan</li> </ul>                                                                                                    | >          |

2. Tekan butang Choose File untuk memilih gambar dari komputer untuk dijadikan sebagai gambar profil.

← → C Secure | https://mail.google.com/mail/#settings/general ۰ 🖈 🐂 **Z** : = M Gmail Q Cari dalam mel .... 0 ф Tetapan Umum Label Peti Masuk Akaun dan Import Penapis dan Alamat Disekat Mengirim semuln POP/IMAP Alat tambah Se Peti masuk Terperinci Luar tali <u>Muat naik g</u>ambar anda sendiri Pilih gambar darinada Dibintangi \* Pintasan papan kekur Ketahui lebih lanjut ose File No file chosen Cho C Ditunda Komputer Saya at naik fail JP PNG. (Ja Atau Pilih Label butang: Ketahui lebih lanjut gamba cipta.) Draf <u>Tiada Gambar</u> Lagi Gambar saya: Ketahui lebih lanjut Testing eh be an kepada an Wujudkan kena Kenalan in supaya autolengkap: (an butiran merek ngk ecara a Sava sen yang akan menan h kenalar Mulakan yang baharu Isyarat kepentingan untuk iklan: an menu⊬ ulihan anda di sini. 2 O C Tanda a tanda 

Open

3. Klik gambar yang <sup>1</sup>ii<sup>2</sup> gini uut klik butar

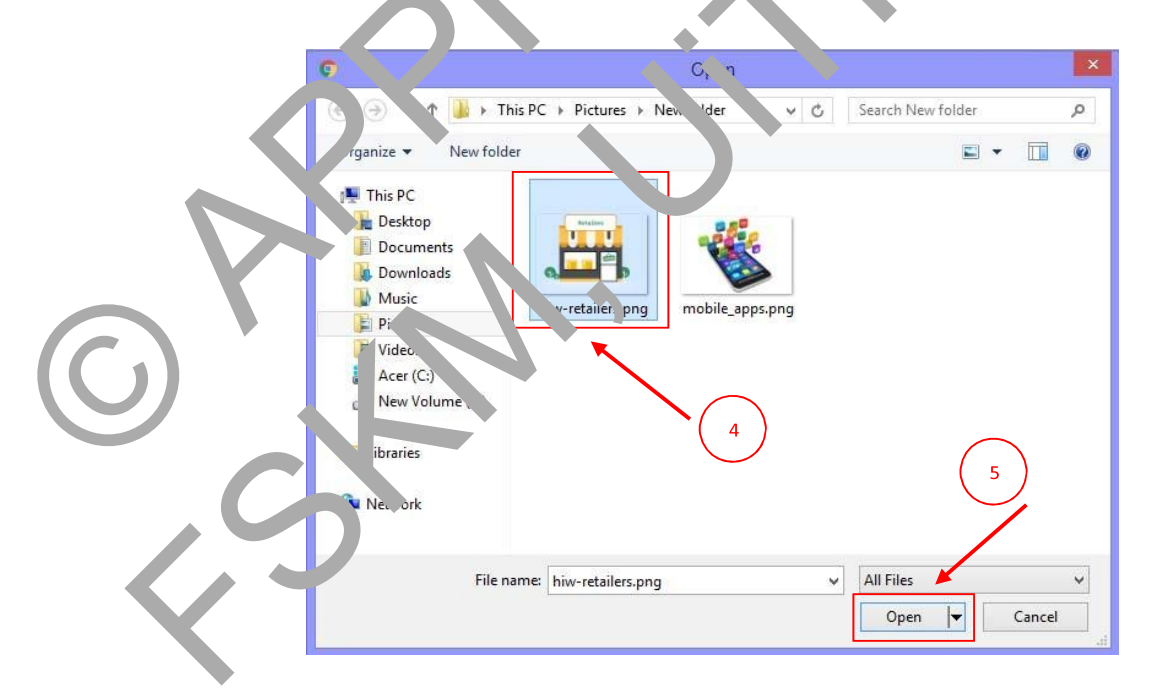

4. Seterusnya, anda boleh menyelaraskan saiz dan kedudukan gambar untuk dijadikan gambar profil. Tekan dan tarik kotak kecil di bawah kotak besar tersebut untuk memilih bahagian yang ada mahukan.

| Pangkas gambar a<br>Anda boleh menyeret kotal<br>pemegang untuk menukar | <b>anda sendiri.</b><br>k untuk memilih kawasan u<br>saiznya. | ıntuk dipangkas, dan | on akan |          |
|-------------------------------------------------------------------------|---------------------------------------------------------------|----------------------|---------|----------|
| Retailers                                                               | 6                                                             |                      |         | NO<br>NO |
| Gunakan Perubahan                                                       | Batalkan                                                      | onton                | 0       | 3        |
|                                                                         | $\angle \bigcirc$                                             |                      | V       |          |

5. Gambar di "Previev" m ..., lon gambar y ng ak n u, likan sebagai gambar profil. Selepas itu, klik butar gambar Perubat n

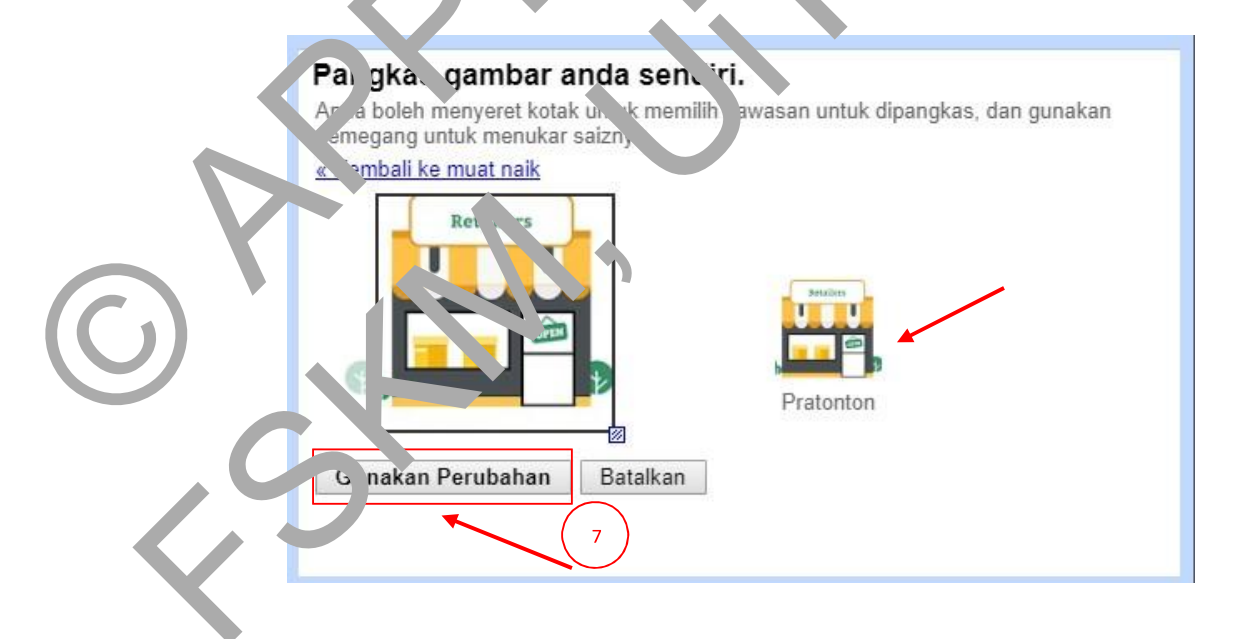

6. Setelah selesai, gambar profil baru anda akan keluar di bahagian "Tetapan".

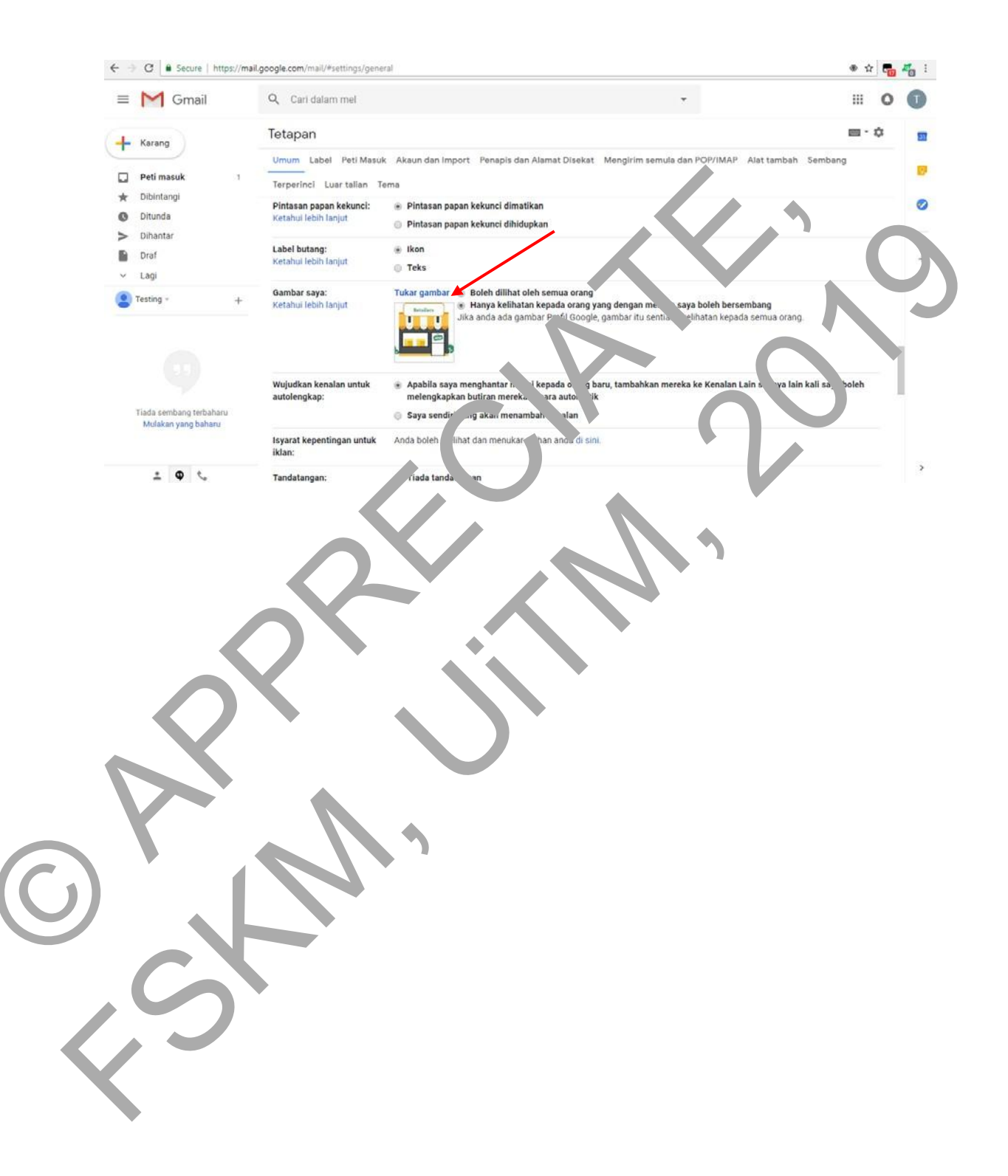

# MODUL 3 SISTEM PERBANHAN ATAS TALIAN

#### 4.1 PENGENALAN 'ONLINE BANKING'

Dengan menggunakan **perbankan atas talian** atau lebih digelar sebagai '**online banking**', pengguna dapat mengakses ke akaun bank sendiri pada bila-bila masa sahaja ataupun 24 jam sehari. Oleh itu, pengguna dapat mengakses ke akaun sendiri dori rumah, tempat kerja dan di mana-mana sahaja selagi mempunyai akses internet. Jerbankan atas talian ini menyediakan satu ruangan peribadi yang selamat dan mudah untu', mengurus kewangan anda.

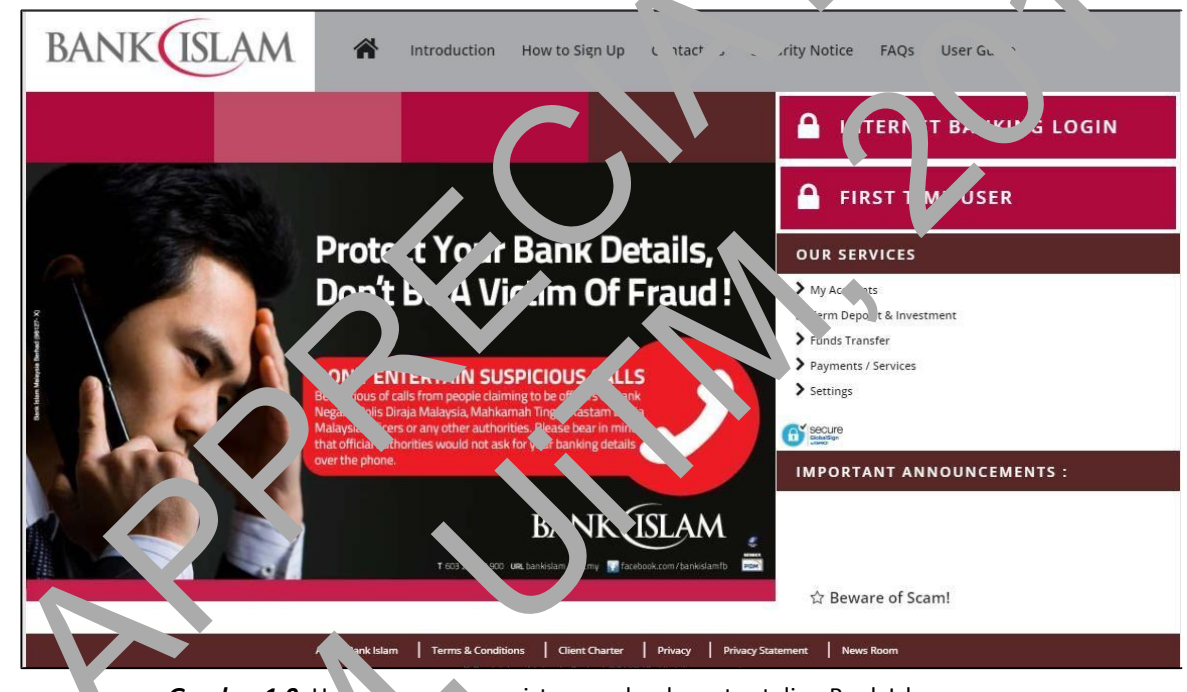

Gambar 1.0: Haum, n peru ma sistem perbankan atas talian Bank Islam.

Sumber: https://www.bankislam.biz/

KE 1UDAHAN 'ONLINE BANKING'

L nga . hanya mendaftar anda dapat menikmati semua perkhidmatan dan kemudahan perba. kan seperti:

#### Dapat mengemaskini perincian dan pernyataan di semua akaun anda melalui:

- i) Rumusan akaun semasa/simpanan.
- ii) E-penyata.
- iii) Pengurusan Cek.
- iv) Sejarah transaksi perbankan internet

#### • Pemindahan wang/dana:

- i) Dalam akaun Bank Islam: Akaun sendiri ke dalam akaun bank sendiri atau pihak ketiga.
- ii) Kepada akaun bank lain: Akaun sendiri ke dalam akaun bank orang lain melalui IBG dan Pemindahan Segera IBFT.

#### MEMBUAT BAYARA'

- i) Prepaid Reload.
- ii) Pembiayaan diri sendiri.
- iii) Bill berdaftar atau terbuka.
- iv) JomPay.
- v) Auto debit.
- vi) E-Sadaqah / Wakaf

# EM **.S** KINI PROFI

- i) Tukar alan `t.
- ii) Tukr. kat. lalu. n.
- iii) <sup>Li</sup>bah valan dan Jawapan Ash
- iv) Peribatan a Kad ATM
- v) 'ermintaan Pernyata Aka.

#### 1.22 SYAK. 1-JYAK AT UNTUK MENDAFTAR

Sebelum ar. 'a n emulakan langkah untuk mendaftar buat kali pertama, terdapat beberapa syarat yarat perting yang perlu anda penuhi:

- M sti berumur 18 tahun dan keatas.
- ii) Mempunyai Akaun Simpanan/Semasa sendiri.
- iii) Mempunyai Akaun Pemilik Tunggal.
- iv) Mempunyai kad Debit/ATM Bank Islam.
- v) Mempunyai ATM PIN.

Sekiranya anda telah memenuhi segala syarat di atas, anda boleh melanjutkan kepada langkah seterusnya iaitu mendaftar sebagai pengguna pertama.

#### **1.23 BAGAIMANA UNTUK MENDAFTAR?**

Jika anda pertama kali untuk mengakses perbankan atas talian anda perlu mengikuti langkah berikut:

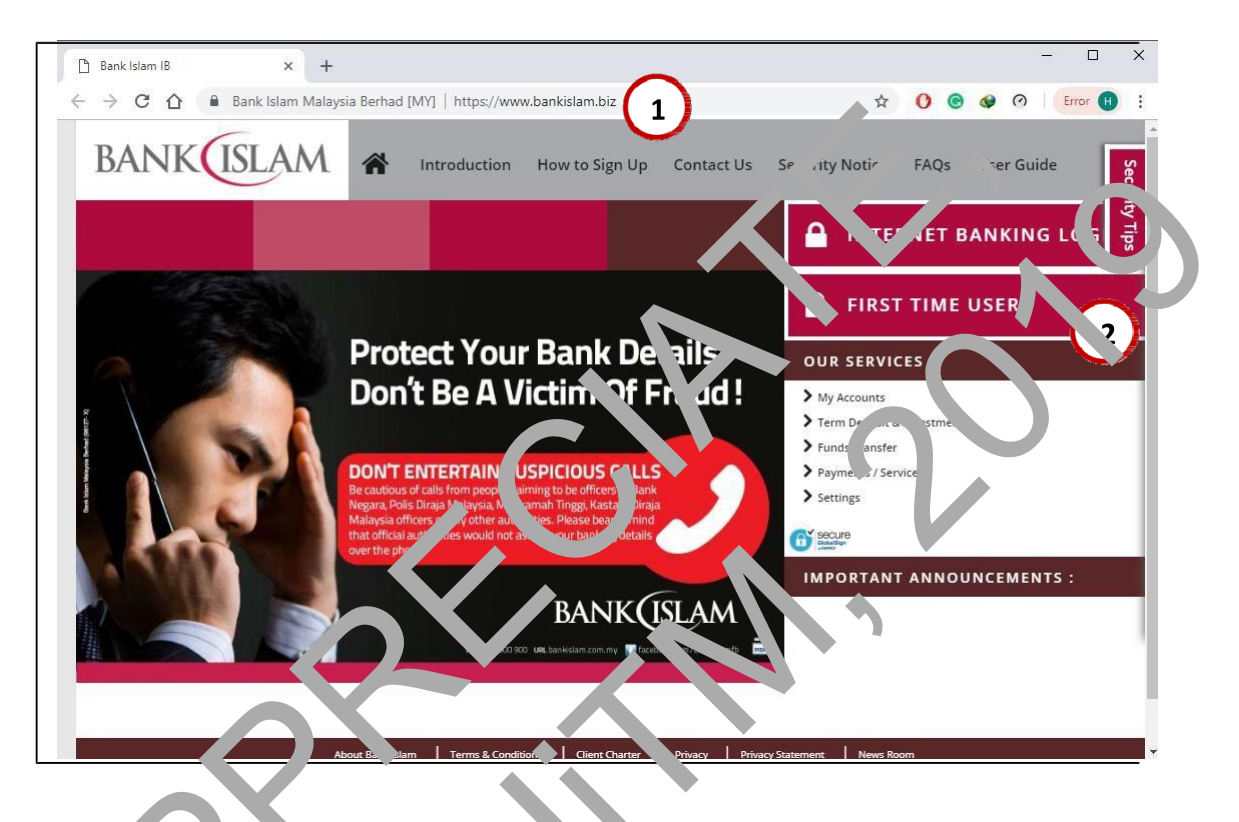

- Buka by wser seperti Chrome, Intom. Explorer atau Firefox. Seterusnya log masuk e'<u>.ttps.//www.banl\_lam.biz/</u>.
- 2. K 'k 'FIRST T'ME U 'E. '.
  - Tunggu seh ngga bala. n seterusnya dibuka.

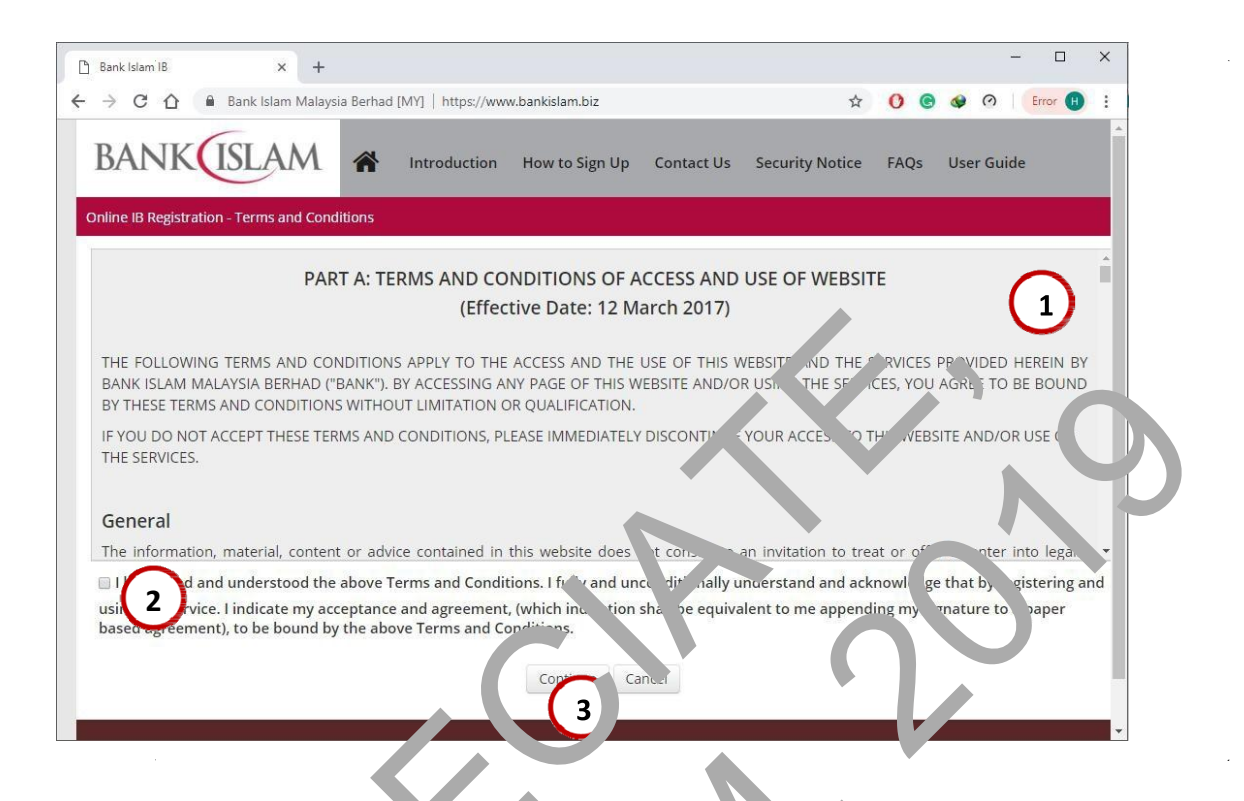

- 1. Di halaman set usny, baca ferms and Condition.
- 2. Tanda penyethan jung memberi maku, 'bahaw, anda bersetuju dengan syaratsyarat yung di stapkan.
- **3.** Te' an , uta. 'continue' atau setc usn, untuk meneruskan langkah seterusnya.

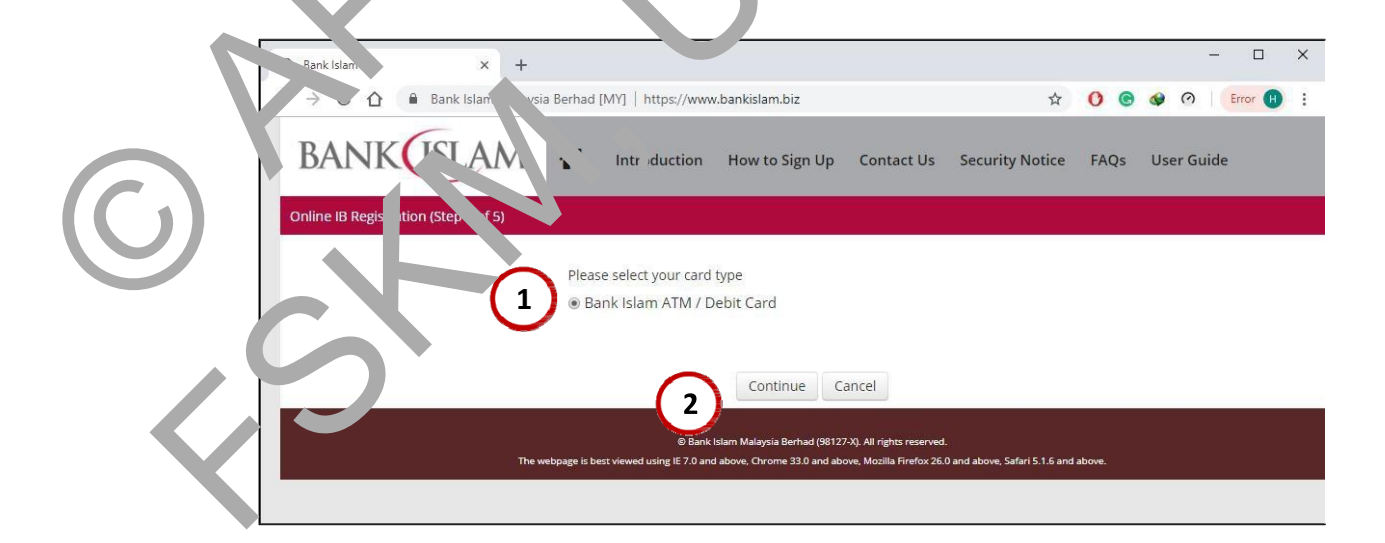

- 1 Tanda jenis kad yang ada gunakan sebagai contoh Bank Islam ATM / Debit Kad.
- 2 Tekan butang 'continue' untuk meneruskan langkah seterusnya.

| 🗅 Bank Islam IB 🛛 🗙 🕂                |                                                              |                                                              |                                         |                  |        |     |   |   | - 1   | x c |
|--------------------------------------|--------------------------------------------------------------|--------------------------------------------------------------|-----------------------------------------|------------------|--------|-----|---|---|-------|-----|
| ← → C ☆ 🔒 Bank Islam Malaysia Berha  | ad [MY]   https://www.banki                                  | islam.biz                                                    |                                         | 04               | ☆      | 0 @ |   | 0 | Error | •   |
| BANK                                 | Introduction                                                 | How to Sign Up                                               | Contact Us                              | Security I       | Notice | FAQ | S |   |       |     |
| Online IB Registration (Step 2 of 5) |                                                              |                                                              |                                         |                  |        |     |   |   |       |     |
| ATM Card / Debit Card No:            |                                                              |                                                              |                                         |                  |        |     |   |   |       |     |
| ATM PIN:                             | Continue Cancel                                              | 3                                                            | )                                       |                  |        |     |   |   | )     | (   |
| The w                                | © Bank Islam Malay<br>est viewed using IE 7.0 and above, Chr | sia Berhad (98127-X). All rig<br>rome 33.0 and above, Mozill | nts reserved.<br>a Ficefox 26.0 and abo | ove, Safari 5.1. | labove |     |   |   | Ţ     |     |
|                                      |                                                              |                                                              |                                         |                  |        |     |   |   |       |     |

- 3 Masukkan nombor ATM Kad / D on Kad ?se ta ATM PP .
- 4 Tekan butang 'continue' untuk i enerusk in langkah seterusnya.

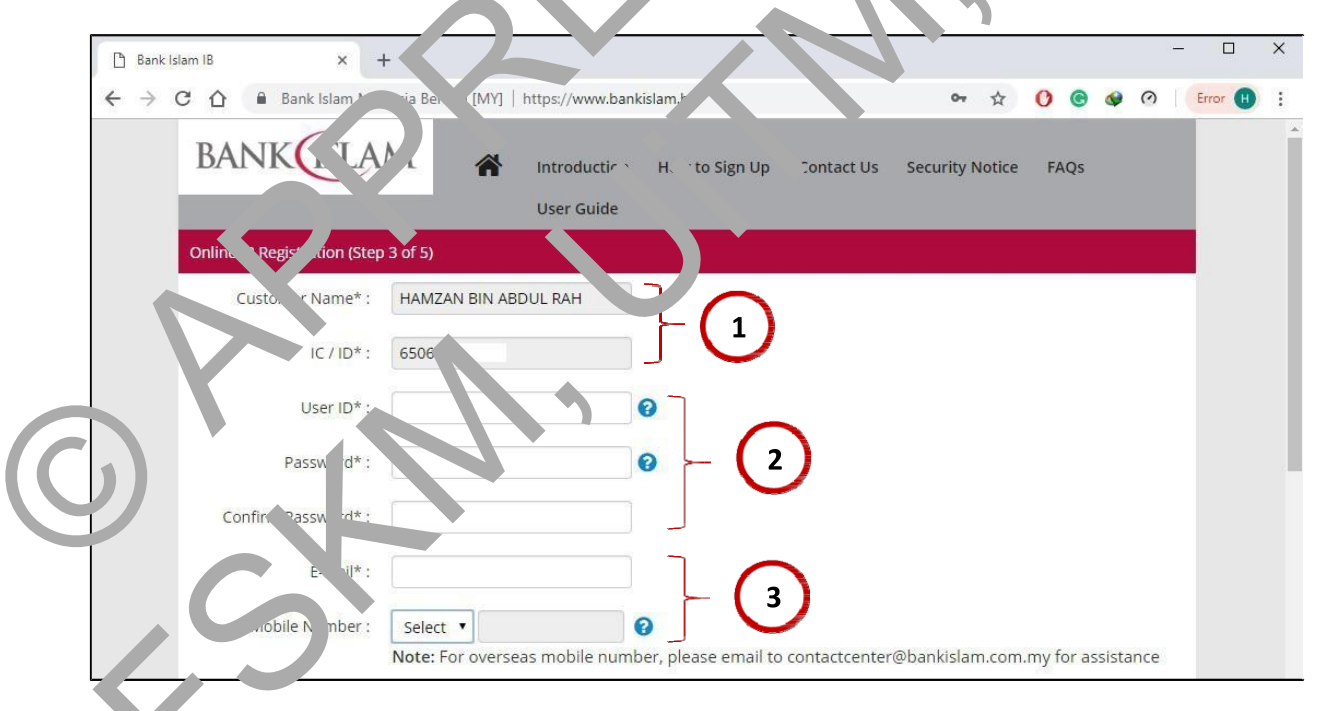

Di halaman seterusnya, pastikan nama dan IC anda tertera seperti di dalam gambar di atas.

- 2 Reka pengguna ID dan kata laluan bagi diri anda dan pastikan anda membuat catatan supaya tidak lupa pada hari kelak!
- 3 Masukkan email dan nombor telefon.

Nota: Pastikan nama dan IC anda yang betul. Sekiranya nama pengguna ID yang anda tulis sudah digunakan. Sila tukar yang baru supaya proses mendaftar dapat diteruskan. Anda juga digalakkan mencipta kata laluan yang unik dan tidak mudah untuk diteka.

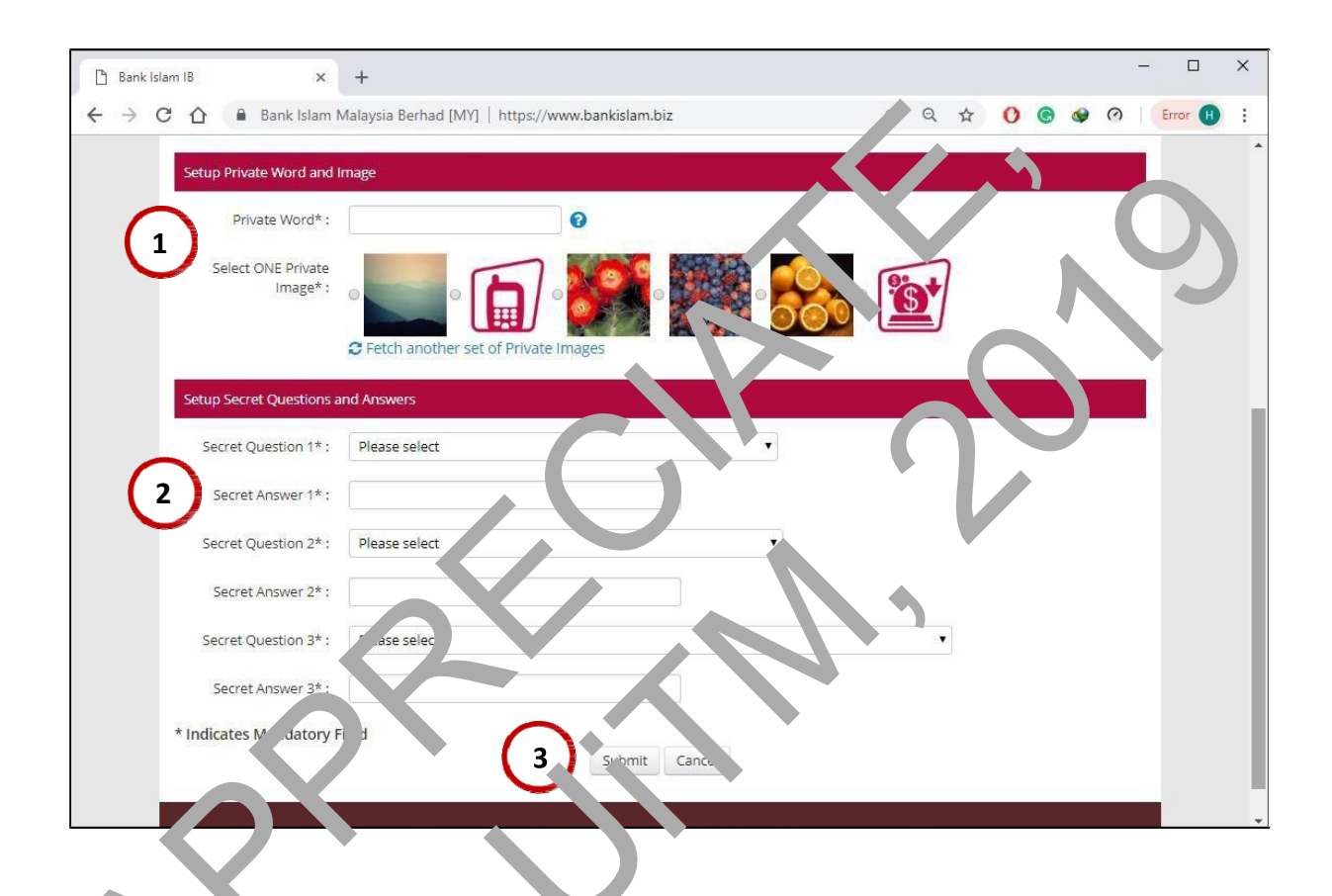

L. gkah seteru ya, masukkan kata rahsia dan gambar rahsia. (Sila baca nota penting di bawah

Masuk' an j. va set p soalan dan jawapan yang anda dikehendaki pilih.

Lengka okan keuga-tiga soalan dan jawapan.

2

3

Setelar, selesai mengisi ruang penting yang bertanda \* (asterisk), klik butang subn t' untuk selesai mendaftar.

Nota: Anda dinasihatkan mencatat kata laluan, pengguna ID, kata rahsia, gambar rahsia dan soalan berserta jawapan kerana ini diperlukan semasa anda ingin mengakses masuk ke dalam akaun anda. Selain itu, maklumat ini juga diperlukan sekiranya anda lupa kata laluan ketika mengakses masuk akaun

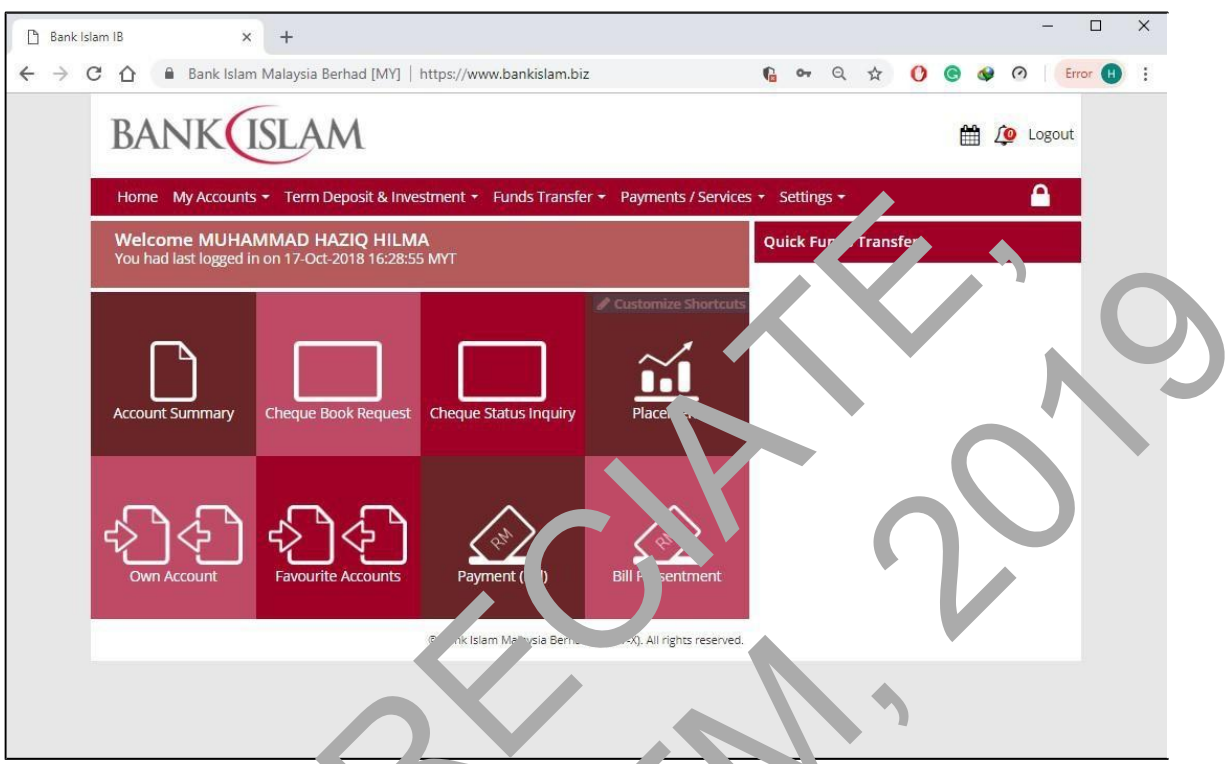

### TAHI V A ANDA BERJ YA M. NDAFTAR!

Tahniah kerana a. ta berjaya mendaftar sebagai pengruna perbankan atas talian! Halaman menu akan terra a diranya anda berjaji mendaftar dan log masuk. Dari halaman ini terdapat belerapa temu 'ahan yang anda bole, gunakan seperti rumusan akaun, permintaan buku cek, staru cek, pembayaran bil, prinindal an wang dan sebagainya. Sebagai pengguna yang menang, a. da diharapkan dapat menggunakan khidmat perbankan atas talian dengan sebaik, ya neu makasih.

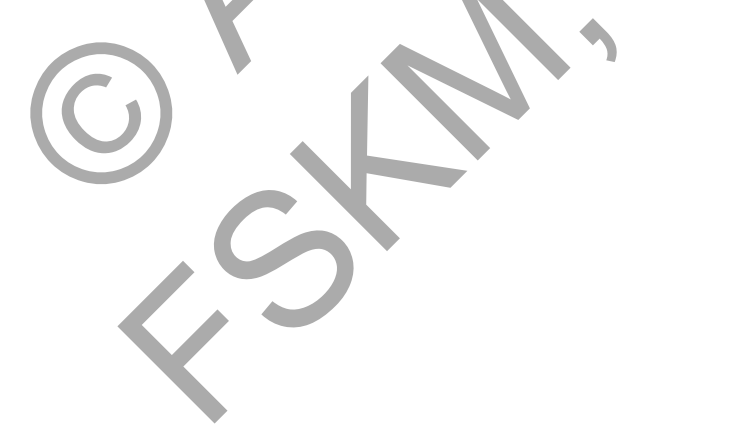

Nota: Sekiranya anda ingin log keluar. Hanya tekan butang 'Logout' seperti yang tertera di atas.

#### 4.1 CARA CIPTA AKAUN DAN MEMBELI BARANG DI MUDAH.MY

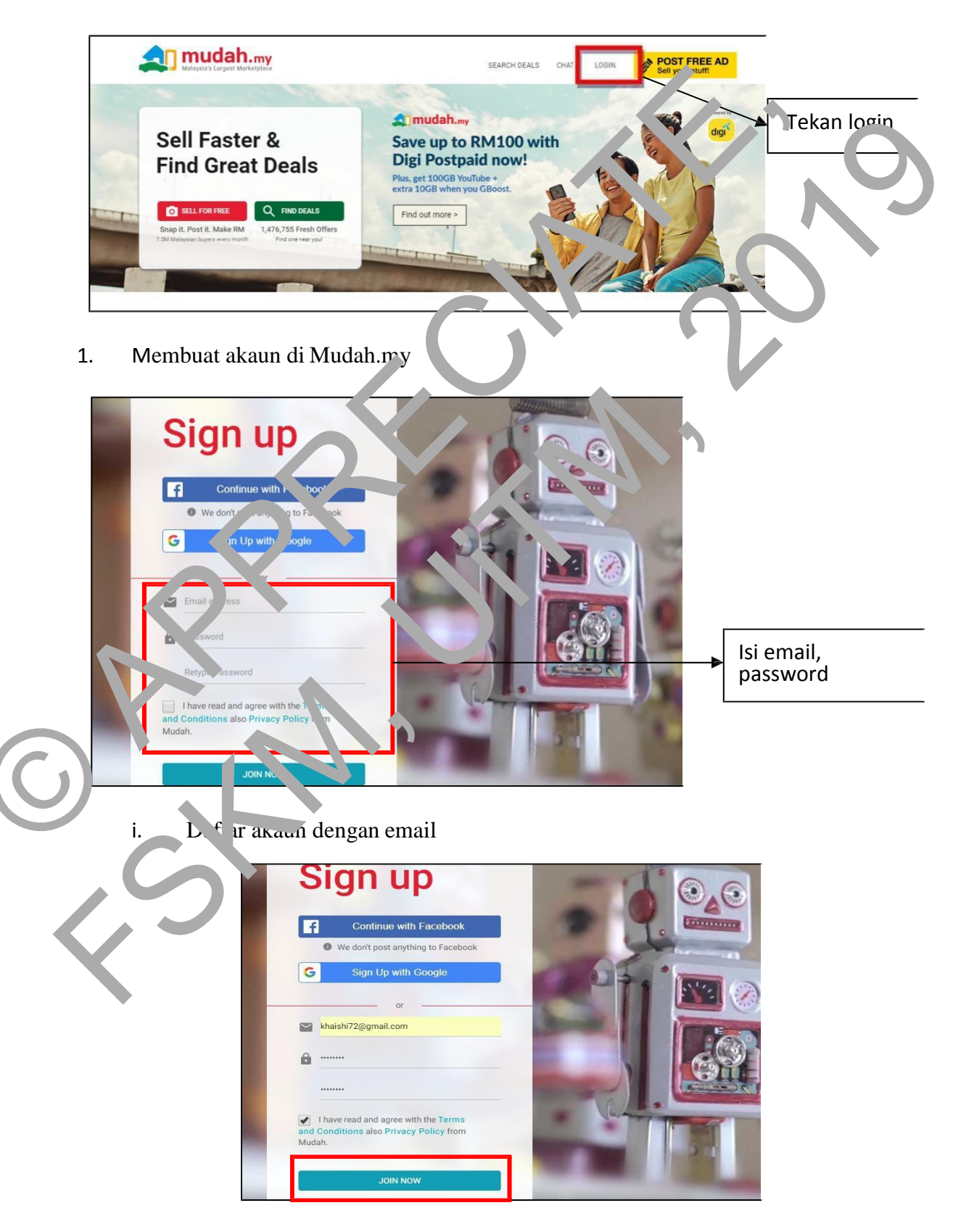

ii. Tekan butang 'Join Now'

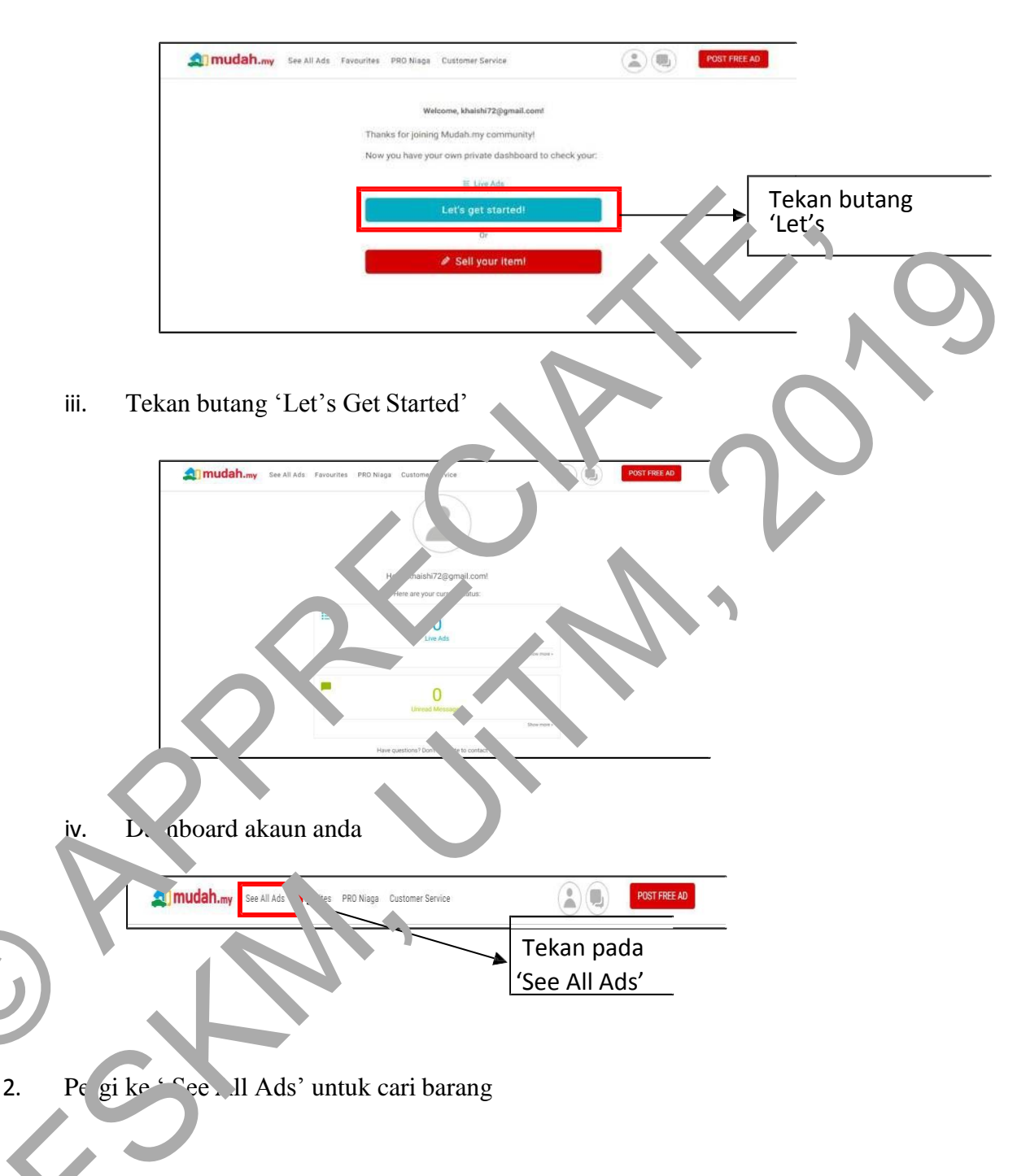

#### Contoh: Beli backpack hitam

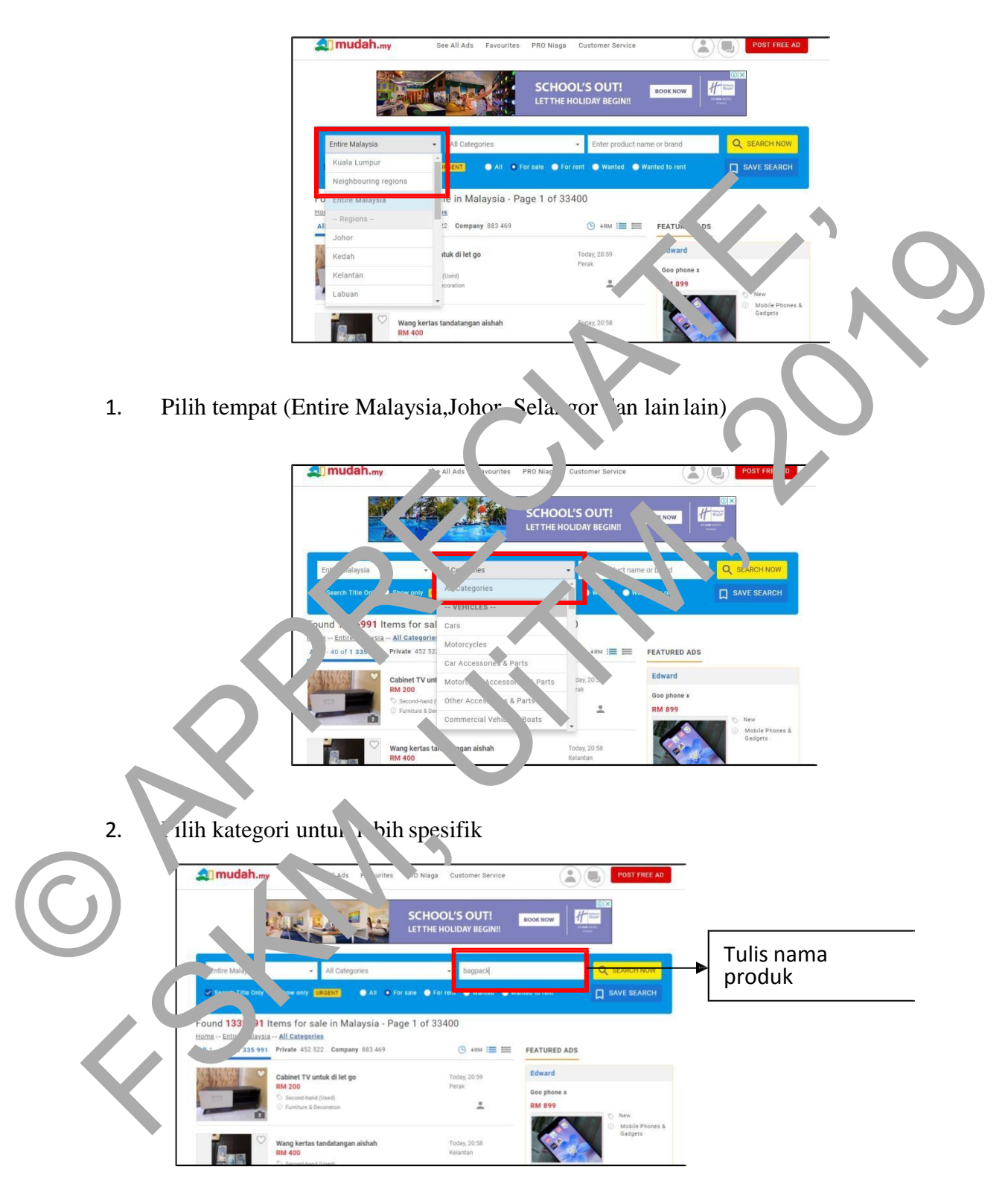

3. Tulis nama produk (Backpack hitam)

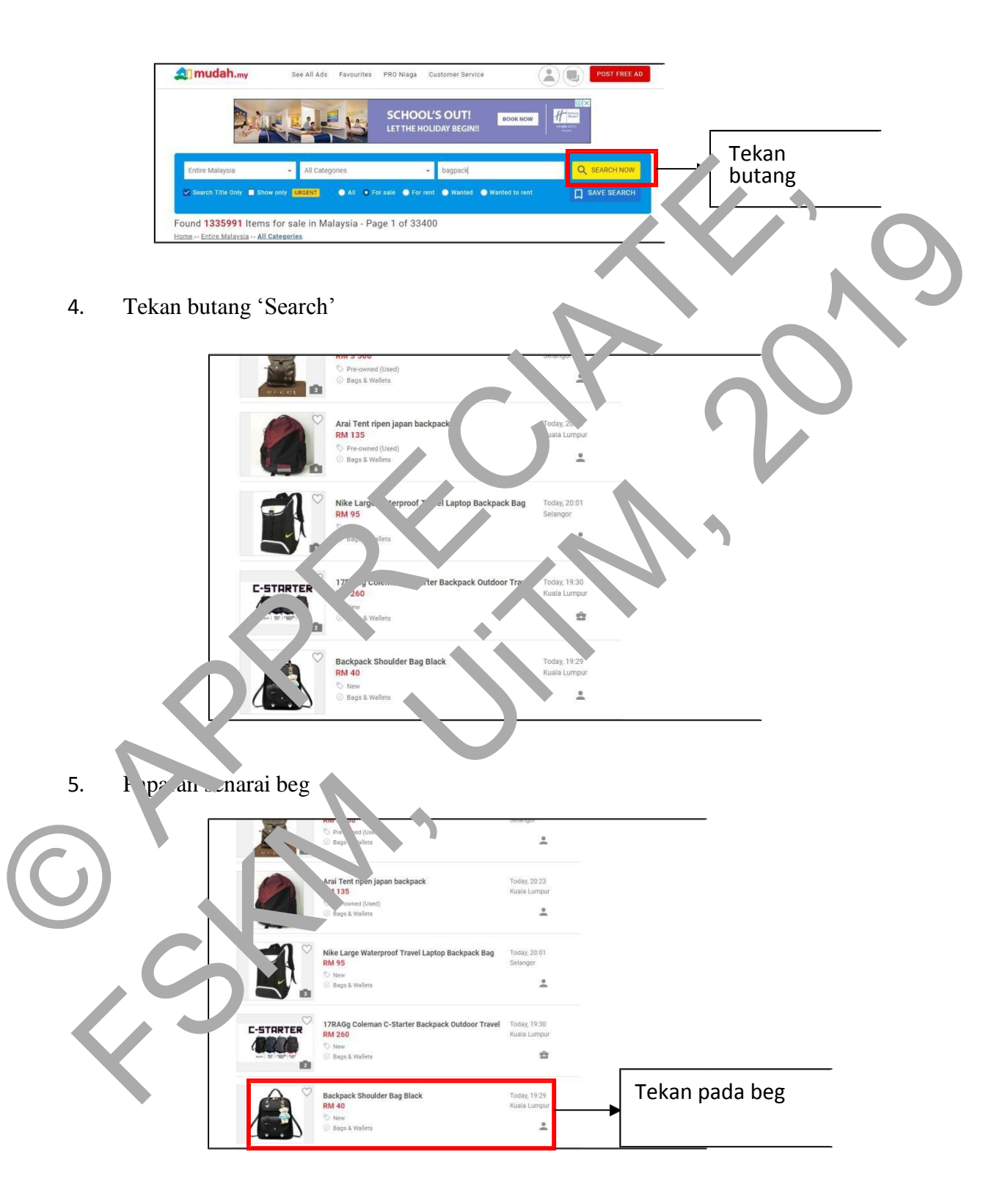

- Backpack Shoulder Bag Black RM 40 Price Kuala L nur - Am Norm d in this Ad? . Syaz Wani P Maklumat maxis Seller Says Materials:PU leather. Popular elements:Women summer casual cu shoulder back Internal structure: zipper pocket, cell hone/n ey pockets, j ide pocket, document ifo tentang bag. Little leather smell is normal. Plang it out the for few bays, the smell will disa Size L:10.6 IN, W:5.2 IN, H:11, 1N, Wein 20.75 kg. Note: Please have a clear of the "Hynbase" Brand and buy the two ase" Bag, 20 could promise the best que bag, because we have a few more and Quelly inspectors. ear produk Read less C ٠ kpack houlder Bag Black Б RM 40 npur - Ampang Hilir Kuala Lui New Syaz Wani f 🔽 🕑 Share this Ac maxi REE
- 6. Pilih mana mana beg yang dikehendaki

7. Tekan butang 'Chat with Seller' untuk membeli produk

|                                      |                     | ackpack Shoulder Bag Black<br>204 40<br>70077831                         | Ø 1                                                   |                       |
|--------------------------------------|---------------------|--------------------------------------------------------------------------|-------------------------------------------------------|-----------------------|
|                                      | Syaz Wa             | ini<br>• Geller                                                          |                                                       |                       |
|                                      |                     | Teday, 19/1                                                              | 0/2018)                                               |                       |
|                                      |                     |                                                                          | Hi, is this still available?                          |                       |
|                                      |                     |                                                                          |                                                       |                       |
|                                      |                     |                                                                          |                                                       | <b>\</b>              |
|                                      |                     |                                                                          |                                                       |                       |
|                                      |                     |                                                                          |                                                       |                       |
|                                      |                     |                                                                          |                                                       |                       |
|                                      | Hi in this still av | Where can we meet? It's a deal?                                          | d vice ma abotos?                                     |                       |
|                                      | Tampata             |                                                                          |                                                       |                       |
|                                      | boleh tanya bi      | Haba erse ped UN                                                         |                                                       | -                     |
|                                      |                     |                                                                          |                                                       |                       |
| 8. Mulakan perbua                    | lan dengan          | pengik' in                                                               |                                                       |                       |
|                                      | da Esusuitas DDO    |                                                                          |                                                       |                       |
| Mudan.my See All A                   | as Favourites PRO   | Nº Customer, vice                                                        |                                                       | POST FREE AD          |
| < ALL BUTTHE                         | BELLING             | RM 40<br># 7007753                                                       |                                                       | <i>@</i> !            |
| Syaz Wani<br>Backpack Shoulder Bag B | ack                 | 0 . W                                                                    |                                                       |                       |
| No message found                     |                     | EL. Seller                                                               |                                                       |                       |
|                                      |                     | s; remember not to give av your p                                        | mone num reasity. Key, inats on Mudah for safer and g | uicker transaction, × |
|                                      |                     |                                                                          |                                                       |                       |
|                                      |                     |                                                                          |                                                       |                       |
|                                      |                     |                                                                          |                                                       |                       |
|                                      |                     |                                                                          |                                                       |                       |
|                                      |                     |                                                                          |                                                       |                       |
|                                      |                     |                                                                          |                                                       |                       |
|                                      |                     |                                                                          |                                                       |                       |
|                                      |                     |                                                                          | Start chatting by typing your text here               |                       |
|                                      |                     |                                                                          |                                                       |                       |
|                                      |                     | *                                                                        |                                                       |                       |
|                                      |                     | •                                                                        | ¥                                                     |                       |
|                                      | $\mathcal{A}$       | Hi, is this still available?                                             | meet? It's a deal? Can you send more photos?          |                       |
|                                      |                     | H, is this still available? Where can we r                               | meet? It's a deal? Can you send more photos?          | 4                     |
|                                      |                     | HI, is this still available? So Where can we the this still available?   | meet? It's a deal? Can you send more photos?          | A                     |
|                                      |                     | HL is this still available?  Where can we a Hi, is this still available? | meet? It's a deal? Can you send more photos?          | A                     |
|                                      |                     | HI, is this still available? So Where can we the this still available?   | meet? It's a deal? Can you send more photos?          | A                     |
|                                      |                     | Hi, is this still available?  G Where can we r                           | meet? It's a deal? Can you send more photos?          | A                     |

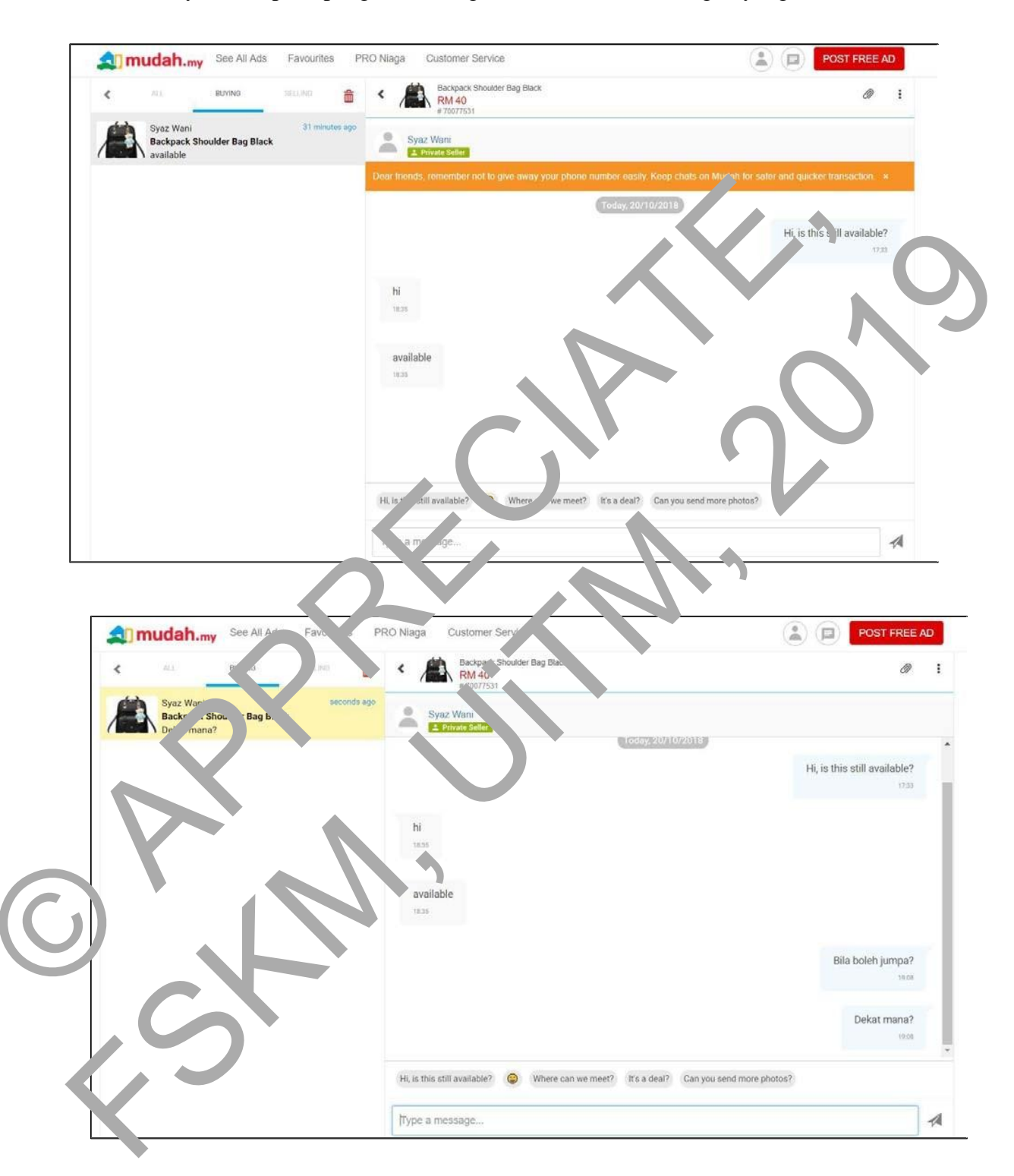

9. Tanyakan kepada pengiklan mengenai stok / status barangan yang berminat

10. Sekiranya pengiklan menyatakan bahawa stok barang masih ada, atur pertemuan untuk melihat barangan tersebut.

#### KETIKA BERJUMPA PENGIKLAN

- 1. Periksa barangan dan meterai perjanjian
- 2. Periksa barangan dengan teliti sebelum membeli
- 3. Setuju dengan harga yang ditawarkan, bayar kepada pengiklan dan urusniaga selesai.

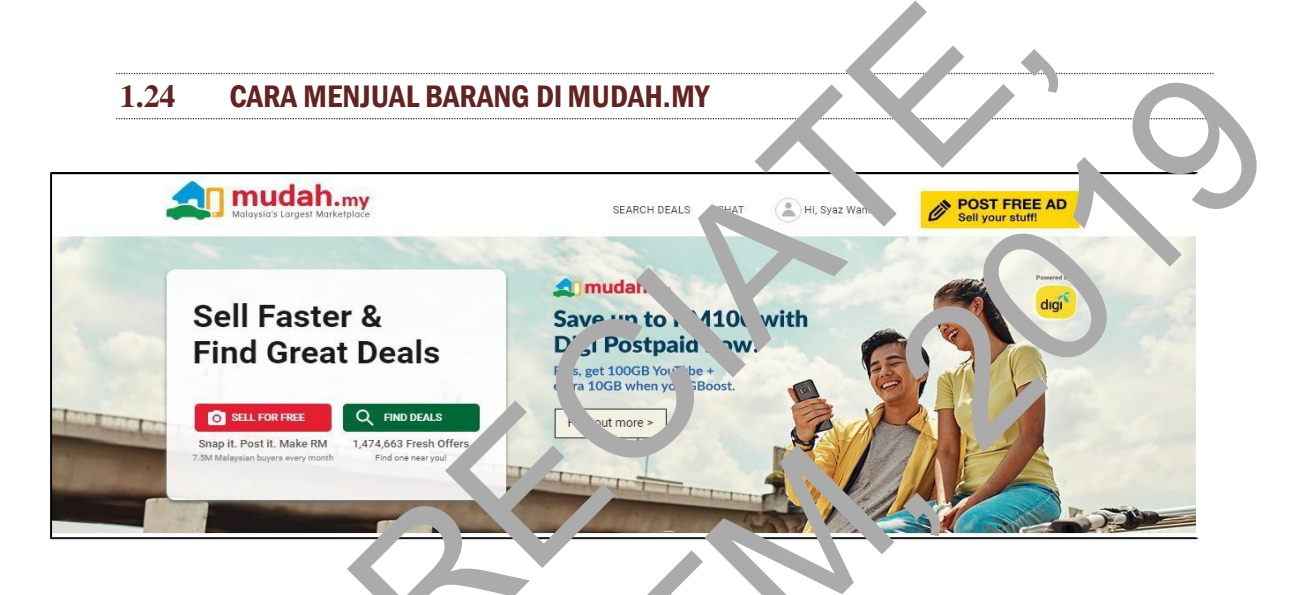

1. Di halaman u' ma nua. h.my, tekan "SLLL, 'OR FRLE".

|              | ■ Post a free ad - Mudat C ttps://www2 dah.my/ai/for, 2 | Select your category<br>VEHICLPS<br>Cars                                                                                                    | ☆ | <br>0<br>() |
|--------------|---------------------------------------------------------|----------------------------------------------------------------------------------------------------|---|-------------|
| $\mathbf{C}$ | r mudah.my See All Ads                                  | Cars (12 Print<br>Motorcycles<br>Car Accessories & his<br>Motorcycle Accessorie<br>Other Accessories & Parts<br>Commercial Vehicle & Boats<br>- PROPERTIES<br>Apartments<br>Houses<br>Sories<br>- Jobs & SERVICES<br>Iche |   |             |
| $\mathbb{C}$ | Catego                                                  | Services ELECTRONICS Mobile Phones & Gadgets                                                                                                    |   |             |
|              | C                                                       | Select your category     For sale     For rent                                                                                                    |   |             |
|              |                                                         |                                                                                                    |   |             |

2. Pada halaman ini, '*Select your category*', dan pilih jenis kategori item yang anda ingin jual. Selepas memilih kategori, pilih salah satu butang pilihan. Butang pilihan muncul berbeza-beza mengikut jenis kategori yang dipilih.

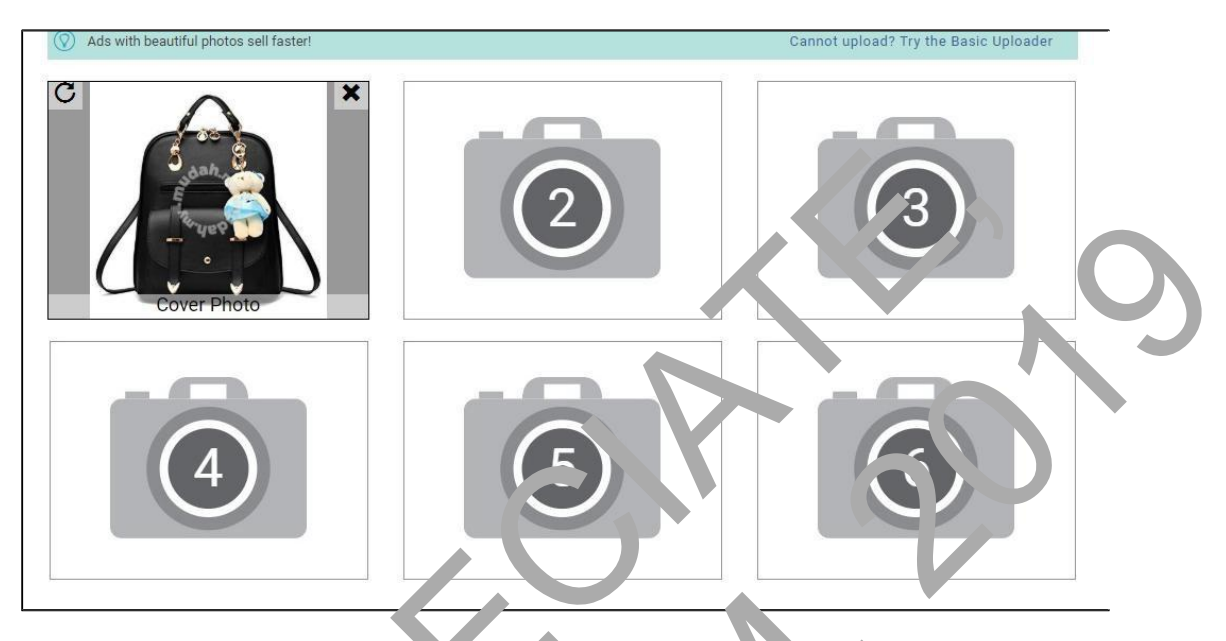

3. Di halaman yang sam ., ... \* naik gamb . item sang sida ingin jual.

| Ad Details           |                                                                                                    |
|----------------------|----------------------------------------------------------------------------------------------------|
| Item Trice           | Handbags/ Glutch/ Purse/ 1 Bags                                                                                                    |
| Gender               | For Her                                                                                                    |
| Condit"<br>At little | Pre-owned (Used)  New Bac nack Shoulder Bag Black                                                                                                    |
| Description          | M. erials:PU leather.<br>Pu, Ular elements:Women summer casual cute shoulder backpack.<br>Internal structure: zipper pocket, cell phone/money pockets, inside pocket, document bag.<br>Little leather smell is normal.Putting it outside for few days,the smell will disappear<br>Size L:10.6 IN, W:5.2 IN, H:11.8 IN, Weight:0.75 kg. Note: Please have a clear check on the " <u>Hynbase</u> " Brand and<br>buy the " <u>Hynbase</u> " Bag, we could promise the best quality of the bag, because we have our Own Factory and<br>Quality inspectors. |
| rice                 | RM 40                                                                                                    |
| Item Location        | Kuala Lumpur 🗸                                                                                                    |
| Area                 | Ampang Hilir V                                                                                                    |

4. Masukkan jenis item , kondisi, title, deskripsi, harga, lokasi item dan area barang anda di '*Ad Detail*' di halaman yang sama. Pastikan '*description*' barang anda senang difahami dan jelas untuk difahami oleh pelanggan.

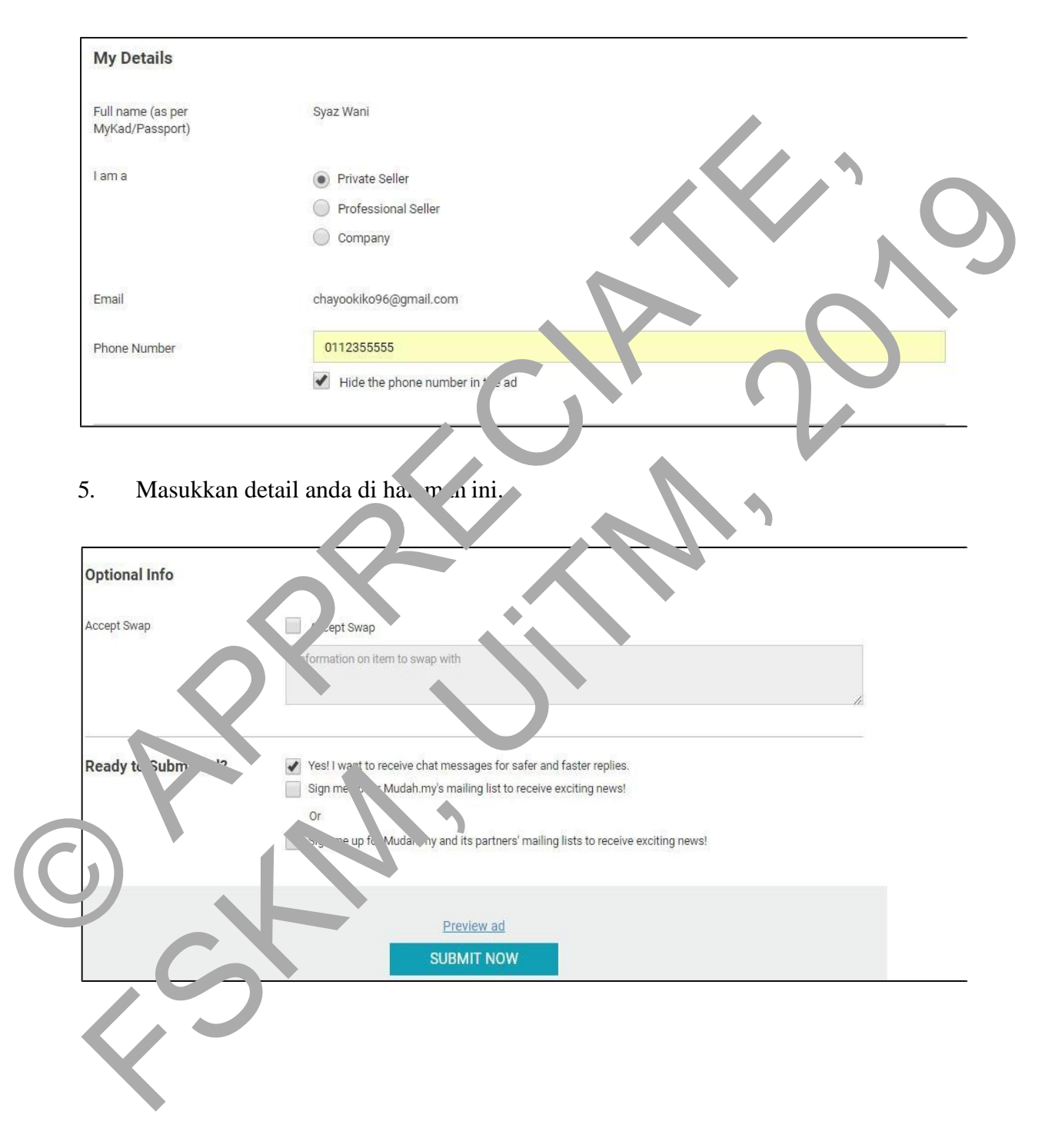

6. Pilih '*Optional Info*' jika perlu. Pilih mana-mana '*check* box' di '*Ready to Submit Ad*' sebelum menekan butang '*SUBMIT NOW*'.

| 1 Preview & Sub                                              | mit Ad                                                                                                    | 2 Add Extras                                                                                                    |                                                                                                    |
|--------------------------------------------------------------|----------------------------------------------------------------------------------------------------|----------------------------------------------------------------------------------------------------|----------------------------------------------------------------------------------------------------|
| 🕑 Hi Syaz Wani, your ad                                      | is submitted!                                                                                                    |                                                                                                    |                                                                                                    |
| As a logged user, you can no<br>Our team will review your ad | w manage your ads and check for new messa<br>to ensure it follows our <b>Rules of Advertisin</b>                                                                      | ages under <b>My Mudah</b> on the sp <sup>o</sup> of the p<br>g. Once approved, it will <sup>11</sup> on our <sup>14</sup> yor 60 | e.<br>9 dayr                                                                                                    |
| Add Extras to help you                                       | sell faster! Bump Ad Bump your ad to the top every day Click to buy Bump for 7 days (RM 48.00 Includes 0% GST) Click to buy Bump for readays (RM 88.00 Includes 0% GS |                                                                                                    | Feat Ad<br>Get 1 K more leaven th a premium<br>place int<br>Click, buy Featured for 7 days<br>RM 20% click for 8 % GST)<br>Dlick for by Featured for 30 days<br>RM 20% includes 0% GST) |
|                                                              | 0 T                                                                                                    | HANKS<br>the liating prot                                                                                                    | •                                                                                                    |

7. Selepas meneran butang 'SUBi 'ITi OW', halaman ini akan muncul. Pilih mana – mala bu ng ci 'Bump Ad' atau 'Fe, ture 'Ad' jika anda berminat. Tekan butang 'NO Thi 'N' S' jika anda tidak be minat.

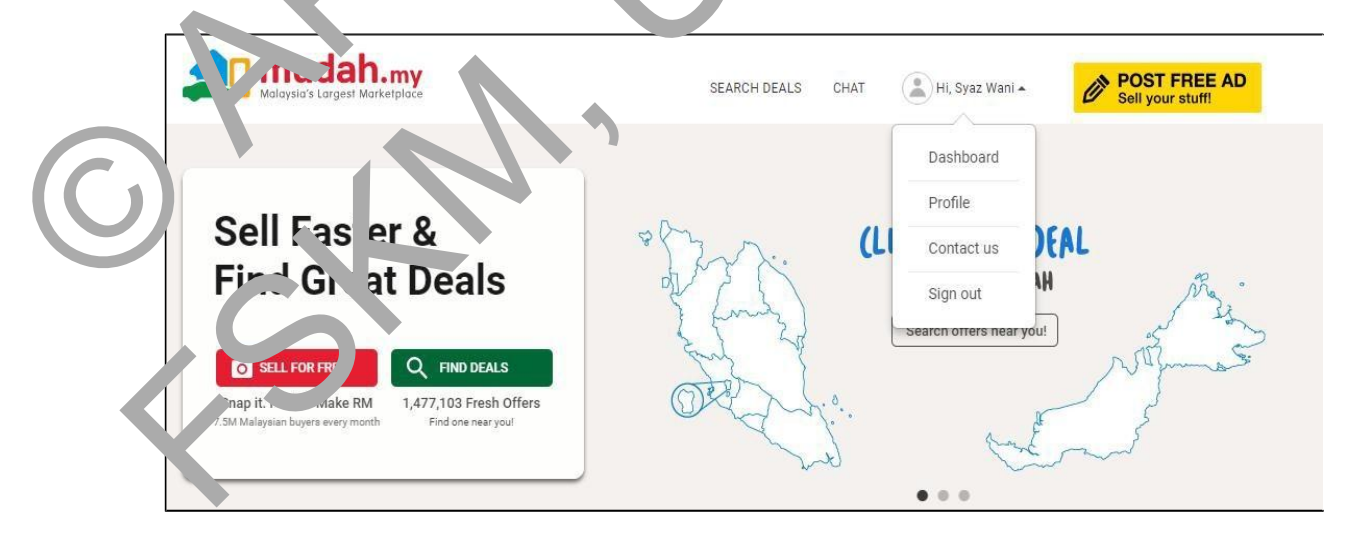

8. Untuk melihat semula item yang telah anda hantar, pergi ke halaman utama. Tekan simbol gambar profil di halaman utama. Tekan Dashboard.

| See All Ads | Favourites PRO Niag | a Customer Service            | POST FREE AD |
|-------------|---------------------|-------------------------------|--------------|
|             |                     |                               |              |
|             |                     | Hello, Syaz Wani!             |              |
|             |                     | Here are your current status: | s;           |
|             | E                   | 1<br>Live Ads                 |              |
|             |                     |                               |              |
|             |                     | Unre Messages                 | Shav more +  |
|             |                     |                               |              |

9. Halaman ini akan r ancul selepas anda mene':an 'asl bo rd. Tekan 'Live Add' untuk memaparkan item and

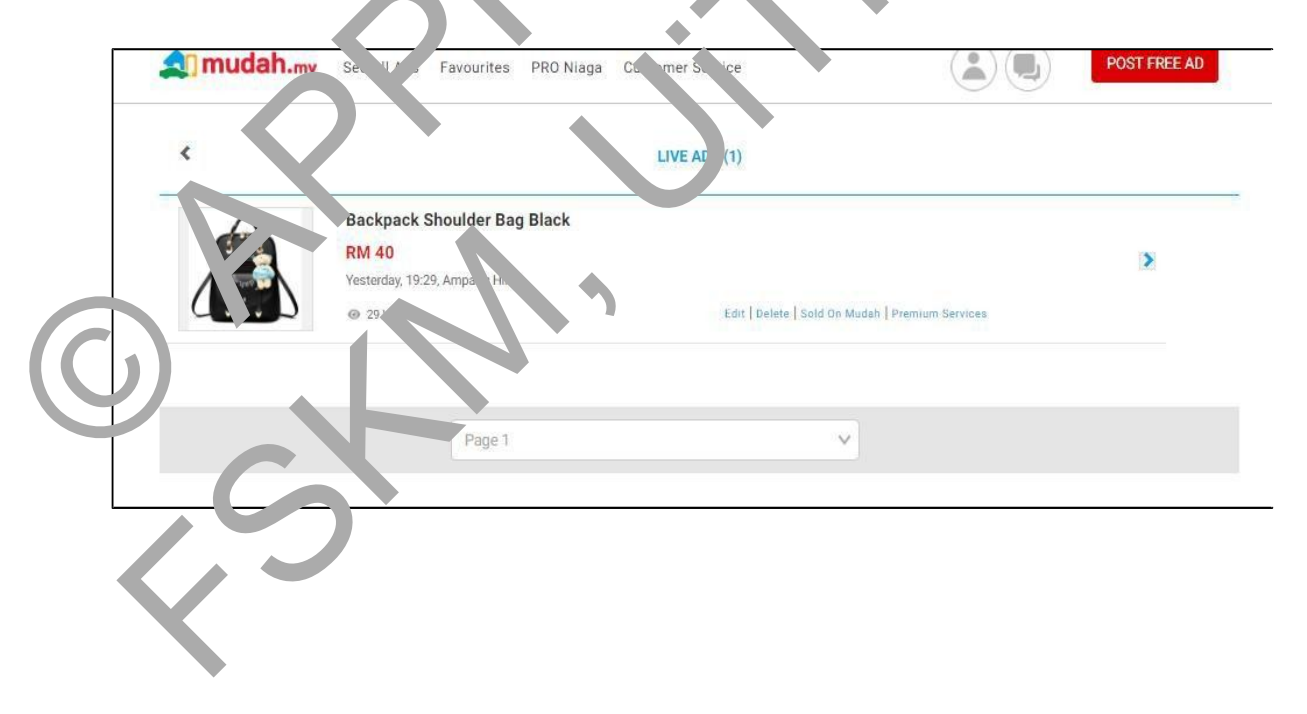

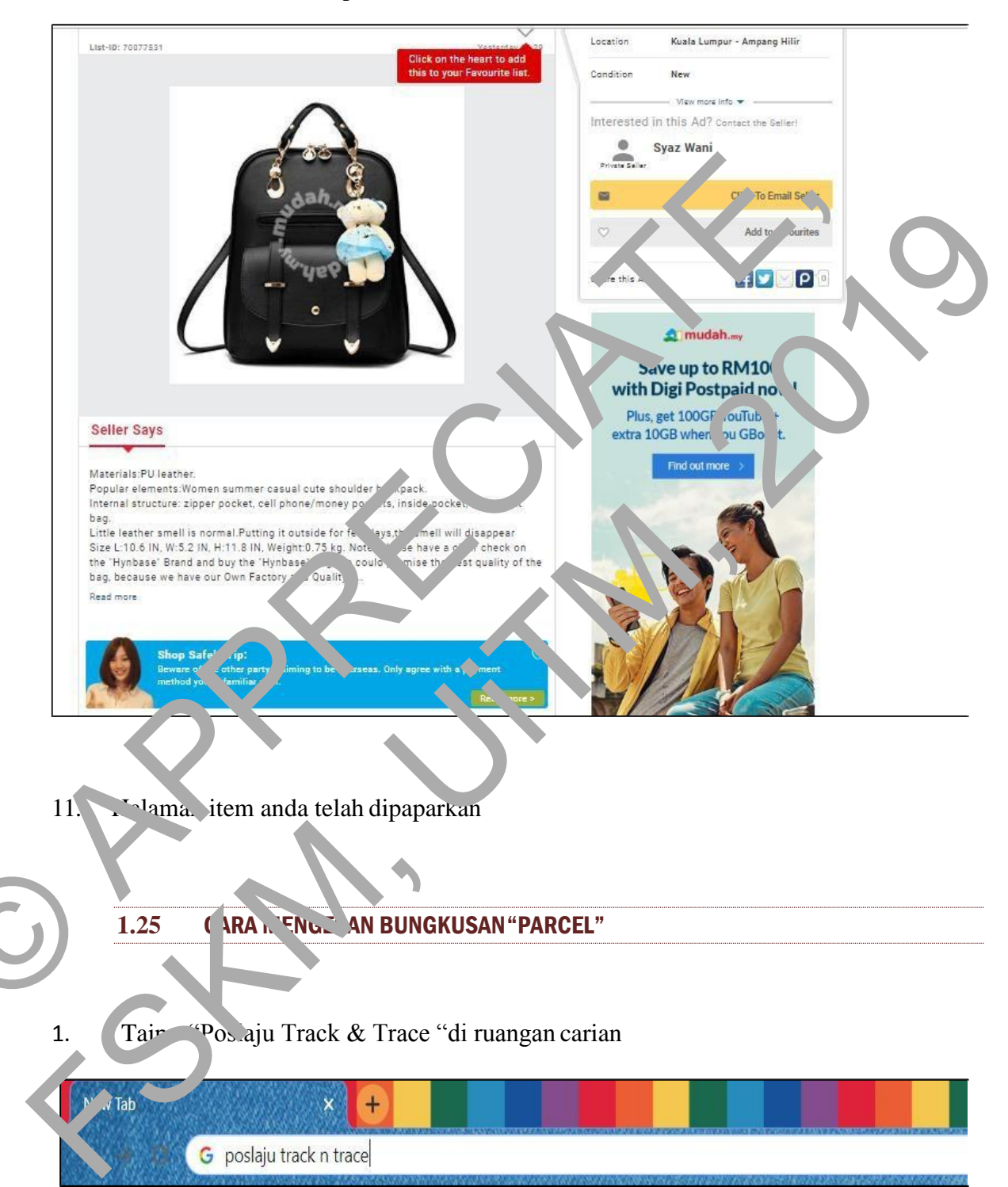

10. Halaman ini memaparkan item yang anda telah hantar. Tekan anak panah di hujung item anda untuk memaparkan detail item anda.

#### 2. Halaman utama laman Poslaju Track & Trace

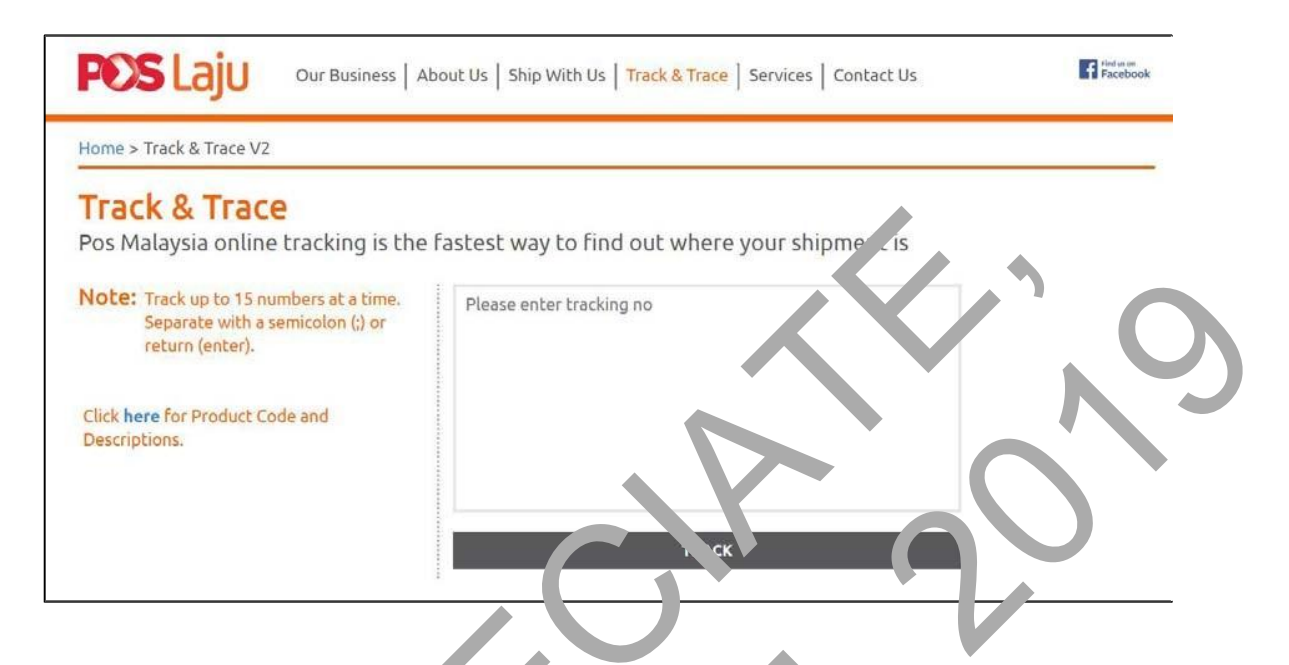

3. Taip "Tracking Number di "u? .gan rombor 2 dan ki k 'butang "TRACK".

|            | Search Post                                                                            |
|------------|----------------------------------------------------------------------------------------|
| 1          | Promotions     Data Pos       House > Track & Trace                                    |
| $\bigcirc$ | Vote: Track up to 15 numbers time.<br>Separate wibb a semico on their<br>return (ents) |
|            | ткаск 3                                                                                |

#### 4. Paparan perjalanan bungkusan.

| *Date / Time                | Process                                         | Event                 |   |
|-----------------------------|-------------------------------------------------|-----------------------|---|
| 04 Арг 2018,<br>02:18:31 PM | Item delivered to ZAKI                          | Pos Laju<br>Dungun    |   |
| 04 Apr 2018,<br>09:58:22 AM | Item out for delivery                           | Pus Laju<br>Dungun    | 2 |
| 04 Apr 2018,<br>08:25:05 AM | Arrive at delive tyre ility at                  | Portaiu<br>Dungun     |   |
| 04 Арг 2018,<br>01:57:24 AM | Contignment dispatch out<br>from Transit Office | oshaju<br>Prizel Hub  |   |
| 03 Apr 2015,<br>08:53:35 PM | KOLEKSVIRAL.C.M                                 | PosLaju<br>Parcel Hub |   |

### FRV GATAN!

IANGAN membert bayaran pendahuluan kepada pengiklan yang anda tidak kenal.
 Hanya bert in dalum KAWASAN ANDA. Jangan terpedaya dengan cerita

j enjual yang be ada di var kawasan anda.

3.

**PERIK** A sendiri barang yang dibeli sebelum membuat bayaran.

## RUJUHAN

- Bank Islam. (n.d.). Bank Islam Internet Banking. Retrieved from http://www.bankislam.com.my/home/
- Book cover. (n.d.). Retrieved from https://www.vecteezy.com/free/vector/book-coverdesign
- E-commerce platform. (n.d.). E-commerce Definition. What Ecommerce? E commerce Explained for 2019. Retrieved from https://ecommerceplatforms.com/glossary/ecommerce

Gmail. (n.d.). Retrieved from http://www\_mail.con

Merriam Webster. (n.d.). Internet. Retrieved from https://www.merriamwebster.com/dictionary/Internet

Mudah.my. (n.d.). Retrieve  $\iota$  tron htt<sub>1</sub>  $\circ$  www.mudt ...
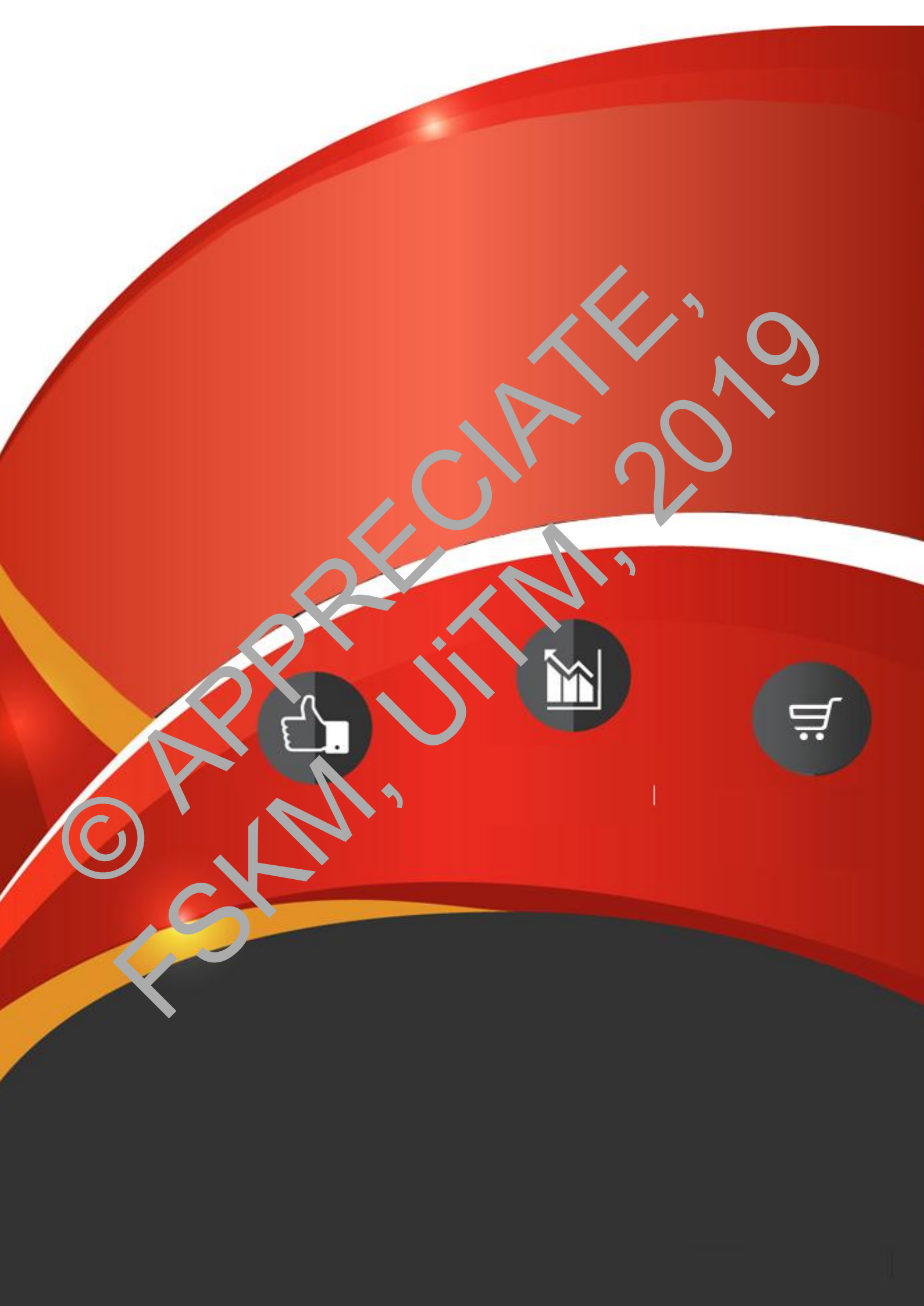